# WAGO TOPLON® PRIO

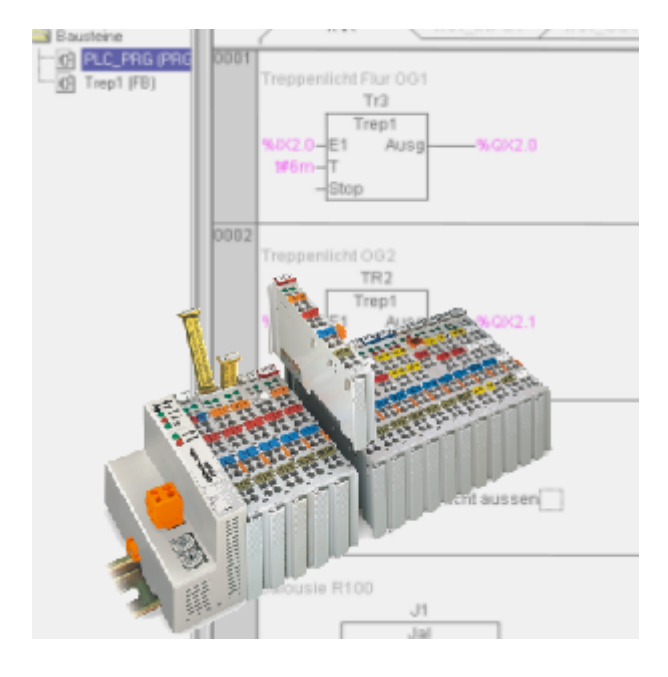

# **User Manual**

Description of function, installation, and operation

759-123/000-001 Section 5 Version 1.2.1

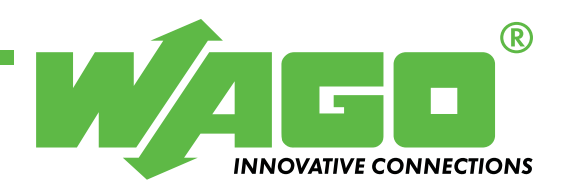

Copyright © 2003 by WAGO Kontakttechnik GmbH All rights reserved.

#### WAGO Kontakttechnik GmbH

Hansastraße 27 D-32423 Minden

Phone: +49 (0) 571/8 87 - 0 Fax: +49 (0) 571/8 87 - 1 69

E-Mail: info@wago.com

Web: http://www.wago.com

#### **Technical support**

Phone: +49 (0) 571/8 87 - 5 55 Fax: +49 (0) 571/8 87 - 85 55

E-Mail: support@wago.com

#### Information on TOPLON<sup>®</sup>

Phone: +49 (0) 571/8 87 – 0 Fax: +49 (0) 571/8 87 – 8 528

E-Mail: toplon@wago.com

Web: http://www.wagotoplon.com

Every conceivable measure has been taken to ensure the correctness and completeness of this documentation. However, as errors can never be fully excluded we would appreciate any information or ideas at any time.

E-Mail: documentation@wago.com

We wish to point out that the software and hardware terms as well as the trademarks of companies used and/or mentioned in the present manual are generally trademark or patent protected.

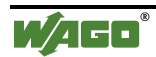

# **Table of Contents**

| 1 R                      | eview                                                | 5                    |
|--------------------------|------------------------------------------------------|----------------------|
| 1.1                      | Information on this manual                           | 5                    |
| 1.1.1                    | Deviations from this manual                          | 5                    |
| 1.1.2                    | How to use this manual                               | 5                    |
| 1.1.3                    | Structure and compilation of this manual             | 6                    |
| 1.1.4                    | Symbols and markings                                 | 7                    |
| 1.1.5                    | Representation of the number systems                 | 7                    |
| 1.1.6                    | Abbreviations                                        | 8                    |
| 1.2                      | About WAGO TOPLON® PRIO                              | 9                    |
| 1.2.1                    | What is WAGO TOPLON® PRIO?                           | 9                    |
| 1.2.2                    | Scope of validity                                    | 9                    |
| 1.2.3                    | What are the possibilities WAGO TOPLON® PRIO offers? | 10                   |
| 1.2.4                    | Key data                                             | 11                   |
|                          |                                                      | 10                   |
| 2 St                     | System proroquisitos                                 | 12                   |
| 2.1                      | System prerequisites                                 | 12                   |
| 2.2                      |                                                      | 13<br>14             |
| 2.3                      | IOPLON® PRIO Start                                   | 14<br>16             |
| 2.3.2                    | Starting TOPLON® PRIO                                | 10<br>10             |
| 2.3.3                    | Olinet- / Olinet mode                                | 10                   |
| 3 Vi                     | ew                                                   | 19                   |
| 3.1                      | Main mask                                            | 19                   |
| 3.2                      | Menu bar                                             | 20                   |
| 3.2.2                    | Options dialog                                       | 23                   |
| 3.3                      | Symbol bar                                           | 30                   |
| 3.4                      | Status bar                                           | 30                   |
|                          | <b>6</b>                                             | 21                   |
| 4 CO                     | Concret Comments to the node configuration           | 31<br>21             |
| 4.1<br>1 1 1             | Types of hus modules                                 | 31<br>21             |
| 4.1.1                    | Pus modulo numboring                                 | 31<br>24             |
| 4.1.2                    | A nnly configuration                                 | 34                   |
| 4.1.3                    | File export                                          | 33<br>27             |
| 4.1.4                    | File import                                          | 37<br>27             |
| 4.1.5                    | Load configuration                                   | <i>31</i><br>38      |
| 4.1.0                    | Hardware Configuration                               | 30<br>30             |
| 4.2<br>4.2.1             | Structure of an Operating Surface                    | <br>30               |
| 4.2.1                    | Online hardware configuration                        | <i>57</i><br>41      |
| 422                      | Offline hardware configuration                       | ۲۲<br><i>1</i> ۲     |
| т.2.3<br>Д Э Д           | End Hardware Configuration                           | رب<br>15             |
| ч.2. <del>4</del><br>Д З | Software Configuration                               | 3 <del>۳</del><br>46 |
| 431                      | Creation of an Operating Surface                     | 0 <del>ب</del><br>46 |
| 432                      | Setting the NVs (for Couplers and Controllers)       | 0ד<br>10             |
| <i>ч.</i> Ј.Д            | Setting the 1115 (101 Couplets and Controllers)      | <i>י</i> ך           |

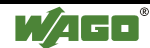

| 4.3.3          | Setting the Remote I/Os (only for Coupler)              | 66                |
|----------------|---------------------------------------------------------|-------------------|
| 4.3.4          | Setting the Prog. Remote I/Os (for Controller)          |                   |
| 4.3.5          | Configuration IEC 61131                                 | 109               |
| 4.3.6          | Filtering data                                          | 114               |
| 4.3.7          | De-selecting the data filtering                         | 114               |
| 4.3.8          | End Software Configuration                              | 114               |
| 5 Di           | agnosis possibilities                                   | 115               |
| 5.1            | Status display                                          | 115               |
| 5.2            | Browser                                                 | 116               |
| 5.3            | Information                                             | 118               |
| 5.3.1          | Information on TOPLON® PRIO                             | 118               |
| 5.3.2          | Information on the node                                 |                   |
| 5.3.3          | Information on network variables                        | 120               |
| 5.4            | Documentation                                           | 121               |
| 5.4.1          | Presentation types                                      |                   |
| 5.4.2          | Printing data                                           |                   |
| 5.5            | How to overcome a problem                               |                   |
| 6 De           | evice template details                                  |                   |
| 6.1            | General information to device templates                 |                   |
| 6.2            | Sum of network variables                                |                   |
| 6.3            | Network interface                                       |                   |
| 6.3.1          | General information on the network interface            |                   |
| 6.3.2          | Node Status Object                                      |                   |
| 6.3.3          | Open Loop Sensor Object with variable NVs               |                   |
| 634            | Open Loop Actuator Object with variable NVs             | 130               |
| 6.3.5          | Open Loop Sensor Object with fixed NV for DIs/Bool Ins/ | Var INs130        |
| 6.3.6          | Open Loop Sensor Object with fixed NV for DOs           |                   |
| 6.3.7          | Open Loop Actuator Object with fixed NV for             |                   |
|                | DOs/Bool OUTs/Var OUTs                                  |                   |
| 6.3.8          | Controller Object                                       |                   |
| 7 R4           | emote canability                                        |                   |
| 71             | Remote Full Client                                      | 132               |
| 7.2            | Remote Lightweight Client                               |                   |
| 8 SN           | NVT Doteile                                             | 134               |
| 0 ST<br>81     | General Information                                     | <b>134</b><br>127 |
| 0.1<br>8 2     | Data types                                              | 134               |
| 0.2<br>8 2 1   | Fixed point number                                      | 135               |
| 0.2.1<br>8 2 2 | Floating point number                                   | 135               |
| 873            | Fnumeration                                             |                   |
| 874            | Structures                                              |                   |
| 83             | The most important SNVTs                                |                   |
| 0.5            |                                                         | 130               |
| 9 GI           | lossary                                                 | 154               |
| 10 In          | dex                                                     | 163               |
|                |                                                         |                   |

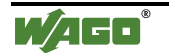

WAGO TOPLON® PRIO

# **1** Review

# **1.1 Information on this manual**

This manual documents the installation, functions as well as the operation of the WAGO  $TOPLON^{\text{®}} PRIO$ .

## **1.1.1 Deviations from this manual**

WAGO *TOPLON*<sup>®</sup> *PRIO* is distinguished, amongst others, by an ongoing development, for which reason it might be possible that this documentation is not up to date at all times. Please refer to the Internet for new features under:

http://www.wagotoplon.com

or contact us under our e-mail address:

toplon@wago.com

### **1.1.2 How to use this manual**

This online manual can be used in different ways:

- as an online manual
- as a printed hardcopy manual

#### 1.1.2.1 Online manual

You can start the manual directly on your PC. The online manual also starts in conjunction with WAGO *TOPLON*<sup>®</sup> *PRIO*. The following are the advantages of the direct use of the online manual:

The register 'Contents' allows you to navigate through the individual chapters and subjects.

Under 'Index' you can look for terms and select the right subject accordingly.

Use 'Find' if you wish to look for combination terms and to select the right subject accordingly.

#### 1.1.2.2 Printed hardcopy manual

You can, of course, print out this online manual as a whole, individual pages or entire chapters as a paper document.

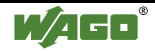

### 1.1.3 Structure and compilation of this manual

In chapter "Review", this manual gives you an overview of the use and the possibilities of WAGO  $TOPLON^{\mbox{\tiny (III)}} PRIO$ .

Chapter "Start" gives you brief instructions on how to install and start WAGO *TOPLON*<sup>®</sup> *PRIO* on your PC.

Subsequently, in chapter "View" all views, menus and symbols are explained which you find on your screen once the manual is installed.

The chapter "Configuration" contains important information on how to perform the hardware and software configuration for your LON nodes.

In addition to a brief description of the view and the structure of the individual dialog windows, you find instructions of how to carry out the configuration step by step.

To be able to analyze and document your configuration, WAGO *TOPLON*<sup>®</sup> *PRIO* several possibilities outlined in chapter "Diagnosis possibilities".

Should you encounter problems during configuration of your LON nodes, please read chapter "How to overcome a problem".

Please refer to chapter "Device template details" for detailed information regarding the network interface, such as the description of object types and network variables.

Chapter "SNVT details" has a list of the most important standard network variable types from the SNVT master list.

For explanations of the specific terms, please refer to the "Glossary" at the end of this manual.

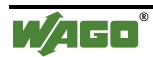

# 1.1.4 Symbols and markings

Text of special importance is highlighted by the following symbols and markings:

| $\triangle$  | <b>Attention</b><br>Adhere to the given information in all cases to smoothly realize<br>your projects with WAGO <i>TOPLON® PRIO</i> .                       |
|--------------|----------------------------------------------------------------------------------------------------|
| →            | <b>Note</b><br>Useful tips and important hints to be observed for the efficient<br>use of WAGO TOPLON® PRIO.                                                |
| i            | <b>Further information</b><br>Cross references to additional literature, manuals, data sheets<br>and INTERNET pages.                                        |
| bold:        | Instructions serving the execution of actions, and important<br>names and terms, such as names of buttons, are written in bold<br>letters.<br>e.g <b>OK</b> |
| italic:      | Names of paths and files are marked in italic.<br>e.g <i>C:\Programs\WAGO TOPLON</i>                                                                        |
| bold+italic: | Menu points are highlighted in bold + italic.<br>e.g <i>Save</i>                                                                                            |
| ١            | A backslash between two names characterizes the selection of a menu point from a menu.<br>e.g. File\New                                                     |
| Courier      | The print font for program codes is Courier.<br>e.g. typedef struct {}                                                                                      |
|              |                                                                                                    |

# 1.1.5 Representation of the number systems

| Number system | Example              | Remark                                           |
|---------------|----------------------|--------------------------------------------------|
| Decimal       | 100                  | standard notation                                |
| Hexadecimal   | 0x64                 | C notation                                       |
| Binary        | '100'<br>'0110.0100' | in inverted commas,<br>nibble separated by a dot |

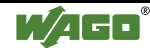

# 1.1.6 Abbreviations

| I/O       | Input/Output                                       |
|-----------|----------------------------------------------------|
| DI        | Digital Input                                      |
| DO        | Digital Output                                     |
| AI        | Analog Input                                       |
| AO        | Analog Output                                      |
| NV        | Network Variable                                   |
| NVI       | Network Variable Input                             |
| NVO       | Network Variable Output                            |
| SNVT      | Standard Network Variable Type                     |
| ID        | Identifier, unambiguous identification             |
| Bool_INs  | Boolean input variable declared acc. to IEC 61131  |
| Bool_OUTs | Boolean output variable declared acc. to IEC 61131 |
| Var_INs   | Other input variables declared acc. to IEC 61131   |
| Var_OUTs  | Other output variables declared acc. to IEC 61131  |

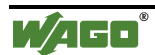

# **1.2 About WAGO TOPLON® PRIO**

### 1.2.1 What is WAGO TOPLON® PRIO?

WAGO *TOPLON*<sup>®</sup> *PRIO* is a comfortable, easy to use plug-in for your LNS based network management tool software.

The network management tool software allows you to create your project and to interconnect your network LON nodes.

The plug-in *TOPLON<sup>®</sup> PRIO* forms the interface between your LON field bus/controller and the LON network.

With *TOPLON*<sup>®</sup> *PRIO* you can directly connect network variables to the information of your network node, and then send, receive or link same via the LON network.

As an additional feature, WAGO *TOPLON*<sup>®</sup> *PRIO* permits to freely select the standard network variables type of the individual network variable.

The abbreviation PRIO means "Programmable Remote I/O", explicitly referring, in addition to the remote I/O functionality, to its use for programming via IEC 61131-3.

For the LON fieldbus coupler 750-319, *TOPLON*<sup>®</sup> *PRIO* allows you to display your modular bus modules in your fieldbus node directly on network variables. In addition, for the LON fieldbus controller 750-819 freely programmable according to IEC 61131-3, you can connect network variables to all variables declared by you.

In other words, you create data links of any complexity according to IEC 61131 which are processed within the nodes. Due to the connection of network variables, you can then make the results available to your LON network. In the same manner it is possible to link data provided by the network in any way you like.

### 1.2.2 Scope of validity

*TOPLON<sup>®</sup> PRIO* is supported by the WAGO LON fieldbus couplers 750-319 and are backwards compatible to previous hardware versions without programming function.

In addition, *TOPLON<sup>®</sup> PRIO* is supported by the WAGO LON fieldbus controllers 750-819 with programming function.

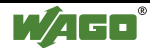

### 1.2.3 What are the possibilities WAGO TOPLON® PRIO offers?

WAGO *TOPLON<sup>®</sup> PRIO* offers you a ready-to-use software to permit a fast and simple connection of the desired data to network variables (NV). To this effect, this plug-in supports all standard network variable types (SNVTs), thereby allowing you free choice of the data type and data length.

Depending on whether a fieldbus coupler or a fieldbus controller is plugged in your network node as head end, WAGO *TOPLON*<sup>®</sup> *PRIO* has a coupler or controller specific functionality. This functionality is automatically available after selecting a device template and starting up the plug-in in the network management tool software.

With a fieldbus coupler 750-319 you can use the RIO- (Remote IO-) functionality. i.e. you get a table on your operating surface with all I/O channels listed, that you can assign network variables.

With a fieldbus controller 750-819 compared to it you can use the PRIO-(Programmable Remote IO-) functionality. At this you get a table with all variables listed, that you declared according to IEC 61131 for the assignment to network variables.

A download of the desired application program from the plug-in via the LON network onto the processor of the controller  $\mu$ C C165 is possible to allow linking to IEC 61131-3.

In line with your node configuration, WAGO *TOPLON*<sup>®</sup> *PRIO* provides either the detected module channels or the variables for the NV connection declared by you according to IEC 61131 on an operating surface offering a clear table-type mask.

You can determine for each channel, what data and what form of data is to be made available at the network or expected from there. For this simply freely select the desired standard network variable type (SNVT). You can, for instance, define a digital channel as an SNVT\_switch, SNVT\_State or SNVT\_lev\_disc, and an analog channel for example as an SNVT\_volt, SNVT\_lux or SNVT\_temp\_f. Interoperability, meaning the standard adopted across manufacturers, is guaranteed at any time.

You can also transmit digital signals in a collective variable per direction.

In addition, you provide the network variables for instance with MaxSendTime as the heartbeat for harmonization purposes with the network behavior, with MinSendTime and SendOnDelta to limit the transmission frequency as well as with SendOnReset and up to software version 1.00.0019 PollOnReset to update the values in the node.

The internal data linking within the fieldbus node, programmable with IEC 61131 allows you to use extensive PLC functions without the need of having programming knowledge in Neuron-C.

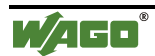

Remote capability also allows you to install a project from different PC stations.

With WAGO *TOPLON*<sup>®</sup> *PRIO* you can very easily create your own application across disciplines of almost unlimited variation possibilities.

### 1.2.4 Key data

For the controls, the building automation software WAGO *TOPLON*<sup>®</sup> *PRIO* has been designed with a maximum number of bus modules and channels.

Overall, 248 digital or 124 analog inputs and outputs are supported per LON node, allowing you to freely select a mixture of these data points (inputs and outputs). Data exchange of a LON node with other nodes is made via a network variable. To be able to perform this data exchange, you can connect to the data points a total of 52 free network variables. Furthermore, you can connect a collective variable to a maximum of 248 digital data points.

#### Software key data

The maximum number of 52 network variables results from the maximum number of 62 network variables that can be defined in a LON node. Some of these 62 network variables are required for the communication with the plug-in  $TOPLON^{\text{®}}$  *PRIO*, for configuration and parameterization of the IEC 61131-software as well as for further system tasks. The maximum number of 248 digital data points can be assigned a length of 31 bytes via the collective variable.

#### Hardware key data

To guarantee the internal communication in a fieldbus node, the maximum physical extension of the node must not exceed 831 mm in length.

Therefore, you could connect a maximum of 64 I/O bus modules to a LON fieldbus coupler/controller, including internal system supply modules excluding an end module.

In this manner, the maximum number of 124 analog data points which are supported by WAGO *TOPLON*<sup>®</sup> *PRIO* you reach with 62 analog 2 channel bus modules.

The max. modularity with digital bus modules is four. That permitts you to achieve the maximum number of 248 digital data points with 62 digital 4 channel bus modules.

Please refer to chapter ,, Bus module types" for the bus modules supported by WAGO  $TOPLON^{\textcircled{R}}$  PRIO .

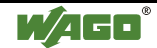

# 2 Start

# 2.1 System prerequisites

Prior to installing WAGO *TOPLON*<sup>®</sup> *PRIO* please check the following system prerequisites:

| РС                      | min. Pentium 100 MHz;                                                    |
|-------------------------|--------------------------------------------------------------------------|
|                         | Recommendation: Pentium III 500 MHz or better                            |
| <b>Operating system</b> | Microsoft <sup>®</sup> Windows <sup>®</sup> 95, Windows <sup>®</sup> 98, |
|                         | Microsoft <sup>®</sup> Windows NT <sup>®</sup> 4.0 with Service Pack     |
|                         | 5 or better or Windows <sup>®</sup> 2000.                                |
|                         | Recommendation:                                                          |
|                         | Windows <sup>®</sup> 2000 with LNS version 3.0,                          |
|                         | otherwise Windows NT <sup>®</sup> 4.0                                    |
| RAM memory              | min. 64 MB                                                               |
|                         | Recommendation: 128 MB                                                   |
| Fixed disk storage      | min. 20 MB                                                               |
| CD-ROM                  | Required for installation                                                |
| Monitor                 | VGA or higher; recommendation: Super VGA                                 |
| Mouse                   | Required                                                                 |
| LNS                     | Version 2.0 or better (is installed with the                             |
| (LonWorks <sup>®</sup>  | network management tool software.)                                       |
| Network Service)        | Recommendation: 3.0                                                      |
|                         |                                                                          |

Following a successful check of the system prerequisites, continue your installation.

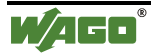

# 2.2 Installation

### 2.2.1.1 How to install *TOPLON*<sup>®</sup> PRIO

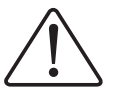

#### Note

Installation under Windows-NT requires administrator rights!

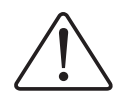

#### Attention

WAGO *TOPLON<sup>®</sup> PRIO* only works with an LNS based network management tool software! During installation of WAGO *TOPLON<sup>®</sup> PRIO* no LNS-Object server is installed, i. e. it must be loaded on your PC beforehand. Therefore, only install WAGO *TOPLON<sup>®</sup> PRIO* once you have installed your network management tool software.

- 1. Insert the WAGO TOPLON® CD in your CD-ROM drive.
- 2. Start the processible installation program: "setup.exe".
- **3.** Observe the instructions during installation while adopting, if possible, the maximum default values.
- 4. When asked by the system, restart your PC. You can now start *TOPLON® PRIO*.

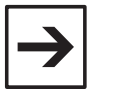

#### Note:

At the time of installing *TOPLON® PRIO*, also the online help will be installed on your PC to have it available from the very beginning (exception: the Beta version).

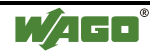

# 2.3 TOPLON® PRIO Start

#### 2.3.1.1 TOPLON® PRIO registration

The plug-in WAGO *TOPLON<sup>®</sup> PRIO* has to be registered prior to being able to start it.

Registration of the plug-in is performed in your network management tool software in which you have already created your project.

For registration, select a device template for your network node. This device template specifies the number of network input and network output variables available in your node for communication with other nodes in the network.

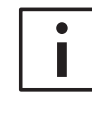

#### **Further information**

For a detailed description of the individual software operation please refer to the manual being part of your corresponding network management tool software.

The plug-in *TOPLON<sup>®</sup> PRIO* defines a total of 25 different device templates:

| • | PRIO_00_52_01  |                                                                                        |  |  |  |  |
|---|----------------|----------------------------------------------------------------------------------------|--|--|--|--|
| • | PRIO_10_42_01  | 7 DDIO Davies templates consist 0.1                                                    |  |  |  |  |
| • | PRIO_20_32_01  | These templates support the Configuration Properties                                   |  |  |  |  |
| • | PRIO_26_26_01  | (CPs). The CPs are input variables for configuration                                   |  |  |  |  |
| • | PRIO_32_20_01  | parameter values, those should be changeable from the                                  |  |  |  |  |
| • | PRIO_42_10_01  | outside (e.g. switching times, target being, etc.).                                    |  |  |  |  |
| • | PRIO_52_00_01  |                                                                                        |  |  |  |  |
| • | RIO_00_52      |                                                                                        |  |  |  |  |
| • | RIO_20_32      | 5 DIO Standard davias templates                                                        |  |  |  |  |
| • | RIO_26_26      | 5 RIO Standard device templates                                                        |  |  |  |  |
| • | RIO_32_20      |                                                                                        |  |  |  |  |
| • | RIO_52_00      |                                                                                        |  |  |  |  |
| • | PRIO_00_52     |                                                                                        |  |  |  |  |
| • | PRIO_20_32     | 5 DDIO Stendard desire templates                                                       |  |  |  |  |
| • | PRIO_26_26     | 5 PRIO Standard device templates                                                       |  |  |  |  |
| • | PRIO_32_20     |                                                                                        |  |  |  |  |
| • | PRIO_52_00     |                                                                                        |  |  |  |  |
| • | PRIO_26_26_0.1 | 1 PRIO device templates LonMark <sup>TM</sup> certified (with ProgID 80007005018A0422) |  |  |  |  |
| • | RIO_26_26      | 1 RIO device templates LonMark <sup>TM</sup> certified (with ProgID 80007005018A0470)  |  |  |  |  |

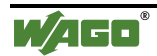

| • PRIO_00_52_02 |                                                       |
|-----------------|-------------------------------------------------------|
| • PRIO_10_42_02 | 6 PRIO device templates version 0.2.                  |
| • PRIO_20_32_02 | Inputs (NCIs). The NCIs are non-volantile network     |
| • PRIO_26_26_02 | input variables for the configuration data, those are |
| • PRIO_32_20_02 | stored in the EEPROM of the neuron chip.              |
| • PRIO_42_10_02 |                                                       |
|                 |                                                       |

Of these, 19 different device templates have the suffix "PRIO\_" and 6 different device templates have the suffix "RIO\_".

The "PRIO\_" device templates allow the use of the programmable remote I/O function with a fieldbus controller as a head end. The "RIO\_" device templates allow you to use the remote I/O function with a fieldbus coupler as a head end.

Here, the first number in the name of the individual device template indicates the lot of bindable network output variable, and the second lot of bindable network input variables.

(Example: In the node, the standard device template PRIO\_20\_32 provides 20 network output variables and 32 network input variables for communication with other network nodes.)

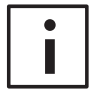

#### **Further information**

Please refer to chapter: "Device template details" for information on the network variables and network interface.

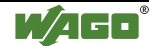

## 2.3.2 Starting TOPLON® PRIO

WAGO *TOPLON<sup>®</sup> PRIO* can be started in two different ways:

• By polling from your network management tool software

| : |
|---|
|   |

#### **Further information**

For a detailed description of the individual software operation please refer to the manual being part of your corresponding network management tool software.

• or directly as an independent plug-in.

Following the start the TOPLON® PRIO main mask appears.

#### 2.3.2.1 How to start TOPLON® PRIO directly

#### Attention

You can only directly start *TOPLON<sup>®</sup> PRIO* if you have created a node in one of the network management tool software beforehand.

1. Start *TOPLON<sup>®</sup> PRIO* via the start menu of your PC: "Start \ Programme \ WAGO TOPLON \ TOPLON PRIO". Or

Double click on the file: "C:\Programme\WAGO TOPLON PRIO\TOPLON PRIO.exe" in your Windows Explorer.

#### The following start mask appears following a direct start:

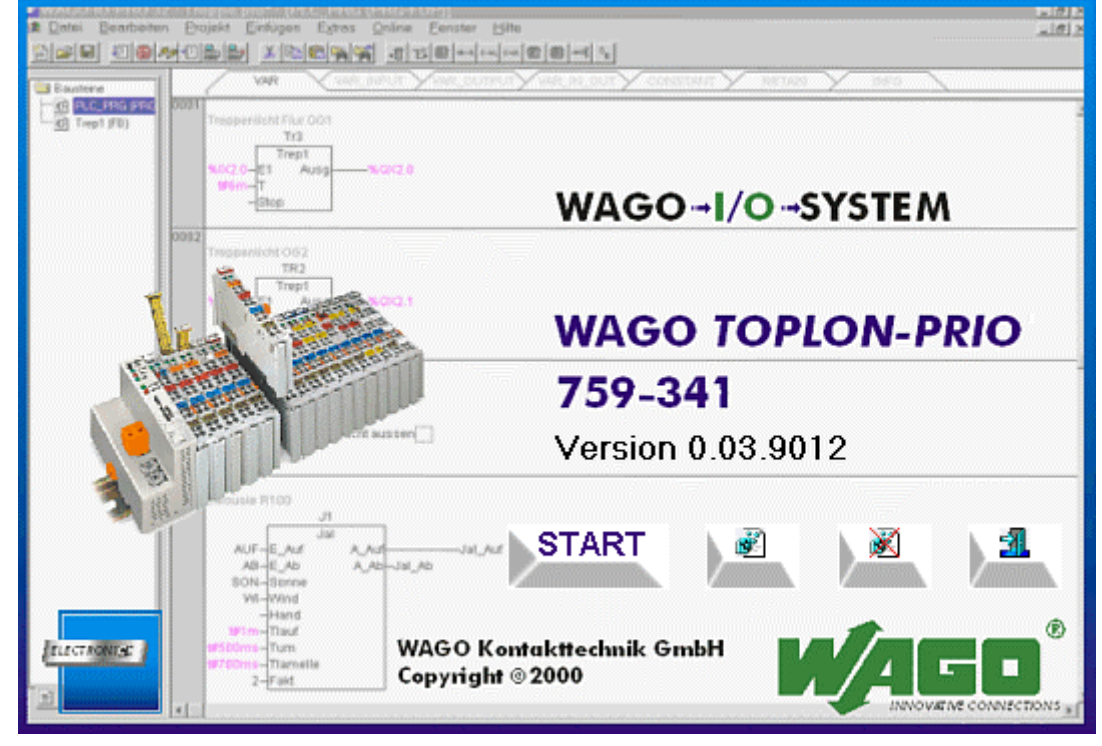

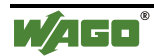

#### Fig. 1: WAGO TOPLON® PRIO start mask

g912353d

Four buttons are arranged in the start mask bottom section:

| b            | START    |
|--------------|----------|
| 23           |          |
| ١.           | <u>s</u> |
| $\mathbb{Z}$ |          |
|              |          |

The first button from the left is the Start button.

The second button is the Register button, serving the entry into the registration register of your PC.

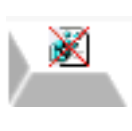

The third button is the **De-Registration** button, intended to cancel the registered entry in the registration register of your PC.

The fourth button on the right-hand side is the **Exit** button. Click on this button if you wish to close  $TOPLON^{@} PRIO$ .

2. Click on the start button.

A window appears showing a list of all networks available in your PC.

- 3. From this list, select the network containing the fieldbus coupler that you wish to configure.
- Double click on the name of this network. Or: Mark the selection by clicking and confirm with "OK".

Another window showing a list appears. This list contains all sub-systems available in the network.

- 5. From this list select the sub-system containing the fieldbus coupler that you wish to configure.
- 6. Double click on the name of this sub-system.

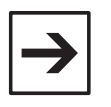

#### Note:

We recommend to always select the sub-system "ALL", knowing that sub-systems below sub-system 1 are not shown.

Another windows appears with a list. This list contains all nodes available in this sub-system.

- 7. From this list select the node that you wish to configure.
- 8. Double click on the name of this node.

Now WAGO TOPLON® PRIO will be directly started in this node.

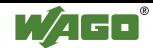

### 2.3.3 OnNet- / OffNet mode

WAGO *TOPLON<sup>®</sup> PRIO* can be processed in the OnNet mode as well as in the OffNet mode. Changing the operating status is possible during operation.

The status change in *TOPLON® PRIO* occurs automatically following a status change in the network management tool software.

Independent of the fact whether or not a configuration is being created in the OnNet or in the OffNet mode, it can be stored by means of a file export. A file import allows to transmit the configuration to one or several nodes at any time.

#### OnNet

The OnNet operating status requires the connection of a physical fieldbus node. In this manner, the communication between the plug-in  $TOPLON^{@}$  PRIO and the node hardware can be made . In other words, the set configuration data can be directly loaded into the node or downloaded from the node.

#### OffNet

The OffNet operating status can do without the connection of physical node hardware. As such, die configuration settings in *TOPLON® PRIO* are made offline. This offline configuration allows you to prepare settings without an available fieldbus node and to transmit them later to one or several nodes. Direct take-over of the configuration data into the physical hardware is, however, only possible when a coinciding bus module constellation prevails, and only following a change into the OnNet mode.

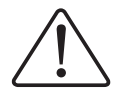

#### Attention

If the hardware configuration does not coincide with the bus module constellation of the connected node, there is the risk of losing configuration data.

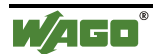

# 3 View

# 3.1 Main mask

*TOPLON<sup>®</sup> PRIO* main mask is obtained once you have started *TOPLON<sup>®</sup> PRIO*.

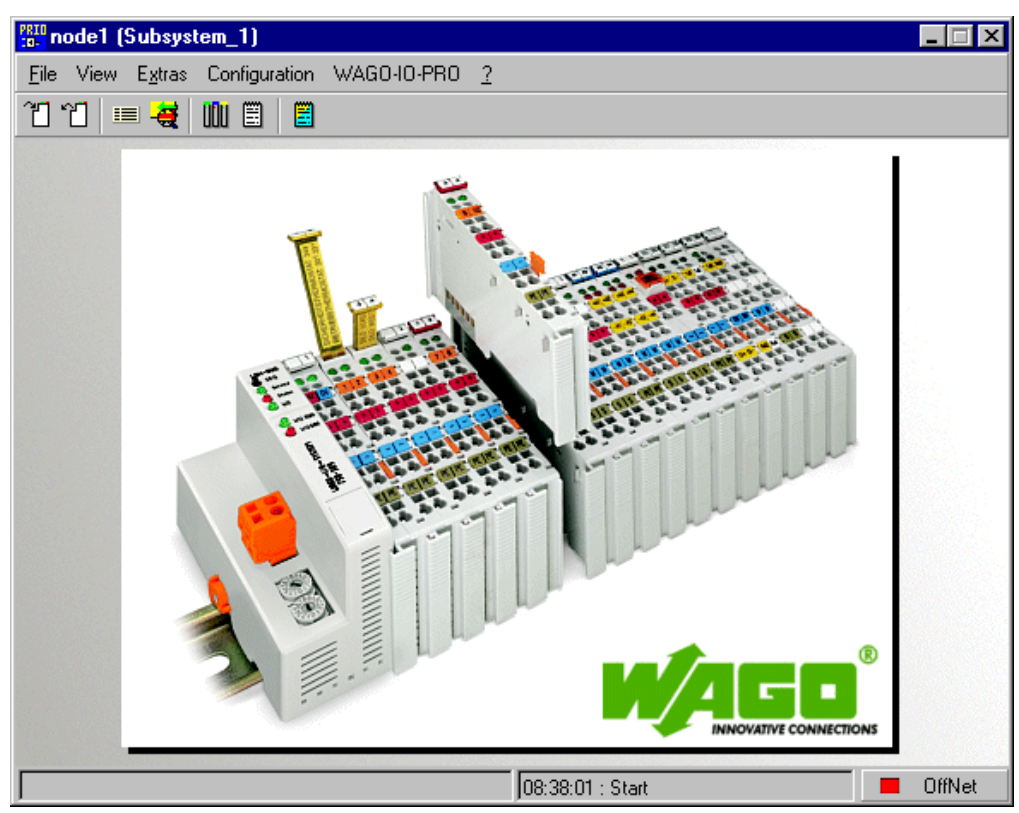

Fig. 2: WAGO TOPLON® PRIO main mask

g912377e

In its top section, the main mask contains a menu bar and a tool bar. In the middle is the image of a  $WAGO^{\text{®}} LON^{\text{®}}$  node, the bottom section has the status bar.

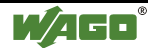

# 3.2 Menu bar

The menu bar in the main mask is matched to the head end of your fieldbus node.

All menu points for fieldbus coupler 750-319 and fieldbus controller 750-819 are identical, with one exception.

For the fieldbus controller 750-819 you additionally obtain the menu point WAGO-IO-PRO to download your IEC 61131 application.

The menu bar on the *TOPLON<sup>®</sup> PRIO* operating surface provides the following menu points:

| <u>F</u> ile | View   | E <u>x</u> tras | Configuration | WAGO-IO-PRO | 2 |          |
|--------------|--------|-----------------|---------------|-------------|---|----------|
| Fig.         | 3: Mer | u bar in        | the main mas  | šk          |   | g912314e |

#### 3.2.1.1 Menu file

| <u>F</u> ile                |       |
|-----------------------------|-------|
| <sup>2</sup> <u>I</u> mport | Alt+I |
| °CI E <u>x</u> port         | Alt+E |
| Exit                        | Alt+Q |

| Fig. 4: Menu file |                                                                                                    | g912326e              |
|-------------------|----------------------------------------------------------------------------------------------------|-----------------------|
| Menu entry        | Description                                                                                                   |                       |
| Import            | Loading of an existing node configuration into the pl this configuration is saved with the file suffix: .tpi. | ug-in, provided that  |
| Export            | Saving of all current node configurations into a file w.tpi.                                                  | with the file suffix: |
| Exit              | To terminate WAGO TOPLON® PRIO. The current the node is, however, maintained.                                 | configuration of      |

#### 3.2.1.2 View menu

| View               |                                                                                            |          |
|--------------------|--------------------------------------------------------------------------------------------|----------|
| 💻 Node             | Alt+N                                                                                      |          |
| -🥰 <u>B</u> rowser | Alt+B                                                                                      |          |
| Fig. 5: View me    | enu                                                                                        | g912373e |
| Menu entry         | Description                                                                                |          |
| Node               | Display / hide the node info window.<br>(Standard setting: Display of the node info window | 7)       |
| Browser            | To poll the browsers in the OnLine mode.                                                   |          |

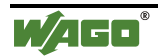

#### 3.2.1.3 Extras menu

| E <u>x</u> tras<br><u>O</u> ptions Alt- | +0                                                 |          |
|-----------------------------------------|----------------------------------------------------|----------|
| Fig. 6: Extras men                      | 1                                                  | g912330e |
| Menu entry                              | Description                                        |          |
| Options                                 | Opens the options dialog.<br>See: "Options dialog" |          |

#### 3.2.1.4 Configuration menu

| Configuration      |       |
|--------------------|-------|
| 🛄 <u>H</u> ardware | Alt+H |
| Software           | Alt+K |

| Fig. 7: Configuration | Fig. 7: Configuration menu                            |  |
|-----------------------|-------------------------------------------------------|--|
| Menu entry            | Description                                           |  |
| Hardware              | To poll the dialog window for hardware configuration. |  |
| Software              | To poll the dialog window for software configuration. |  |
| Delete                | Deletes the current configuration.                    |  |

#### 3.2.1.5 Menu WAGO-IO-PRO

#### Attention

The menu point WAGO-IO-PRO is only provided for a fieldbus node with fieldbus controller 750-819 as a head end.

| WAGO-IO-PRO         |                                                                                                    |                                                                                                    |  |
|---------------------|----------------------------------------------------------------------------------------------------|----------------------------------------------------------------------------------------------------|--|
| 🕞 Open SYM file     |                                                                                                    |                                                                                                    |  |
| 🕞 Open / Downloa    | ad WTC file                                                                                          |                                                                                                    |  |
| 省 Download IEC 6    | 1131 Application                                                                                     |                                                                                                    |  |
| 🗒 Configuration IE( | C 61131                                                                                              |                                                                                                    |  |
| Fig. 8: Menu WAC    | GO-IO-PRO                                                                                            | g9123a4e                                                                                                    |  |
| Menu entry          | Description                                                                                          |                                                                                                    |  |
| Open SYM file       | To poll the "Sele<br>By importing a S<br>variables are avai<br>See: "How to imp<br>configuration/Set | ection of a IEC 61131 Application" window.<br>SYM file, the names and addresses of the IEC 61131<br>ailable for the user.<br>nport a SYM file" in chapter "Configuration/ Software<br>etting the Prog. Remote I/Os (for Controller)". |  |

Open / DownloadOnly available after a download of a wtc file.WTC-file...To poll the "Selection of a Parameter File" window.<br/>Configuration values of local variables can be download of a wtc file<br/>(e. g. timer, setpoints, etc.).<br/>See: "How to load a WTC file" in chapter "Configuration/ Software

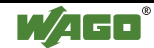

|                         | configuration/Setting the Prog. Remote I/Os (for Controller)".                                                                                                    |
|-------------------------|----------------------------------------------------------------------------------------------------|
| Download<br>IEC 61131   | To poll an "Open" dialog from which a desired IEC 61131 application with the file suffix .hex can be selected.                                                       |
| Application             | Permits downloading the IEC 61131 application via the LON network.<br>(As an alternative, the download can be performed via the controller configuration interface.) |
| Configuration IEC 61131 | To poll an "Info" window and following a dialog window for IEC 61131 parameter configuration.                                                                        |

#### 3.2.1.6 Menu '?'(Help / Info)

| 2  |                                  |
|----|----------------------------------|
| E. | Plug-In Help Topics              |
| ć  | l <u>n</u> fo                    |
|    | Version of the LZSCOMServer: 2.0 |

Fig. 9: Menu ,?' (Help/Info)

g912352e

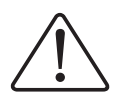

#### Attention

The menu point version of the LZSCOMServer is only made available for one fieldbus node with fieldbus controller 750-819 as a head end provided that the user level "Expert" is selected in the options dialog.

| Menu entry                | Description                                                                                                    |
|---------------------------|----------------------------------------------------------------------------------------------------|
| Plug in help subjectsF1   | To poll this TOPLON® PRIO online help<br>(also possible by pressing the F1 key).                                                                                                    |
| Info                      | Window display: Information on TOPLON® PRIO.                                                                                                    |
| LZSCOMServers<br>version: | Shows the versions number of the LZSCOMServers.<br>This information is helpful to determine a possible error with different<br>versions.<br>If n/s is shown instead of the version number, the server could not be<br>found or the version definition was incorrect. |

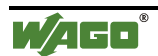

### 3.2.2 Options dialog

The options dialog can be accessed from the menu bar of the main mask under the menu entry: Extras / Options.

E<u>x</u>tras Options Alt+O

Fig. 10: Menu point Extras / Options

g912330e

The dialog offers you six registers from which to choose the options:

- Start
- Language
- Folder
- User level
- Messages
- Save

The options "Automatic Hardware View" (in the "Start" register), "Language", "Folder" and "Messages" are set globally for all devices of a project whereas the options "User level", "Upload the whole configuration from the device" (in the "Start" register) and "Save" are set individually for every network node. Three buttons are provided for taking over the settings and changes made in the registers:

- Click on the OK button to have the settings applied and the options dialog closed.
- Click on the CANCEL button to have the settings ignored and the options catalog closed.
- Click on the APPLY button to have the settings applied and the options dialog remain open for further settings.

The switching over of an option can be made online, a re-start of the PC is not necessary.

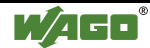

#### 3.2.2.1 Register Start

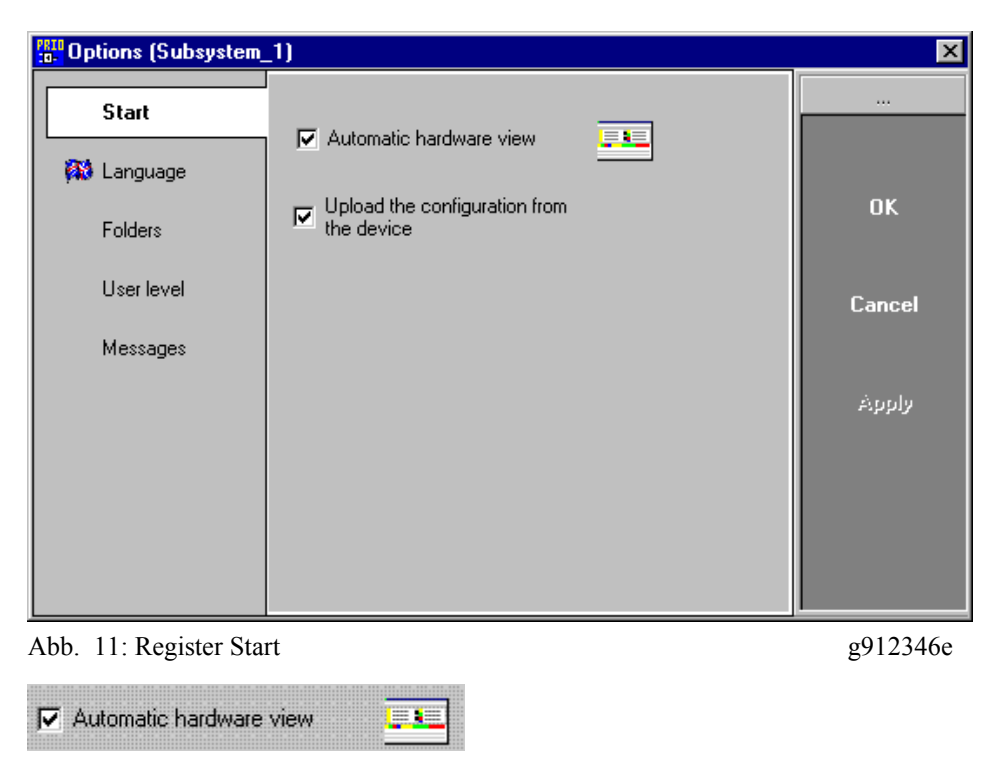

(Standard setting: activated.)

Indicates whether WAGO *TOPLON*<sup>®</sup> *PRIO* is to read out the configuration data of the connected device once started.

This is only possible, if the device has been configured in advance.

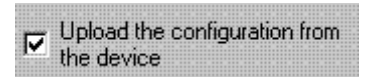

(Standard setting: deactivated)

Indicates whether the hardware view is to appear automatically once *TOPLON<sup>®</sup> PRIO* has been started.

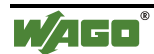

#### 3.2.2.2 Register Language

| Contions (Subsystem | _1)         | ×      |
|---------------------|-------------|--------|
| Start               |             |        |
| 🚳 Language          | English 💽 🕅 |        |
| Folders             | English     | OK     |
| User level          |             | Cancel |
| Messages            |             |        |
|                     |             | Apply  |
|                     |             |        |
|                     |             |        |
|                     |             |        |
|                     |             |        |

Fig. 12: Register Language

g912347e

Indicates the language in which *TOPLON<sup>®</sup> PRIO* is to appear. *TOPLON<sup>®</sup> PRIO* is available in German and English. Changing to another

language can be made online, a re-start of the PC is not necessary.

#### 3.2.2.3 Register Folder

| Coptions (Subsystem_1) |                                           |        |
|------------------------|-------------------------------------------|--------|
| Start                  | C:\Programme\WAGO Kontakttechnik GmbH\WAG |        |
| Folders                |                                           | ок     |
|                        |                                           |        |
| User level             |                                           | Cancel |
| Messages               |                                           |        |
|                        |                                           | Apply  |
|                        |                                           |        |
|                        |                                           |        |
|                        |                                           |        |
|                        |                                           |        |

Fig. 13: Register Folder

g912348e

Indicates from where to import a configuration and to where to export a configuration.

The "Find folder" window can be opened using the "Folder"

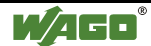

| Ordner suchen ? 🗙                                                                                                    |
|----------------------------------------------------------------------------------------------------|
| Choose the folder for the configuration files.                                                                                     |
|                                                                                                    |
| Arbeitsplatz                                                                                                    |
|                                                                                                    |
|                                                                                                    |
|                                                                                                    |
|                                                                                                    |
| Hing Sys auf Wago_minden' (F:)                                                                                                    |
|                                                                                                    |
| Electricia (III.)                                                                                                    |
| Euconin adir wago_mindentvon triventie (     Euconin adir wago_mindentvon triventie (     Euconin adir wago_mindentvon triventie ( |
|                                                                                                    |
|                                                                                                    |
|                                                                                                    |
| ⊕                                                                                                    |
|                                                                                                    |
|                                                                                                    |
| OK. Abbrechen                                                                                                    |

Fig. 14: Find folder window

g912349e

The "Find folder" window allows you to browse in the drives and directories of your PC, and to select a required folder.

As standard, there is no default folder.

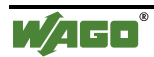

#### 3.2.2.4 User level register

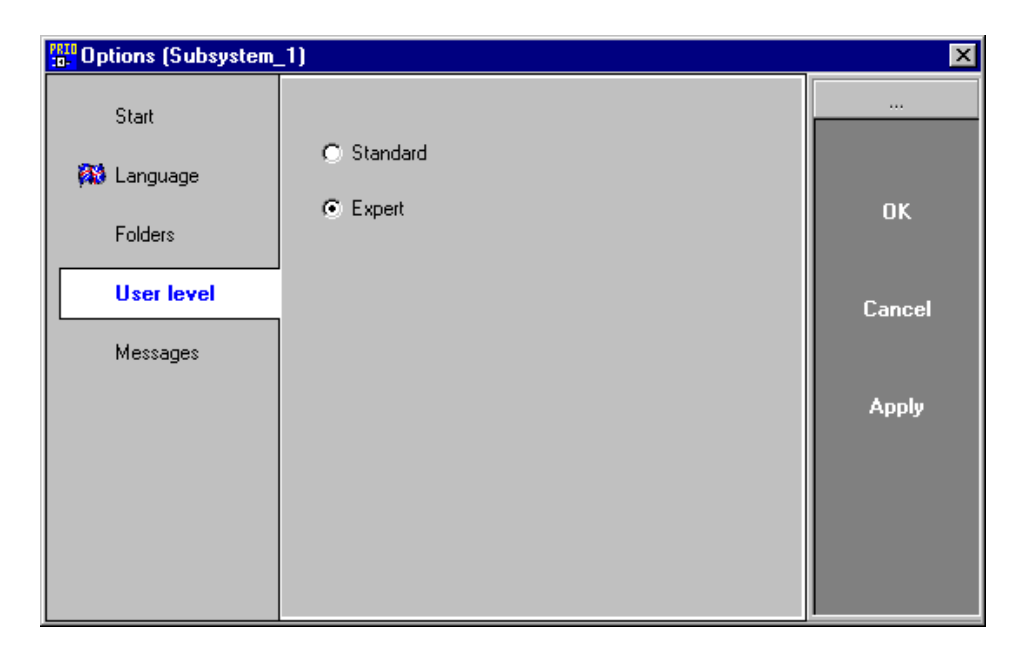

Fig. 15: User level register (Standard setting: Standard)

g912350e

Indicates the information level on which  $TOPLON^{\mathbb{R}} PRIO$  is to be displayed. The  $TOPLON^{\mathbb{R}} PRIO$  dialog windows are available in an expert view version and in a standard view version.

The expert view version contains extensive setting possibilities and useful information.

In contrast, the standard view version is reduced to the most important setting possibilities. Information mapped out in the standard view version have standard default values.

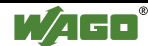

#### 3.2.2.5 Register Messages

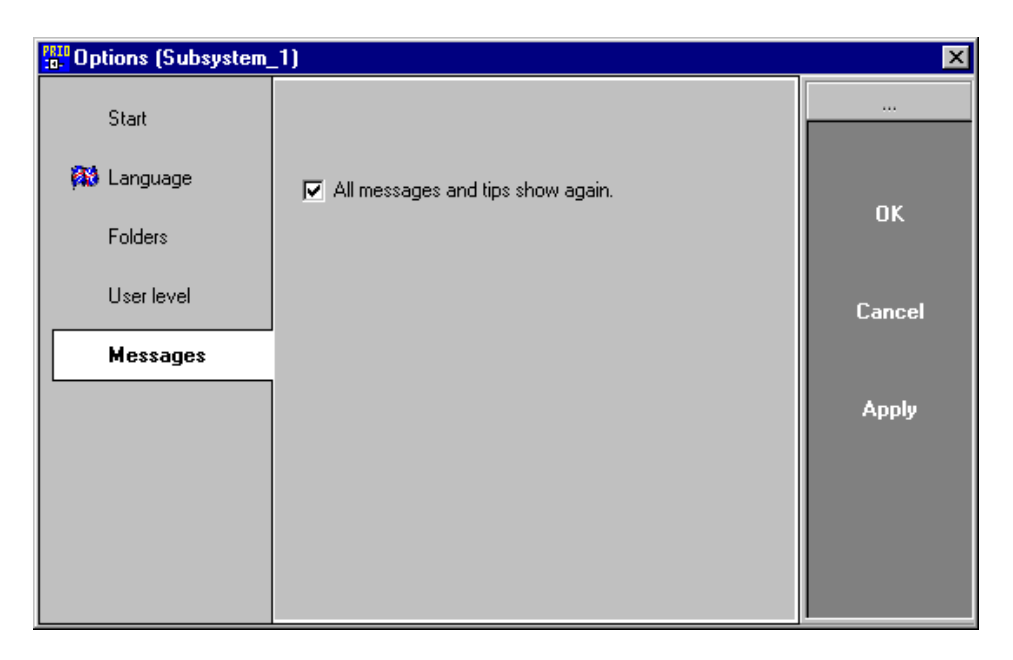

Fig. 16: Register Messages (Standard setting: activated)

g912351e

Indicates whether or not the tips and warnings are to be displayed.

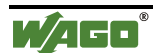

#### 3.2.2.6 Register Save

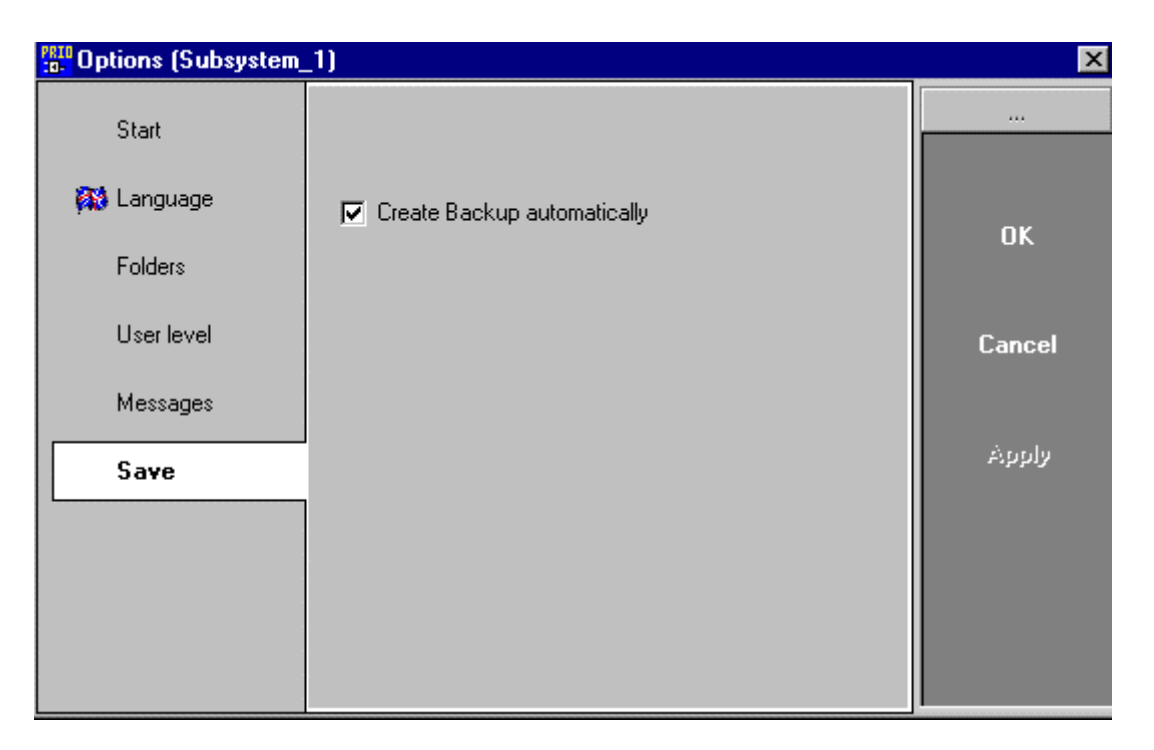

Fig. 17: Register Save

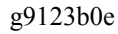

(Standard setting: activated.)

Indicates whether or not a backup copy of the configuration settings is to be saved during terminating WAGO  $TOPLON^{\text{®}}$  PRIO.

The backup copy will be stored as file with the ending \* tpi in the file, which is selected in register "folder" of the option dialog.

In this folder, the file structure becomes with terminating: / Temp TPIs / "project name" / "node name" /

and in addition to this, automatically a file name for the backup copy is

assigned.

For clear identification the file name has the following name convention: **tpiX\_Y\_Z.tpi** (X= sequential number, Y= Subnet ID, Z=Node ID).

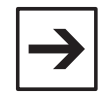

#### Note

A backup copy will only be made of the Tpi file. The Hex and Sym file will only be copied if the configuration is explicitly stored via the menu items "File/Export", "File/Import".

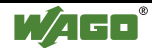

# 3.3 Symbol bar

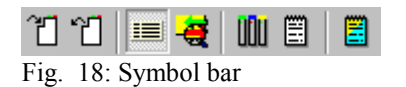

g912329x

The symbol bar shows the most important commands for *TOPLON® PRIO* as symbols. These symbols already appear in the menu bar behind the individual commands. To allow you to assign these symbols more quickly to the individual commands, they bear so-called tool tips. In other words, if you shift the mouse pointer on a symbol of the symbol bar, a small window appears giving a brief symbol description.

| Symbol | Meaning                 |
|--------|-------------------------|
| 2      | Import file             |
| 1      | Export file             |
|        | Node view               |
|        | NV Browser view         |
| UŪU    | Hardware configuration  |
|        | Software configuration  |
|        | Configuration IEC 61131 |

# 3.4 Status bar

|      | Reading configuration 79% | 08:38:01 : Start | CifNet   |
|------|---------------------------|------------------|----------|
| Fig. | 19: Status bar            |                  | g912343e |

The status bar shows you on the right-hand side, whether or not *TOPLON® PRIO* is in the OnNet or OffNet operating mode.

On the left-hand side, the current sequence of actions or possible errors are displayed.

Errors occurring are logged in the bar center part.

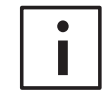

#### **More Information**

For a detailed description of the error/fault display and of the log, please refer to chapter "Diagnosis possibilities / Status display".

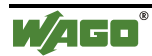

# 4 Configuration

# 4.1 General Comments to the node configuration

### 4.1.1 Types of bus modules

For a node with the fieldbus controller 750-819 as a head end, WAGO  $TOPLON^{@}$  PRIO supports all bus modules developed by WAGO for the WAGO-I/O-SYSTEM 750.

For a fieldbus coupler 750-319 as a head end  $TOPLON^{\&}$  PRIO currently supports the following listed bus module types. In addition to this, so-called dummy modules are implemented in WAGO  $TOPLON^{\&}$  PRIO. With an offline accomplished configuration, these modules can be used without exact specification.

For this, the bus module types 2, 4 and 8 Channel Digital Input and Output as well as 2 and 4 Channel Analog Input and Output are available.

#### Digital inputs (yellow group marking)

750-400 2 Channel digital input (Filter 3.0 ms, 24 V DC)
750-401 2 Channel digital input (Filter 0.2 ms, 24 V DC)
750-402 4 Channel digital input (Filter 3.0 ms, 24 V DC)
750-403 4 Channel digital input (Filter 0.2 ms, 24 V DC)
750-405 2 Channel digital input (230 V AC)
750-406 2 Channel digital input (120 V AC)
750-408 4 Channel digital input (Filter 3.0 ms, 24 V DC)
750-409 4 Channel digital input (Filter 3.0 ms, 24 V DC)
750-410 2 Channel digital input (Filter 3.0 ms, 24 V DC)
750-411 2 Channel digital input (Filter 3.0 ms, 24 V DC)
750-412 2 Channel digital input (Filter 3.0 ms, 48 V DC)
750-414 4 Channel digital input (2 conductor connection, high side switching)
750-430 8 Channel digital input (Filter 3.0 ms, 24 V DC)
750-431 8 Channel digital input (Filter 0.2 ms, 24 V DC)

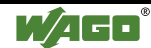

#### Analog inputs (green group marking)

750-452 2 Channel analog input (0-20mA, diff.) 750-453 4 Channel analog input (0-20mA, single ended) 750-454 2 Channel analog input (4-20mA, diff.) 750-455 4 Channel analog input (4-20mA, single ended) 750-456 2 Channel analog input  $(\pm 10 \text{ V})$ 750-457 4 Channel analog input ( $\pm$  10V DC, single ended) 750-459 4 Channel analog input (0-10V DC, single ended) 750-460 4 Channel analog input Pt100 (RTD) 750-461 2 Channel input Pt100 (RTD) 750-462 2 Channel analog input Thermo 750-465 2 Channel analog input (0-20mA single ended) 750-466 2 Kanal Analog Eingang (4-20mA single ended) 750-467 2 Channel analog input (0-10 V single ended) 750-468 4 Channel analog input (0-10 V single ended) 750-469 2 Channel analog input Thermo wire break 750-472 2 Channel analog input (0-20 mA, 16 Bit s.e.) 750-474 2 Kanal Analog Eingang (4-20 mA, 16 Bit s.e.) 750-476 2 Channel analog input ( $\pm$  10V DC, 16 Bit s.e.) 750-478 2 Channel analog input (0-10V DC, 16 Bit s.e.) 750-479 2 Channel analog input (± 10V DC Diff. measuring input) 750-480 2 Kanal Analog Eingang (0-20 mA Diff. measuring input) 750-485 2 Channel analog input (4-20mA, EEx i) 750-491 1 Channel DMS module 750-492 2 Channel analog input (4-20mA Diff. measuring input)

#### Digital outputs (red group marking)

750-501 2 Channel digital output (0.5A, 24 V DC)
750-502 2 Channel digital output (2A, 24 V DC)
750-504 4 Channel digital output (0.5A, 24 V DC)
750-506 2 Channel digital output (0.5A, 24 V DC)
750-509 2 Channel solid state load relay (2 outputs 0.3 A, 230 V AC/DC)
750-512 Relay output (2 n/o, non floating, 250 V AC)
750-513 Relay output (2 n/o, floating, 2.0 A, 250 V AC)
750-514 Relay output (2 change-over contacts, floating, I/O, 0.5 A, 125 V AC)
750-516 4 Channel digital output (0.5A, 24 V DC)
750-517 Relay output (2 change-over contacts floating, 1.0 A, 250 V AC)
750-519 4 Channel digital output (20mA, 5 V DC)
750-522 2 Channel Solid State load relay (2 outputs 3.0 A, 230 V AC/DC)
750-523 Relay output (1 n/o floating, 16 A, 230 V AC)
750-530 8 Channel digital output (0.5A, 24 V DC)
750-535 2 Channel digital output (24 V DC, EEx i)

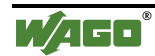

#### Analog outputs (blue group marking)

750-550 2 Channel analog output (0-10 VA)
750-552 2 Channel analog output (0-20mA)
750-554 2 Channel analog output (4-20mA)
750-556 2 Channel analog output (± 10V DC )
750-557 4 Channel analog output (± 10V DC )
750-559 4 Channel analog output (0-10V DC )
750-585 2 Channel analog output (4-20mA, EEx i)

#### Special modules (colorless group marking)

750-601 Internal system supply with fuse holder (24 V DC)
750-602 Internal system supply, passive (24 V DC)
750-609 Internal system supply with fuse holder (230V AC)
750-612 Internal system supply, passive (230V AC/DC)
750-613 Internal system supply with bus power supply (24 V DC)
750-615 Internal system supply with fuse holder (120V AC)
750-600 End module

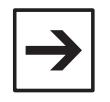

#### Note:

The end module is automatically pre-defined in a hardware configuration with *TOPLON*<sup>®</sup> *PRIO*.

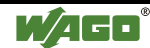

### 4.1.2 Bus module numbering

To achieve an unambiguous connection of the connected inputs and outputs of the bus modules, the inputs and outputs are numbered as follows:

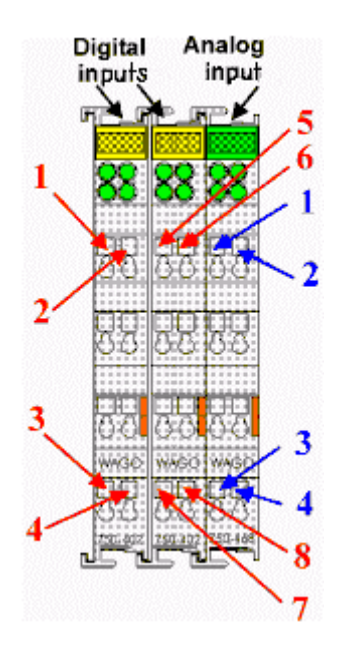

Numbering starts at the first bus module following the bus coupler and continues from left to right.

The above figure shows two digital and one analog 4 channel input module. The digital input channels are numbered one after the other with 1 through to 8 in line with the 4 channel bus module, the channels of the analog input modules with 1 to 4.

If you insert further bus modules, proceed with your numbering again in the way outlined above.

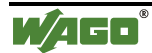

### 4.1.3 Apply configuration

Every Hardware and Software configuration and especially for the controller the IEC 61131 parameter configuration is applied in a so-called LNS data base. All configuration settings are saved in the LNS data base and managed by an LNS server (LonWorks® Netzwerk Service). If a fieldbus node hardware is connected during application in the LNS data base and if *TOPLON® PRIO* is in the OnNet mode, the application of the configuration in the fieldbus coupler/controller can be made simultaneously and online.

If the configuration is performed offline in the OffNet mode, i.e. without the fieldbus nodes being connected, the configuration settings are only applied in the LNS data base, but not in the physical hardware.

Configurations performed online as well as offline can be saved by exporting the file.

As soon as a node hardware is connected and *TOPLON® PRIO* has change from the OffNet operating mode to OnNet, you can import the corresponding file and transfer the configuration data into your fieldbus coupler/controller.

If your fieldbus coupler is already configured, you can also directly load the configuration from the node into the plug-in *TOPLON® PRIO* and into the LNS data base.

#### 4.1.3.1 Apply hardware configuration

For the application of the hardware configuration, the button "CLOSE (CONTINUE..)" is located in the right-hand bar of the dialog window.

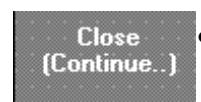

Click on this button to have your settings for the hardware configuration applied in the LNS data base and in the connected node. Subsequently, the dialog window automatically closes.

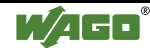

#### 4.1.3.2 Apply software configuration

For the application of the software configuration, you can chose from three buttons located in the right-hand bar of the dialog window:

| 0K •      | In the software view, click on the " <b>OK</b> " button to have your software configuration settings applied in the LNS data base and in the connected node. Subsequently, the dialog window of the software configuration is closed.               |
|-----------|----------------------------------------------------------------------------------------------------|
| Apply •   | Click on the " <b>APPLY</b> " button to have your software<br>configuration settings applied in the LNS data base and also<br>directly in the connected node. The dialog window of the<br>software configuration remains open for further settings. |
| Refresh • | Click on the "UPDATE" button to load the configuration settings from coupler to the plug-in.                                                                                                    |

#### 4.1.3.3 Apply IEC 61131 Configuration (only for Controller)

For the application of the IEC 61131 configuration, you can chose from four buttons located in the right-hand bar of the dialog window:

| OK                    | •                      | Click on the " <b>OK</b> " button to have your IEC 61131<br>configuration settings applied in the LNS data base.<br>Subsequently, the dialog window of the IEC 61131<br>configuration is closed.                                                                                                    |
|-----------------------|------------------------|----------------------------------------------------------------------------------------------------|
| Apply                 | •                      | Click on the " <b>APPLY</b> " button to have your IEC 61131<br>configuration settings applied in the LNS data base and also<br>directly in the connected node. The dialog window of the<br>IEC 61131 configuration remains open for further settings.                                                                    |
| Read ou<br>of Control | t<br>lei               | Click on the " <b>READ OUT OF CONTROLLER</b> " button to load<br>the configuration settings from controller to the plug-in.<br>Then values, which are installed in an IEC 61131-3 software<br>or directly changed via the RS 232 interface on the<br>controller, become snchronized and applied in the LNS data<br>base. |
| Refresh<br>view       | •                      | Click on the " <b>REFRESH VIEW</b> " button after changing a variable type, then at first the dialog window is closed and then automatically re-opend. After this, the window is updated and the data format of the variable value is adapted according the selected type.                                               |
| $\underline{\land}$   | Atte<br>All p<br>confi | ntion<br>revious configuration settings are overwritten by a<br>guration loaded down from the node.                                                                                                    |

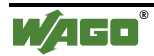
# 4.1.4 File export

With "File export" you can save in a file an entire configuration (hardware and software as well as relevant data of the SYM file) created online or offline. To be able to import this file in a node, it is saved with the suffix ".tpi".

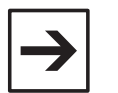

#### Note

In the 'Save' register of the options dialog, you can activate the automatical creation of a tpi-file backup copy. A backup copy will only be made of the Tpi file. The Hex and Sym file will only be copied if the configuration is explicitly stored via the menu items "File/Export", "File/Import".

The command: "File / Export" is to be found in the menu bar of the main mask or via the corresponding symbol in the symbol bar

# 4.1.5 File import

You can load a configuration (hardware and software as well as relevant data of the SYM file) created offline or online as a file in any number of network nodes.

The command: "File  $\$  Import" is to be found in the menu bar of the main mask or via the corresponding symbol in the symbol bar  $\square$ .

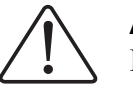

# Attention

If the hardware configuration of the imported file does not agree with the bus module constellation of the connected node, configuration data could get lost.

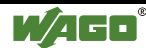

# 4.1.6 Load configuration

If a network assignme has already been created for a fieldbus node, WAGO  $TOPLON^{\text{®}} PRIO$  permits you to read in the configuration data of this network connection from the connected device.

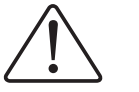

# Attention

All previous configuration settings are overwritten by a configuration loaded down from the node.

To be able to load the configuration of a connected node, open the options dialog via the "*Extras*\*Options*" menu.

Select the register "Start", activate: "Upload the configuration from the device" and click on the "OK" button.

After a restart of the plug-in the network connection is read into *TOPLON*<sup>®</sup> *PRIO* from the node and the options dialog is automatically connected.

If the option "Load configuration from the device" is already activated prior to starting *TOPLON*<sup>®</sup> *PRIO* directly in a pre-configured node, the network connection of the connected node are automatically loaded and thus available to you from the beginning of the software configuration.

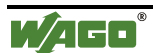

# 4.2 Hardware Configuration

# 4.2.1 Structure of an Operating Surface

Configuration of your hardware is possible either online, i.e. with the fieldbus node configuration connected, or offline without a physically present fieldbus node.

You go to the dialog window of the hardware configuration in the main mask via the menu point: Configuration \ Hardware or, in the symbol bar via the

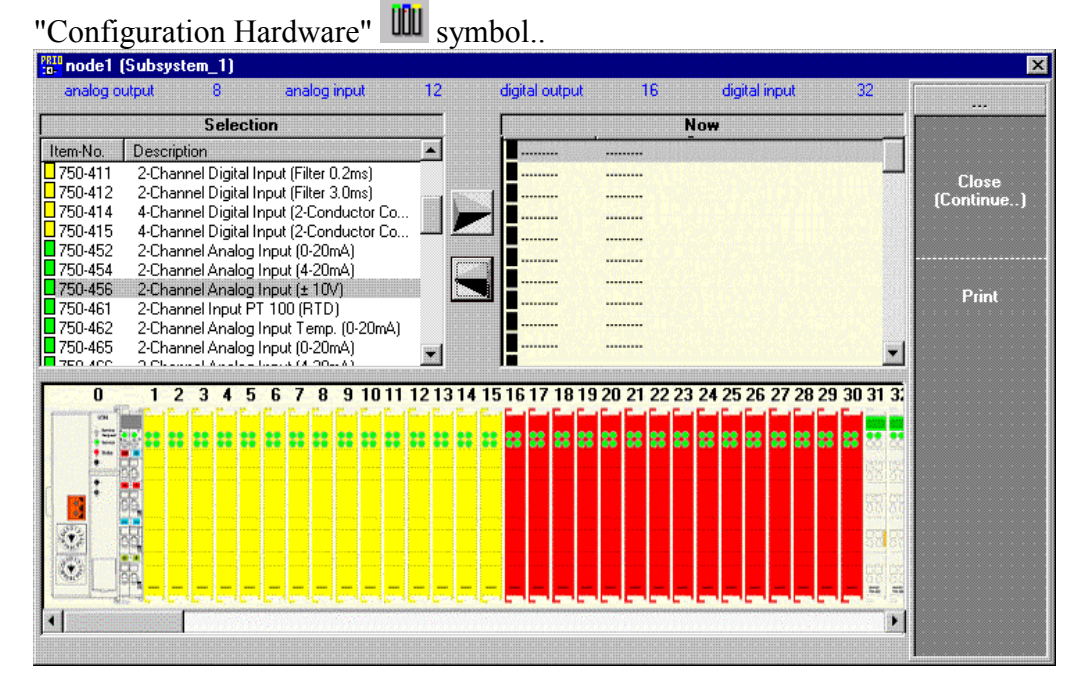

The dialog window is subdivided into three main areas:

• The top area has a window section with the heading: "Selection". This section contains a list of bus module types of the WAGO-I/O-SYSTEM 750 that are supported.

The right-hand window section with the heading: "**Now**" contains a list of the bus module types, which have already been selected for the configuration of your node.

In parallel, beneath the title line, you are permanently displayed the current number of analog and digital inputs and outputs.

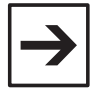

**Note:** Once the maximum number of a bus module group is reached, the attendant number is displayed in red. Although later manual insertion of further bus modules in the graphic is possible, the physical arrangement of the bus modules cannot be recognized by the bus coupler. They can also not be configured.

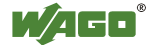

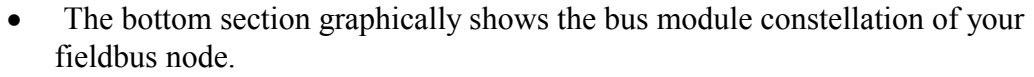

The bus modules are displayed in color in line with their connection to a group.

Digital and analog input and output modules are marked with color markers in the graphic according to the WAGO group marker carriers (DIs: yellow, DOs: red, AIs: green, AOs: blue), special modules and end modules with colorless markers. In addition, a differentiation is made as to whether or not a bus module with 2 or 4 channels is concerned.

Bus module types that are not recognized by TOPLON® PRIO are represented in gray.

If more than 30 bus modules are displayed in a row, you can see the bus modules that do not appear on the screen by moving the graphic node display to the right and to the left.

To this effect, there is a scroll bar beneath the node graphic.

- F
- Click on the left-hand screen scroll arrow , to move the display to the left.

- Click on the right-hand screen scroll arrow  $\square$ , to move the display to the right.

• On the right-hand side of the dialog window is a bar with the buttons "Close (Continue..)" and "Print"..

- The set hardware configuration is applied by clicking on the "Close (Continue..)" button and the dialog window of the hardware configuration closed.

- Click on the "**Print**" button to open the print preview of the bus module configuration.

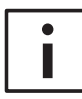

# **Further information**

For more information to this subject, please refer to chapter "Print out diagnosis possibilities/Documentation/Printing data".

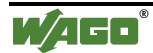

# 4.2.2 Online hardware configuration

If you start *TOPLON<sup>®</sup> PR*IO directly in a physically present LON node selected by you, you can configure the hardware online.

Thereby the physically existing node hardware is automatically checked. By doing so, *TOPLON® PRIO* detects independently whether the head end is a fieldbus coupler or a fieldbus controller and which bus modules and how many of them are connected. The detected bus module constellation is graphically displayed in the dialog window of the hardware configuration.

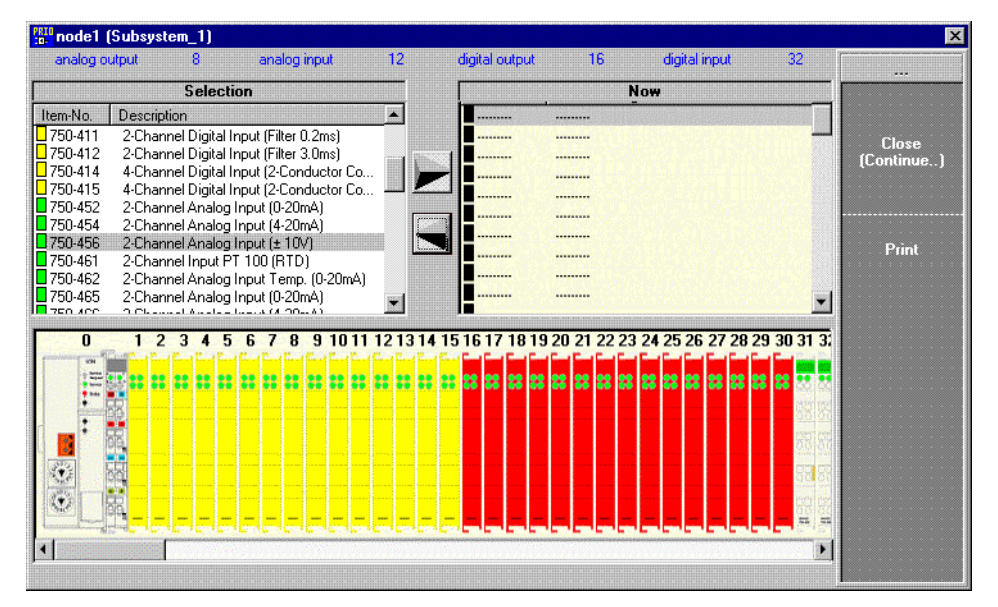

In the graphic, analog input and output modules are marked with color markers in line with the WAGO group marker carriers.

The exact bus module type of the digital bus modules is not recognized. The coupler/controller only differentiates between input and output modules and whether or not a bus module with 2 or 4 channels is concerned.

Therefore, all digital modules are displayed in color in the graphic, i e. digital input modules in yellow, digital output modules in red. You can gather from the number of LEDs represented in the graphic, whether a 2 or a 4 channel bus module is concerned.

Bus module types that are not recognized by *TOPLON<sup>®</sup> PRIO* are displayed in gray. Internal system supply modules are not automatically recognized.

To ensure that the graphic representation actually coincides with your existing LON node, you can, following the automatic hardware configuration, manually specify the bus modules more specifically and also insert internal system supply modules into the graphic representation. Following the specification, the digital bus modules in the graphic are also marked with color markers in line with the WAGO group marker carriers.

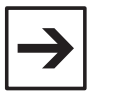

# Note:

A specification of the digital bus modules as well as the insertion of supply modules in the graphic does not influence the function of the coupler/controller.

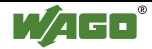

# 4.2.2.1 How to specify the digital bus modules

- 1. Move the mouse pointer in the graphic node display to a digital bus module or to its bus module description in the Now list.
- 2. Click on the right-hand mouse key.

The following menu window appears:

| . <b>*</b> : | Dele  | te n   | nodu | ıle |     |    |
|--------------|-------|--------|------|-----|-----|----|
| ī?           | Spec  | cify i | mod  | ule |     |    |
| : Ì          | Deta  | uls    |      |     |     |    |
| 9            | Print |        |      |     | Alt | +P |

3. Click on the menu point: "Specify clamp".

A selection window appears which contains a list of all bus module types that come into question for the recognized digital bus module (2 / 4 inputs/outputs):

| module no                                                      | ). 7 specify (node1                                                                                                    | (Subsystem_1))                                                                                                    | ×                                     |
|----------------------------------------------------------------|----------------------------------------------------------------------------------------------------|----------------------------------------------------------------------------------------------------|---------------------------------------|
| 750-402<br>750-403<br>750-408<br>750-409<br>750-414<br>750-415 | 4-Channel Digital<br>4-Channel Digital<br>4-Channel Digital<br>4-Channel Digital<br>4-Channel Digital<br>4-Channel Digital | Input (Filter 3.0ms<br>Input (Filter 0.2ms<br>Input (Filter 3.0ms<br>Input (Filter 0.2ms<br>Input (2-Conducto<br>Input (2-Conducto | )<br>)<br>)<br>)r Connec<br>)r Connec |
|                                                                | OK                                                                                                    | Cancel                                                                                                    |                                       |

- 4. Select the bus module type from your connected bus module and click on its bus module description.
- 5. Confirm your selection by clicking on :"OK".
- 6. In this manner you can delete a bus module.
- 7. Move the mouse pointer in the graphic node display to the bus module you wish to delete, or to its bus module description in the Now list.
- 8. Click on the right-hand mouse key. The following menu window appears:

|            | -            | -      | -                  |      |       | - 2 | -                     |
|------------|--------------|--------|--------------------|------|-------|-----|-----------------------|
|            |              |        |                    |      |       |     |                       |
|            |              |        |                    |      |       |     |                       |
|            |              |        |                    |      |       |     |                       |
|            |              |        |                    | -    | chi i |     |                       |
| 10 p con c | ::: <b>.</b> | (CIC)  | (0.1               | 110  | uu    | 10X |                       |
|            |              |        |                    |      |       |     |                       |
|            |              |        |                    |      |       |     |                       |
|            |              |        |                    |      |       |     |                       |
| - 10-21    | $\sim c$     |        | - 10               |      |       |     |                       |
| 5 o 5 ees  |              | 18.28  | :II U              |      |       | шH. |                       |
|            |              | 100000 |                    |      |       |     |                       |
|            |              |        |                    |      |       |     |                       |
|            | ~~~~         |        | ~~~~               | ~~~~ | ~~~~  |     |                       |
|            |              |        |                    |      |       |     |                       |
|            |              |        |                    |      |       |     |                       |
| - 53       |              | 1.00   | 100.00             |      |       |     |                       |
| 1 - 11 - 1 |              | lera   | $\  \mathbf{x} \ $ |      |       |     |                       |
| 1.0.1      |              |        |                    |      |       |     |                       |
|            |              |        |                    |      |       |     |                       |
|            |              |        |                    |      |       |     |                       |
|            |              |        |                    |      |       |     |                       |
| 777        |              |        |                    |      |       |     |                       |
| 2-0        |              |        |                    |      |       |     | 4 h . D               |
|            |              | (THOF) |                    |      |       |     | $\omega = + + \omega$ |
|            |              | 100000 |                    |      |       |     |                       |
|            |              |        |                    |      |       |     |                       |
|            |              |        |                    |      |       |     |                       |

9. Click on the menu point: "Delete clamp". The removed bus module has not been deleted from the graphic presentation, and all following bus modules automatically move up one position.

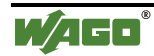

# 4.2.3 Offline hardware configuration

For a configuration that you wish to perform offline, you can configure a LON node according to your requirements, independent of any physically existing node hardware.

You can also reach the dialog window of the hardware configuration in the main mask via menu point: "Configuration \ Hardware" or in the symbol bar via the symbol: "*Configuration Hardware*"

At the beginning of the offline hardware configuration the graphical presentation of the fieldbus node is limited to the display of a head end (fieldbus coupler or fieldbus controller) and an end module. The bus module constellation is then supplemented by you as you desire.

| node1 (Subsystem_1)                                                                                                    |                                                                                                    |                |             |               |   | ×                            |
|----------------------------------------------------------------------------------------------------|----------------------------------------------------------------------------------------------------|----------------|-------------|---------------|---|------------------------------|
| analog output 0 ana                                                                                                    | log input 0                                                                                                    | digital output | 0           | digital input | 0 |                              |
| Selection                                                                                                    |                                                                                                    | ſ              | No          | w             |   |                              |
| Item-No. Description                                                                                                    |                                                                                                    | Item-No.       | Description |               |   |                              |
| 750-400  2-Channel Digital Input (Fill    750-401  2-Channel Digital Input (Fill    750-402  4-Channel Digital Input (Fill    750-403  4-Channel Digital Input (Fill    750-405  2-Channel Digital Input (Fill    750-406  2-Channel Digital Input (Fill    750-405  2-Channel Digital Input (Fill    750-406  4-Channel Digital Input (Fill    750-409  4-Channel Digital Input (Fill    750-409  4-Channel Digital Input (Fill    750-410  2-Channel Digital Input (Fill    750-410  2-Channel Digital Input (Fill    750-411  2-Channel Digital Input (Fill    750-412  2-Channel Digital Input (Fill | ter 3.0ms)<br>ter 3.0ms)<br>ter 3.0ms)<br>ter 3.0ms)<br>(0/ AC)<br>(0/ AC)<br>(0/ AC)<br>(0/ AC)<br>ter 3.0ms)<br>ter 0.2ms)<br>ter 0.2ms)<br>ter 0.2ms) |                |             |               |   | Close<br>(Continue)<br>Print |
|                                                                                                    |                                                                                                    |                |             |               |   |                              |

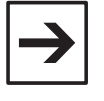

Note:

An end module is already existing and need not be supplemented by you.

If you have already made a hardware configuration online and you wish to change to the OnNet mode, all bus modules without a precise specification will be identifed in black in the now list.

Insert a bus module from "Selection" list into the "Now" list to have this bus module complemented in the graphic at the same time. If you remove a bus module, it will not be shown any longer in the graphic display.

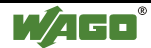

# 4.2.3.1 How to insert a bus module

- 1. From the "Selection" list choose the desired bus module type and click on its bus module description.
- 2. To be able to take the bus module type over into the "Now" list, click on the upper arrow between the window sections "Selection" and "Now". In this manner the bus module taken over will always occupy the last position above the end module.
- 3. Proceed in the same way for all further bus modules.

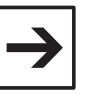

#### Note:

You can also insert a bus module from the Selection window into the Now window by double clicking, the module always occupying the last position before the end module.

# Or

- 4. Select from the "Selection" list the desired bus module type and click on its bus module description.
- 5. To be able to take the bus module type over into the "Now" list, click on the corresponding bus module description and keep the left-hand mouse key pressed.
- 6. In the Now window, select the desired position for the bus module with the mouse pointer, and release the mouse key at this position. The bus module appears in the Now list as well as in the graphic at the desired position, following modules automatically move one position down.
- 7. Proceed in the same way for all further bus modules.

# 4.2.3.2 How to remove a bus module

- 1. From the Now list select the bus module type that you wish to remove, and click on its bus module description.
- To be able to remove the bus module type from the Now list, click on the bottom arrow between the window sections "Selection" and "Now". The removed bus module has now disappeared from the graphic presentation, and all following bus modules automatically move one position up.

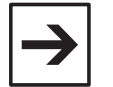

#### Note:

If no bus module is marked in the list, always the last bus module before the end module will be automatically removed.

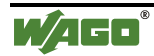

# Or:

- 3. Move the mouse pointer in the graphic display of the node to the bus module that you wish to remove or to its bus module description in the Now list.
- 4. Click on the right-hand mouse key.

The following menu window appears:

| EXPERIES FOR THE PROPERTY OF                                                                                                    |     |           |      |      |      |  |
|----------------------------------------------------------------------------------------------------|-----|-----------|------|------|------|--|
| the property of the second second s                                                                                                    |     |           |      |      |      |  |
|                                                                                                    |     |           |      |      |      |  |
|                                                                                                    |     |           |      |      |      |  |
|                                                                                                    |     |           |      |      |      |  |
|                                                                                                    |     |           |      |      |      |  |
|                                                                                                    |     |           |      |      |      |  |
|                                                                                                    |     |           |      |      |      |  |
| - NDOOLU DOOLU                                                                                                    | -   |           |      |      |      |  |
|                                                                                                    |     |           |      |      |      |  |
|                                                                                                    |     |           |      |      |      |  |
|                                                                                                    |     |           |      |      |      |  |
|                                                                                                    |     |           |      |      |      |  |
|                                                                                                    |     |           |      |      |      |  |
|                                                                                                    | ~~~ | ****      | ~~~  | **** |      |  |
|                                                                                                    |     |           |      |      |      |  |
|                                                                                                    |     |           |      |      |      |  |
| · · · · · · · · · · · · · · · · · · ·                                                                                                    |     |           |      |      |      |  |
|                                                                                                    |     |           |      |      |      |  |
|                                                                                                    |     |           |      |      |      |  |
|                                                                                                    |     |           |      |      |      |  |
| the second state of the second state of the se |     |           |      |      |      |  |
|                                                                                                    |     |           |      |      |      |  |
|                                                                                                    |     |           |      |      |      |  |
|                                                                                                    |     |           |      |      |      |  |
|                                                                                                    |     |           |      |      |      |  |
|                                                                                                    |     |           |      |      |      |  |
|                                                                                                    |     |           |      |      |      |  |
|                                                                                                    |     |           |      |      |      |  |
|                                                                                                    |     |           |      |      |      |  |
|                                                                                                    |     | 12 B B    | 1.1  |      | - 22 |  |
|                                                                                                    |     | 10 M H    | 22 C | - H  |      |  |
|                                                                                                    |     | <b>F1</b> | н.   | _    |      |  |
|                                                                                                    |     | _         | н.   | т.   |      |  |
|                                                                                                    |     |           |      |      |      |  |
|                                                                                                    |     |           |      |      |      |  |
|                                                                                                    |     |           |      |      |      |  |
|                                                                                                    | _   |           |      |      |      |  |

5. Click on the menu point: "Remove module". Now the removed bus module has disappeared from the graphic display, and all following bus modules move automatically up one position.

# 4.2.4 End Hardware Configuration

# 4.2.4.1 How to end the Hardware Configuration

1. To be able to end the hardware configuration, click on the button : "Close (Continue...)" in the right-hand bar.

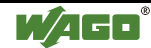

# 4.3 Software Configuration

# 4.3.1 Creation of an Operating Surface

The possible settings for a software configuration depend on the individual head end that  $TOPLON^{@}$  *PRIO* has found in your fieldbus node. As such, a different dialog window opens.

The dialog window for the fieldbus coupler 750-319 offers you the Remote I/O (RIO) function, i.e. the direct module representation on the network variable. Therefore, in this dialog window you can proceed with the setting of the network variable Inputs and Outputs and with the setting of the digital and analog inputs and outputs.

In contrast, the dialog window for a controller 750-819 with IEC 61131 application offers you the Programmable Remote I/O (PRIO) function, i. e. the presentation of the variable declared by you on the network variable. For this reason, you can perform the setting of the network variable Inputs and outputs and the setting for your own declared input and out variables in ths dialog window.

You reach the individual dialog window of the software configuration in the main mask via the menu: "*Configuration\Software*" or in the symbol bar via the "Configuration software" symbol.

| ***      | Drag a     | column I | neader here to grou | p by that column        |         |                 | <b>^</b>    |              |
|----------|------------|----------|---------------------|-------------------------|---------|-----------------|-------------|--------------|
|          |            | NVI No   | Networkvariable     | Туре                    | SNVT-ID | Length in bytes | TimeOut [s] |              |
| Node     | ) 😽        | 1        | nvi00               | SNVT_str_asc (31 Bytes) | 36      | 31              | 0,0         |              |
|          | -          | 2        | nvi01               | SNVT_str_asc (31 Bytes) | 36      | 31              | 0,0         | : OK .       |
|          |            | 3        | nvi02               | SNVT_str_asc (31 Bytes) | 36      | 31              | 0,0         |              |
| VIs      | -          | 4        | nvi03               | SNVT_str_asc (31 Bytes) | 36      | 31              | 0,0         |              |
| <b></b>  | -          | 5        | nvi04               | SNVT_str_int (31 Bytes) | 37      | 31              | 0,0         | Apply        |
|          |            | 6        | nvi05               | SNVT_str_asc (31 Bytes) | 36      | 31              | 0,0         |              |
| VUs      | -          | 7        | nvi06               | SNVT_str_asc (31 Bytes) | 36      | 31              | 0,0         |              |
|          | -          | 8        | nvi07               | SNVT_str_asc (31 Bytes) | 36      | 31              | 0,0         | Refres       |
| NV.e     | -          | 9        | nvi08               | SNVT_str_asc (31 Bytes) | 36      | 31              | 0,0         |              |
|          |            | 10       | nvi09               | SNVT_str_asc (31 Bytes) | 36      | 31              | 0,0         |              |
|          | -          | 11       | nvi10               | SNVT_str_asc (31 Bytes) | 36      | 31              | 0,0         | NV<br>Detail |
|          | -          | 12       | nvi11               | SNVT_str_asc (31 Bytes) | 36      | 31              | 0,0         | Dettail      |
| DUC      |            | 13       | nvi12               | SNVT_str_asc (31 Bytes) | 36      | 31              | 0,0         |              |
| OI_INS   | -          | 14       | nvi13               | SNVT_str_asc (31 Bytes) | 36      | 31              | 0,0         |              |
| <b>→</b> |            | 15       | nvi14               | SNVT_str_asc (31 Bytes) | 36      | 31              | 0,0         |              |
| BUUL     |            | 16       | nvi15               | SNVT_str_asc (31 Bytes) | 36      | 31              | 0,0         |              |
|          | -          | 17       | nvi16               | SNVT_str_asc (31 Bytes) | 36      | 31              | 0,0         |              |
| →        | - <b>-</b> | 18       | nvi17               | SNVT_str_asc (31 Bytes) | 36      | 31              | 0,0         |              |
| VARS     | -          | 19       | nvi18               | SNVT_str_asc (31 Bytes) | 36      | 31              | 0,0         |              |
| ar_IN's  | -          | 20       | nvi19               | SNVT_str_asc (31 Bytes) | 36      | 31              | 0,0         |              |
|          | -          | 21       | nvi20               | SNVT_str_asc (31 Bytes) | 36      | 31              | 0,0         |              |
| VARS     | -          | 22       | nvi21               | SNVT_str_asc (31 Bytes) | 36      | 31              | 0,0         |              |
| _OUTs    |            | 23       | nvi22               | SNVT_str_asc_(31 Butes) | 36      | 31              | 0.0 =1      |              |

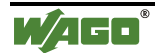

The structure of the operating surface in the dialog windows is uniform:

• On the left-hand side is a bar containing the symbols of the individual input and output groups.

For the coupler 750-319 these are the groups Node, NVIs, NVOs, NVs for the network variables and the groups DIs, DOs, AIs, AOs for the digital and analog inputs and outputs.

For the controller 750-819 these are the groups Node, NVIs, NVOs, NVs for the network variables and the groups Bool\_INs, Bool\_Outs, Var\_INs, Var\_OUTs for the declared variable Inputs and Outputs.

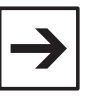

#### Note:

If not all groups specified above are mentioned, the user level "Standard" is selected in the options dialog.

• The medium part contains a table with the information to be set. You can change to the information of the desired group by clicking on the symbol of an input or an output group in the left-hand bar.

The table lines contain all inputs and outputs of a group. The corresponding group symbol appears in front of each input or output. The attendant information appears in columns.

The current table line is marked at the left-hand table margin by an arrow. If a long table is shown, a scroll bar is mapped in along the right-hand table margin, allowing to scroll the screen up and down.

The individual number of the table columns depends on the selected user level "Expert" or "Standard" in the options dialog. The user level defines whether or not all information is displayed or if some are mapped out.

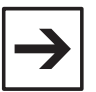

#### Note:

For the setting possibilities of the input and output groups, please refer to the corresponding chapters.

• Above the tables is a filter bar permitting the information to be filtered column by column and, as such, the grouping of data records.

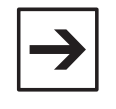

#### Note:

For detailed information to this effect, please refer to chapters: "Filtering of data" and "De-selection of data filtering".

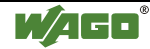

• Three buttons are on the right-hand bar:

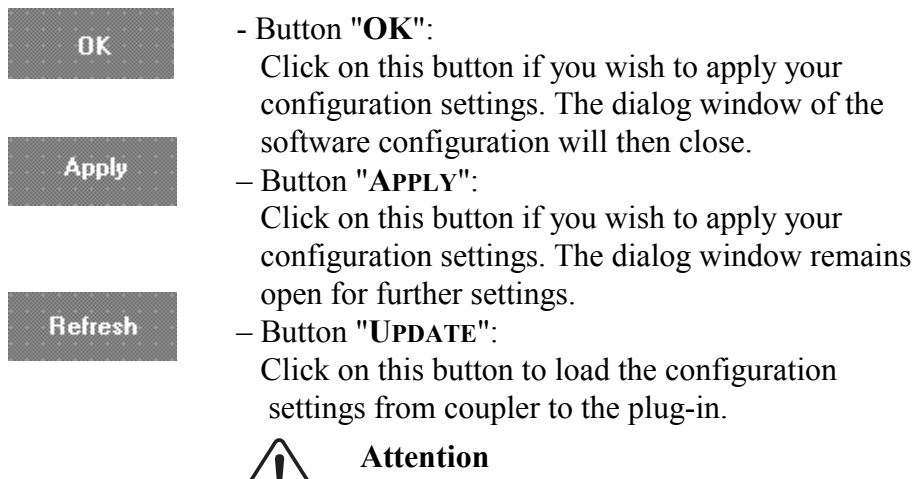

/!\

All previous configuration settings are overwritten by a configuration loaded down from the node.

When the NVIs or NVOs group is selected, a fourth button will appear in the right-hand bar:

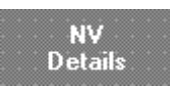

- Button "NV DETAILS".

Click on this button if you wish to open the SNVT-Details window in which you obtain detailed information

on the Standard network variables type just selected

• The status bar permanently shows you the current memory space available. Depending on the SNVT length, each Standard network variables type connected by you occupies part of the 4 kByte memory space.

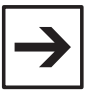

#### Note:

Once the maximum utilization of the memory space is reached due to multiple connection of SNVTs having a complex structure, such as e.g. SNVT\_str\_asc with a length of 31 bytes, no further SNVTs can be connected.

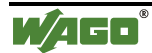

# 4.3.2 Setting the NVs (for Couplers and Controllers)

The settings of the network variables for a fieldbus coupler and a fieldbus controller have to be identical.

The following groups can be set: Node NVs, NVIs, NVOs and NVs. The number of changeable network variables depends on the selected device template.

# 4.3.2.1 Node NVs

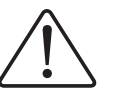

# Attention

The group Node NVs in the "Standard" user level is mapped out!

In the Node NVs group only the fixed variable nvoStatus is displayed. This variable belongs to a mandatory LonMark object (Node Object), the variable nvoStatus is, however, irrelevant for the coupler function.

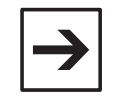

#### Note:

For relevant detailed information please refer to chapter: "Device template details".

"Expert" user level

| 10 Configuratio | on (Subsyste | :m_1)       |                 |                 |         |
|-----------------|--------------|-------------|-----------------|-----------------|---------|
|                 | Netw         | orkvariable | Туре            | MaxSendTime [s] |         |
|                 | 🕨 📑 🔤        | tatus       | SNVT_obj_status | 0,0             |         |
|                 |              |             |                 |                 |         |
| Node            |              |             |                 |                 |         |
|                 |              |             |                 |                 | UK.     |
| NVIs            |              |             |                 |                 |         |
|                 |              |             |                 |                 | Studu   |
|                 |              |             |                 |                 | Fipipig |
| NVOs _          |              |             |                 |                 |         |
|                 |              |             |                 |                 | Refresh |
| NV.             |              |             |                 |                 |         |
| -               |              |             |                 |                 |         |
|                 |              |             |                 |                 |         |
| BOOL            |              |             |                 |                 |         |
| Bool INs        |              |             |                 |                 |         |
|                 |              |             |                 |                 |         |
| EOOL            |              |             |                 |                 |         |
| Bool_OUTs       |              |             |                 |                 |         |
|                 |              |             |                 |                 |         |
| MARS            |              |             |                 |                 |         |
| Var_INs         |              |             |                 |                 |         |
|                 |              |             |                 |                 |         |
| WARS -          |              |             |                 |                 |         |
| Var_OUTs        |              |             |                 |                 |         |
| Memory Usage    |              |             |                 |                 |         |

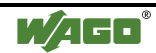

# • Column 1: Network variable

The name of the network output variable nvoStatus is entered in column "Network variable".

This name cannot be changed.

# • Column 2: Type

In the "Type" column appears the Standard network variables type of nvoStatus. The variable is of the SNVT\_obj\_status type. The nvoStatus type cannot be changed.

# • Column 3: MaxSendTime [s]

In this column you have the possibility of entering a time MaxSendTime in seconds for the network output variable of nvoStatus.

Each network output variable with a MaxSendTime default time will always be transmitted after the set time at the latest, irrespective of whether or not the value was changed.

As standard, the default value is 0.0 s, i.e. MaxSendTime is deactivated.

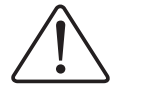

# Attention

To preclude excessive load on the network, we recommend to select MaxSendTime > 2 s.

# 4.3.2.2 How to set a Node NV

- 1. Can only be set in the "Expert" user level:
  - a) To be able to enter a MaxSendTime time, click in column "MaxSendTime" on the corresponding cell and enter the desired time.
- 2. In the right-hand bar click on the: "Apply" button.

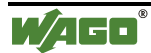

# 4.3.2.3 NVIs

To set the network input variables, select the NVIs group in the left-hand bar. Now the table is displayed in the middle of the dialog window for you to proceed with your desired NVI settings.

If the "Standard" user level is selected in the options dialog, four columns appear. If you have selected the "Expert" user level, a further three column will be mapped in.

The description of the user surface includes the more comprehensive "Expert" user level. The decimation for the "Standard" user level is clearly pointed out.

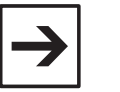

# **Note:** In this group you can copy a r

In this group you can copy a ready-made NVI setting and transfer it to any other NVIs.

"Standard" user level

|           | Uragian    | solumn h | esder hereit of group by th | at column                 | F |         |
|-----------|------------|----------|-----------------------------|---------------------------|---|---------|
|           |            | NVI No   | Networkvariable             | Туре                      |   |         |
| NVIs      |            | 1        | nvi00                       | SNVT_str_asc(31 Bytes)    |   |         |
|           |            | 2        | nvi01                       | SNVT_str_asc (31 Bytes)   |   | OK      |
|           | <b>1</b>   | 3        | nvi02                       | SNVT_str_asc ( 31 Bytes ) |   |         |
| NVOs      |            | 4        | nvi03                       | SNVT_str_asc (31 Bytes)   |   |         |
|           | <b>11</b>  | 5        | nvi04                       | SNVT_str_int (31 Bytes)   |   | Apply   |
|           |            | 6        | nvi05                       | SNVT_str_asc (31 Bytes)   |   |         |
| BOOL      | <b>1</b>   | 7        | nvi06                       | SNVT_str_asc (31 Bytes)   |   |         |
| Bool_INs  |            | 8        | nvi07                       | SNVT_str_asc (31 Bytes)   |   | Refrest |
|           |            | 9        | nvi08                       | SNVT_str_asc (31 Bytes)   |   |         |
| BOOL      |            | 10       | nvi09                       | SNVT_str_asc (31 Bytes)   |   |         |
| lool_OUTs | <b>1</b>   | 11       | nvi10                       | SNVT_str_asc (31 Bytes)   |   | Details |
|           |            | 12       | nvi11                       | SNVT_str_asc (31 Bytes)   |   |         |
| Vers      | <b>1</b>   | 13       | nvi12                       | SNVT_str_asc (31 Bytes)   |   |         |
| Var INs   |            | 14       | nvi13                       | SNVT_str_asc(31 Bytes)    |   |         |
|           | <b>1</b>   | 15       | nvi14                       | SNVT_str_asc (31 Bytes)   |   |         |
| VARS      |            | 16       | nvi15                       | SNVT_str_asc(31 Bytes)    |   |         |
|           | <u> 1</u>  | 17       | nvi16                       | SNVT_str_asc (31 Bytes)   |   |         |
|           | - <b>-</b> | 18       | nvi17                       | SNVT_str_asc (31 Bytes)   |   |         |
|           | <u></u>    | 19       | nvi18                       | SNVT_str_asc (31 Bytes)   | - |         |

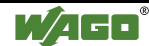

| ·····         | Dra | ig a i         | column ( | neader here to grou | up by that column.      |         |                 | · · · · · · · · · · · · · · · |               |
|---------------|-----|----------------|----------|---------------------|-------------------------|---------|-----------------|-------------------------------|---------------|
|               |     |                | NVI No   | Networkvariable     | Туре                    | SNVT-ID | Length in bytes | TimeOut [s]                   |               |
| Node          |     | -              | 1        | nvi00               | SNVT_str_asc (31 Bytes) | 36      | 31              | 0,0                           |               |
|               |     |                | 2        | nvi01               | SNVT_str_asc (31 Bytes) | 36      | 31              | 0,0                           | 0K            |
|               |     | <u>.</u>       | 3        | nvi02               | SNVT_str_asc (31 Bytes) | 36      | 31              | 0,0                           |               |
| NVIs          |     |                | 4        | nvi03               | SNVT_str_asc (31 Bytes) | 36      | 31              | 0,0                           |               |
|               |     | <del>• ;</del> | 5        | nvi04               | SNVT_str_int(31 Bytes)  | 37      | 31              | 0,0                           | Apply         |
|               |     | 4              | 6        | nvi05               | SNVT_str_asc (31 Bytes) | 36      | 31              | 0,0                           |               |
| NYUS          |     | <del>• ;</del> | 7        | nvi06               | SNVT_str_asc (31 Bytes) | 36      | 31              | 0,0                           |               |
|               |     |                | 8        | nvi07               | SNVT_str_asc (31 Bytes) | 36      | 31              | 0,0                           | Refresh       |
| NVs           |     | <del>• ;</del> | 9        | nvi08               | SNVT_str_asc (31 Bytes) | 36      | 31              | 0,0                           |               |
|               |     |                | 10       | nvi09               | SNVT_str_asc (31 Bytes) | 36      | 31              | 0,0                           |               |
|               |     |                | 11       | nvi10               | SNVT_str_asc (31 Bytes) | 36      | 31              | 0,0                           | NV<br>Details |
|               |     |                | 12       | nvi11               | SNVT_str_asc (31 Bytes) | 36      | 31              | 0,0                           |               |
|               |     | <del>• ;</del> | 13       | nvi12               | SNVT_str_asc (31 Bytes) | 36      | 31              | 0,0                           |               |
| 000_185       |     |                | 14       | nvi13               | SNVT_str_asc (31 Bytes) | 36      | 31              | 0,0                           |               |
|               |     | <del>•</del>   | 15       | nvi14               | SNVT_str_asc (31 Bytes) | 36      | 31              | 0,0                           |               |
|               |     | -              | 16       | nvi15               | SNVT_str_asc (31 Bytes) | 36      | 31              | 0,0                           |               |
|               |     | 4              | 17       | nvi16               | SNVT_str_asc (31 Bytes) | 36      | 31              | 0,0                           |               |
| $\rightarrow$ |     |                | 18       | nvi17               | SNVT_str_asc (31 Bytes) | 36      | 31              | 0,0                           |               |
| VARS          |     | -              | 19       | nvi18               | SNVT_str_asc (31 Bytes) | 36      | 31              | 0,0                           |               |
| Var_INs       |     |                | 20       | nvi19               | SNVT_str_asc (31 Bytes) | 36      | 31              | 0,0                           |               |
|               |     | -              | 21       | nvi20               | SNVT_str_asc (31 Bytes) | 36      | 31              | 0,0                           |               |
| WARS          |     |                | 22       | nvi21               | SNVT_str_asc (31 Bytes) | 36      | 31              | 0,0                           |               |
| ar_OUTs       |     | 4              | 23       | nvi22               | SNVT strasc (31 Bytes)  | 36      | 31              | 0.0                           |               |

# "Expert" user level

# • Column 1: NVI No.

All network input variables available for your network communication are listed by their numbers in column "NVI No.". The number of network input variables depends on the selection from the device template.

No settings can be made in this column.

# • Column 2: Network variable

In this column you can enter a name for each network input variable.

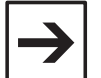

#### Note:

The last 5 nvis in the device templates PRIO\_\*\_\*\_02 are prepared as NCIs. These NCIs (Network input variables for the configuration data) are non-volatile, because they are stord in the EEPROM of the neuron chip and not, like the nvis in the volantile RAM.

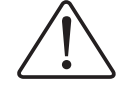

#### Attention

The electron-write capability of the EEPROM is non-destructive up to 10.000 times.

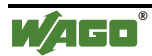

# • Column 3: Type

In the "Type" column, each network input variable is connected the desired type. For this purpose, all SNVTs from the SNVT master list are available in a selection menu.

The standard setting for the network input variable is SNVT\_str\_asc, as this network variables type, having a length of 31 bytes, occupies the majority of the memory space.

# • Column 4: SNVT ID

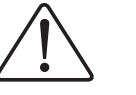

# Attention

The "SNVT ID" column is mapped out in the "Standard" user level!

The SNVT index appears automatically according to the selected SNVT. The SNVT ID permits you to quickly find information on the standard network variables type in the SNVT Master list. No settings can be made in this column.

# • Column 5: Length in Bytes

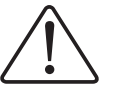

# Attention

The column "Length in Bytes" is mapped out of the "Standard" user level!

The SNVT length appears automatically according to the selected SNVT. No settings can be made in this column.

# • Column 6: TimeOut Monitoring [s]

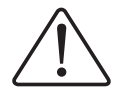

# Attention

The "TimeOut Monitoring" is mapped out in the "Standard" user level!

This column allows to enter a time for the TimeOut monitoring in seconds for the desired network input variables. Each network input variable connected a TimeOut time, has to be updated at the latest once the set time has elapsed.

If the value of the NVI is not updated after the set time, the attendant output is set to a defined preferred state.

The standard time is a default 0.0 s, i.e. the TimeOut monitoring is de-activated.

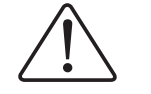

#### Attention

To exclude incorrect information, we recommend the selection of a TimeOut time, corresponding to 2 to 3 times the defined MaxSendTime of a binded network output variable.

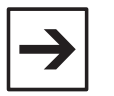

# Note:

The preferred states for the attendant outputs can be defined in the settings of the DOs, or Bool\_OUTs / Column: **TimeOut Preferred State** and AOs, or Var\_OUTs / Column: **TimeOut value**.

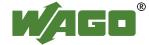

You can define the MaxSendTime time for the connected network output variables in the settings of the NVOs / column **MaxSendTime**.

# 4.3.2.4 How to set NVI

- 1. Select the desired nework input variables you wish to set.
- 2. To name the network input variable according to your requirements, enter any name for the corresponding NVI in the "Network variable" column.
- To connect a type to the NVI, click on the attendant NV type in the "Type" column.
  On the right-hand side of the table cell is a small button.

Click on this button.

You are shown a selection menu containing all SNVTs of the SNVT Master list.

4. To select the NV type move up or down in the selection menu using the scroll bar and click on the desired SNVT. In the "Expert" user level, now the attendant index is automatically shown in the SNVT ID column, and the length of the selected SNVT in the column Length in bytes.

- 5. Can only be set in the "Expert" user level:
  - a) To be able to enter a TimeOut time, click in column TimeOut monitoring on the corresponding cell and enter the desired time.
- 6. In the right-hand bar click on the "Apply" button.

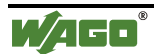

# 4.3.2.5 How to copy and transmit NVI settings

- 1. Select the desired NVI the setting of which you wish to copy, and click on the corresponding table line to select it.
- 2. With the right-hand mouse key click on the arrow located in front of the selected line.

You obtain the following menu:

|   | Table view mode           |              |
|---|---------------------------|--------------|
| 2 | Index tab view mode       |              |
| 6 | Print Data                |              |
|   | Copy (NV configuration)   | Ctrl+Shift+C |
|   | Paste (NV configuration): | Ctrl+Shift+V |

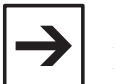

Note:

If this menu window is not displayed, a cell might be in the editing mode, e.g. in the network variables name or in a time function (Min-, MaxSendTime). To have the menu window displayed, click with the left-hand mouse key on the small arrow located in front of the table line, then click on this arrow again using the right-hand mouse key.

- 3. Click with the left-hand mouse key on the menu point "Copy (NV configuration)".
- 4. To be able to transmit the settings, select the desired NVI for which you wish to apply the configuration settings.
- 5. Click on the corresponding table line to select it.
- Click with the right-hand mouse key on the arrow located in front of the selected line. The above menu re-appears.
- Click with the left-hand mouse key on the menu point "Paste (NV configuration)". The settings are not transmitted to this table line.
- 8. Proceed in the same way with further NVIs.

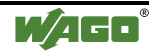

# Or

- 9. Select the desired NVI the setting of which you wish to copy, then click on the corresponding table line to select it.
- 10. To be able to copy the setting, press the key combination <Ctrl>+<Shift>+<C>.
- 11. To transmit the settings, select the desired NVI for which you wish to apply the configuration settings.
- 12. Click on the corresponding table line to select it, then press the key combination <Ctrl>+<Shift>+<V>.
- 13. Proceed in the same way for further NVIs.

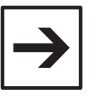

#### Note:

The NVI name is not copied, insertion of a configuration setting is only possible with NVs that are not linked.

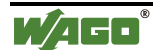

# 4.3.2.6 NVOs

In the left-hand bar, select the NVOs group to set the network output variables. The table is now displayed in the center section of the dialog window in which you can perform your desired NVO settings.

If the user level "Standard" is selected in the options dialog, you are shown four columns. If you have selected the user level "Expert", four additional columns are mapped in.

The description of the operating surface encompasses the more comprehensive user level "Expert". The decimation for the "Standard" user level is clearly pointed out.

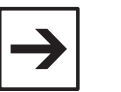

#### Note:

In this group you can copy an NVO setting performed and transfer it to any other NVOs.

#### "Standard" user level

| 10 Configuratio | on (Subsyster | n_1)                 |                                       |                                       |               |
|-----------------|---------------|----------------------|---------------------------------------|---------------------------------------|---------------|
|                 | Drag a column | header here to group | by that column.                       | · · · · · · · · · · · · · · · · · · · |               |
| -               | NV0 N         | o Networkvariable    | Туре                                  | Send On Reset                         |               |
| NVIs            | 1             | nvo00                | SNVT_str_asc ( 3                      |                                       |               |
|                 | 2             | nvo01                | SNVT_str_asc (3                       |                                       | OK            |
|                 | 3             | nvo02                | SNVT_str_asc ( 3                      |                                       |               |
| NVOs 🛛          | 4             | nvo03                | SNVT_str_asc (3                       |                                       |               |
|                 | 5             | nvo04                | SNVT_str_asc ( 3                      |                                       | Apply         |
|                 | 6             | nvo05                | SNVT_str_asc ( 3                      |                                       |               |
| BOOL            | 7             | nvo06                | SNVT_str_asc ( 3                      |                                       |               |
| Bool_INs        | 8 📑           | nvo07                | SNVT_str_asc ( 3                      |                                       | Refresh       |
|                 | 9             | nvo08                | SNVT_str_asc ( 3                      |                                       |               |
| BOOL            | 10            | nvo09                | SNVT_str_asc ( 3                      |                                       |               |
| Bool_OUTs       | 11            | nvo10                | SNVT_str_asc ( 3                      |                                       | NY<br>Details |
|                 | 12            | nvo11                | SNVT_str_asc ( 3                      |                                       |               |
| VARS            | 13            | nvo12                | SNVT_str_asc ( 3                      |                                       |               |
| Var INs         | 14            | nvo13                | SNVT_str_asc ( 3                      |                                       |               |
|                 | 15            | nvo14                | SNVT_str_asc ( 3                      |                                       |               |
| VARS            | 16            | nvo15                | SNVT_str_asc ( 3                      |                                       |               |
| Var fillTs      | 17            | nvo16                | SNVT_str_asc ( 3                      |                                       |               |
|                 | 18            | nvo17                | SNVT_str_asc (3                       |                                       |               |
|                 | 19            | nvo18                | SNVT_str_asc ( 3                      |                                       |               |
| Memory Usage    |               |                      | · · · · · · · · · · · · · · · · · · · |                                       |               |

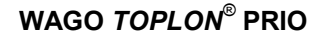

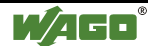

|          |         |           |                    |                  |         |                 |               |                 | -           |                     |
|----------|---------|-----------|--------------------|------------------|---------|-----------------|---------------|-----------------|-------------|---------------------|
|          | Utag a  | column he | sadel hele lo glol | p by that column |         |                 |               |                 |             |                     |
|          |         | NVO No    | Networkvariable    | Туре             | SNVT-ID | Length in bytes | Send On Reset | MinSendTime [s] | MaxSendTime |                     |
| Node     |         | 1         | nvo00              | SNVT_str_as      | 36      | 31              |               | 0,0             | 0,0         |                     |
|          |         | 2         | nvo01              | SNVT_str_as      | 36      | 31              |               | 0,0             | 0,0         | : : : OK :          |
|          |         | 3         | nvo02              | SNVT_str_as      | 36      | 31              |               | 0,0             | 0,0         |                     |
| NVIs     | 3       | 4         | nvoO3              | SNVT_str_as      | 36      | 31              |               | 0,0             | 0,0         |                     |
| -        | _       | 5         | nvoO4              | SNVT_str_as      | 36      | 31              |               | 0,0             | 0,0         | Apply               |
| NV(0 -   | <u></u> | 6         | nvo05              | SNVT_str_as      | 36      | 31              |               | 0,0             | 0,0         |                     |
| NYUS     | -       | 7         | nvo06              | SNVT_str_as      | 36      | 31              |               | 0,0             | 0,0         |                     |
|          | -       | 8         | nvo07              | SNVT_str_as      | 36      | 31              |               | 0,0             | 0,0         | Refresh             |
| NVs      | 1       | 9         | nvo08              | SNVT_str_as      | 36      | 31              |               | 0,0             | 0,0         |                     |
|          |         | 10        | nvo09              | SNVT_str_as      | 36      | 31              |               | 0,0             | 0,0         |                     |
|          | -       | 11        | nvo10              | SNVT_str_as      | 36      | 31              |               | 0,0             | 0,0         | NV<br>Details       |
|          | -       | 12        | nvo11              | SNVT_str_as      | 36      | 31              |               | 0,0             | 0,0         |                     |
|          | _       | 13        | nvo12              | SNVT_str_as      | 36      | 31              |               | 0,0             | 0,0         |                     |
| 5001_INS | -       | 14        | nvo13              | SNVT_str_as      | 36      | 31              |               | 0,0             | 0,0         |                     |
|          | -       | 15        | nvo14              | SNVT_str_as      | 36      | 31              |               | 0,0             | 0,0         |                     |
|          | -       | 16        | nvo15              | SNVT_str_as      | 36      | 31              |               | 0,0             | 0,0         |                     |
| ool_UUTs | -       | 17        | nvo16              | SNVT_str_as      | 36      | 31              |               | 0,0             | 0,0         |                     |
| <b>→</b> |         | 18        | nvo17              | SNVT_str_as      | 36      | 31              |               | 0,0             | 0,0         | · · · · · · · · · · |
| VARS     | 4       | 19        | nvo18              | SNVT_str_as      | 36      | 31              |               | 0,0             | 0,0         |                     |
| Var_INs  |         | 20        | nvo19              | SNVT_str_as      | 36      | 31              |               | 0,0             | 0,0         |                     |
|          | 4       | 21        | nvo20              | SNVT_str_as      | 36      | 31              |               | 0,0             | 0,0         |                     |
| VARS     |         | 22        | nvo21              | SNVT_str_as      | 36      | 31              |               | 0,0             | 0,0         |                     |
| 'ar_OUTs | -       | 23        | nvo22              | SNVT str as      | 36      | 31              |               | 0.0             | 0.0         |                     |

#### Column 1: NVO Nr. •

In the column "NVO No." all network output variables available to you for your network communication, are listed numbered. The number of network output variables is dependent on the selection of a device template.

No settings can be made in this column.

# • Column 2: Network variable

In this column you can enter the desired name for each network output variable.

# • Column 3: Type

In the "Type" column each network output variable is connected to a desired type. For this purpose, all SNVTs from the SNVT master list are available to you in a selection menu.

The standard setting for the network output variables is SNVT str asc, as this network variables type occupies the majority of memory space given its length of 31 bytes.

# **Column 4: SNVT ID**

Note

|   | ふ |              |
|---|---|--------------|
|   |   |              |
|   | • | $\mathbf{X}$ |
| _ |   |              |

The column "SNVT ID" is mapped out in the "Standard" user level!

The SNVT index is automatically displayed according to the SNVT selected. Indicating the SNVT ID allows you to quickly find the desired information on the standard network variables type in the SNVT Master list.

No settings can be made in this column.

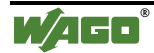

# • Column 5: Length in Bytes

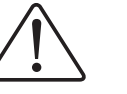

The column "Length in bytes" is mapped out in the "Standard" user level!

The SNVT length is automatically displayed according to the SNVT selected.

No settings can be made in this column.

Attention

# • Column 6: Send On Reset (SOR)

This column allows you to activate the function **Send On Reset** for the desired network output variables.

Each network output variable for which the function **Send On Reset** is activated, is automatically sent following a Reset.

This function is de-activated as a default setting.

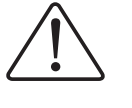

# Attention

Attention

To preclude excessive network load when switching on, we recommend to reserve the activation of this function for very important variables.

# • Column 7: MinSendTime [s]

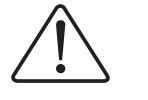

# The column "MinSendTime" is mapped out in the "Standard" user level!

In this column you have the possibility to enter a time **MinSendTime** in seconds for desired network output variables. Each network output variable with a default **MinSendTime** is sent after the set time at the earliest.

The default value is 0.0 s, i. e. MinSendTime is de-activated.

# • Column 8: MaxSendTime [s]

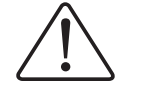

# Attention

The column "MaxSendTime" is masked out in the "Standard" user level!

In this column you can enter a time **MaxSendTime** in seconds for desired network output variables.

Each network output variable with a default **MaxSendTime** is sent in any case at the latest once the set time has elapsed, irrespective of a change in value.

The default value is 0.0 s, i.e. MaxSendTime is de-activated.

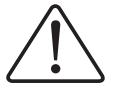

# Attention

To preclude excessive network load we recommend to select MaxSendTime > 2 sec.

To avoid incorrect information, the TimeOut time of a binded NVI should also correspond to 2 to 3 times the defined MaxSendTime of the NVO.

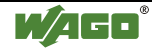

#### Note:

In your settings, you can define the TimeOut time for the connected network input variables to the NVIs / column **TimeOut monitoring**.

# 4.3.2.7 How to set NVOs

- 1. Select the desired network output variable you wish to set.
- 2. In order to name the network output variable as desired, enter any name for the corresponding NVO in the "Net work variable" column.
- To connect a type to the NVO, click on the attendant NV type in the "Type" column.
  A small button appears on the right-hand side of the table cell.
  Click on this button.
  A selection menu appears containing all SNVTs of the SNVT Master list.
- 4. To select the NV type, use the scroll bar to move up or down in the selection menu, and click on the desired SNVT. Now, in the SNVT ID column in the "Expert" user level, the attendant index is automatically displayed, together with the length of the selected SNVT in the Length in bytes column.
- 5. To activate the Send On Reset function, click in the corresponding control box in the Send On Reset column to apply a tick.
- 6. Only to be set in the "Expert" user level:
  - a) To enter a MinSendTime time, click in the MinSendTime column on the corresponding cell and enter the desired time.
  - b) To enter a MaxSendTime time, click in the MaxSendTime column on the corresponding cell and enter the desired time.
- 7. In the right-hand bar, click on the "Apply" button.

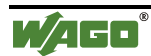

# 4.3.2.8 How to copy and transmit NVO settings

- 1. Select the desired NVO the setting of which you wish to copy, then click on the corresponding table line to select it.
- 2. Use the right-hand mouse key to click on the arrow located in front of the selected line.

| You obtain the followir  | ng menu:     |
|--------------------------|--------------|
| Table view mode          |              |
| 💈 Index tab view mode    |              |
| 🚭 Print Data             |              |
| Copy (NV configuration)  | Ctrl+Shift+C |
| Paste (NV configuration) | Ctrl+Shift+V |

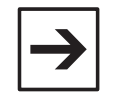

#### Note:

If this menu window does not appear, a cell might be in the editing mode, e. g. in the network variables name or in a time function (Min-, MaxSendTime). To have the menu window displayed, use the left-hand mouse key to click on the small arrow located in front of the table line, then click on this arrow again with the right-hand mouse key.

- **3.** Use the left-hand mouse key to click on the menu point "Copy (NV configuration)".
- 4. To transmit the settings, select the desired NVO for which you wish to apply the configuration settings.
- 5. Click on the corresponding table line to select it.
- 6. With the right-hand mouse key click on the arrow located in front of the selected line. The above menu re-appears.
- 7. With the left-hand mouse key click on the menu point "Insert (NV configuration)".

The settings are not transmitted into this table line.

8. Proceed in the same way for further NVOs.

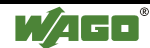

# Or

- 9. Select the desired NVO the setting of which you wish to copy, then click on the corresponding table line to select it.
- 10. To copy the settings, press the key combination <Ctrl>+<Shift>+<C>.
- 11. To transmit the settings, select the desired NVO for which you wish to apply the configuration settings.
- 12. Click on the corresponding table line to select it, then press the key combination <Ctrl>+<Shift>+<V>.
- 13. Proceed in the same way for further NVOs.

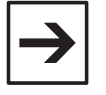

#### Note:

The name of the NVO is not copied, and the insertion of a configuration setting is only possible with NVs that are not linked.

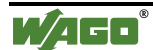

# 4.3.2.9 NVs

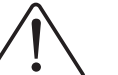

#### Attention

The group of NVs is mapped out of the "Standard" user level!

The group of NVs contains the fixed collective variables nvo\_di\_outpa, nvo\_do\_outpa und nvi\_i\_inpa.

The process image of max. 248 DIs or max. 31 bytes input variables (Bool\_INs and/or Var\_INs) can be represented in the network by means of the collective variable nvo\_di\_outpa. For the coupler 750-319 the variable nvo\_di\_outpa consists of a bit-field with the size of 31 bytes. For the controller 750-819 the variable represents the first 31 bytes of the DPRAM output range.

The process image of max. 248 DOs can be represented in the network by means of the collective variable nvo\_do\_outpa. This variable exists only for the coupler 750-319. The variable nvo\_do\_outpa consists of a bit-field with the size of 31 bytes.

The process image of max. 248 DOs or max. 31 bytes output variables (Bool\_OUTs and/or Var\_OUTs) can be set in the network by means of the collective variable nvi\_i\_inpa. For the coupler 750-319 the variable nvi\_i\_inpa consists of a bit-field with the size of 31 bytes. For the controller 750-819 the variable represents the first 31 bytes of the DPRAM input range.

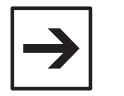

#### Note:

For more detailed information to this subject, please refer to chapter: "Device template details".

To set the collective variable, select the group of NVs in the left-hand bar. Now the table in which you can proceed with your desired settings, is displayed in the central section of the dialog window.

#### "Expert" user level

|          | 7   |   | Networkvariable | Type     | MinSendTime [s] | MaxSendTime [s] | TimeOut [s] | TimeOut Value | Value after reset |          |
|----------|-----|---|-----------------|----------|-----------------|-----------------|-------------|---------------|-------------------|----------|
| •••      | - > | - | nvo_di_outpa    | UNVT_dio | 0,0             | 0,0             | n/a         | n/a           |                   |          |
|          |     | - | nvo_do_outpa    | UNVT_dio | 0,0             | 0,0             | n/a         | n/a           |                   |          |
| lode     |     | + | nvi_i_inpa      | UNVT_dio | n/a             | n/a             | 0,0         | 000000000000  |                   |          |
|          |     |   |                 |          |                 |                 |             |               |                   | ::::: OK |
| <u> </u> |     |   |                 |          |                 |                 |             |               |                   |          |
| lVIs     |     |   |                 |          |                 |                 |             |               |                   |          |
|          |     |   |                 |          |                 |                 |             |               |                   | Appl     |
| พกะ      |     |   |                 |          |                 |                 |             |               |                   |          |
|          |     |   |                 |          |                 |                 |             |               |                   |          |
| <b>-</b> |     |   |                 |          |                 |                 |             |               |                   | Refres   |
| NVs      |     |   |                 |          |                 |                 |             |               |                   |          |
|          |     |   |                 |          |                 |                 |             |               |                   |          |
|          |     |   |                 |          |                 |                 |             |               |                   |          |
| BOOL     |     |   |                 |          |                 |                 |             |               |                   |          |
| ol_INs   |     |   |                 |          |                 |                 |             |               |                   |          |
| · · · ·  |     |   |                 |          |                 |                 |             |               |                   |          |
| BOOL     |     |   |                 |          |                 |                 |             |               |                   |          |
| LOUTs    |     |   |                 |          |                 |                 |             |               |                   |          |
|          |     |   |                 |          |                 |                 |             |               |                   |          |
| VARS     |     |   |                 |          |                 |                 |             |               |                   |          |
| ar INs   |     |   |                 |          |                 |                 |             |               |                   |          |
|          |     |   |                 |          |                 |                 |             |               |                   |          |
| Vers     |     |   |                 |          |                 |                 |             |               |                   |          |
|          |     |   |                 |          |                 |                 |             |               |                   |          |
|          |     |   |                 |          |                 |                 |             |               |                   |          |

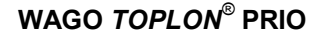

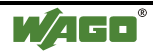

# • Column 1: Network variable

The names of the collection variables are entered in the "Network variable" column.

They cannot be changed.

# • Column 2: Type

In the "Type" column, the type UNVT\_dio is displayed for each collective variable.

# Note:

For more detailed information to this subject, please refer to chapter: "Device template details/General information on the network interface".

The nvoStatus type cannot be changed.

# • Column 3: MinSendTime [s]

In this column you can enter a **MinSendTime** time in seconds for the network output collective variables nvo\_di\_outpa and nvo do outpa.

Each network output variable with a default **MinSendTime** is transmitted at the earliest, once the set time has elapsed. The default value is 0.0 s, i.e. MinSendTime is de-activated.

# • Column 4: MaxSendTime [s]

This column allows you to enter a **MaxSendTime** in seconds for the network output collective variables nvo\_di\_outpa and nvo\_do\_outpa. Each network output variable with a default **MaxSendTime** is transmitted at the latest once the set time has elapsed, irrespective of a value change.

The default value is 0.0 s, i.e. MaxSendTime is de-activated.

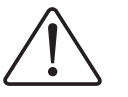

# Attention

To preclude an excessive network load, we recommend to select MaxSendTime > 2 sec.

# • Column 5: TimeOut Monitoring [s]

In this column you are offered the possibility to enter a time for the **TimeOut monitoring** in seconds for the network input collective variable nvi\_i\_inpa.

Each network input variable with a default TimeOut time is cyclically polled after the set time at the latest.

If the value of the collective variable is not updated once the set time has elapsed, the attendant outputs are set to a defined preferential position preferred state.

The default setting has this function de-activated.

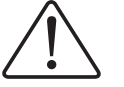

# Attention

To avoid incorrect information we recommend to select a TimeOut time corresponding to 2 to 3 times the defined MaxSendTime of the connected network output collective variable nvo\_do\_outpa.

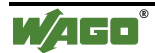

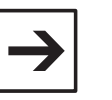

#### Note:

The preferred states for the attendant digital outputs or Boolean variables can be defined in the **TimeOut Preferred State** column.

# • Column 6: TimeOut Preferred State

This column allows you to define a TimeOut Preferred State for each connected digital output or for each Boolean output variable. Each output with a default TimeOut Preferred State is automatically set to the selected position, if the value is not updated with a defined TimeOut time. This position is retained until a value is sent and assessed again via the network input collective variable nvi\_i\_inpa. You can choose between "1" (active) or "0" (inactive). The default value for each output is "0", i.e. that all outputs are automatically inactivated in the event of a TimeOut.

# • Column 7: Preferred State after Reset

In this column you can define if the digital inputs and outputs or the Boolean input and output variables are to set to the pre-defined TimeOut preferred state following a reset.

# 4.3.2.10 How to set the NVs

- 1. Select the desired collective variable that you wish to set.
- 2. To set a MinSendTime time for the network output collective variables nvo\_di\_outpa and nvo\_do\_outpa, click on the corresponding cell in the MinSendTime column and enter the desired time.
- 3. To enter a MaxSendTime time for the network output collective variables nvo\_di\_outpa and nvo\_do\_outpa, click on the corresponding cell in the MaxSendTime column and enter the desired time.
- 4. To enter a TimeOut time for the network input collective variable nvi\_i\_inpa, click on the corresponding cell in the TimeOut monitoring column and enter the desired time.
- To define the TimeOut Preferred State enter the desired preferred state for each digital output or for each Boolean output variable connected to the network input collective variable nvi\_i\_inpa. Ensure that the input sequence is identical to the sequence of the connected outputs.
- 6. To activate the function preferred state after Reset, click into the corresponding control box in the "Preferred State after Reset" column to apply a tick.
- 7. Click on the "Apply" button in the right-hand bar.

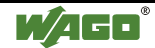

# 4.3.3 Setting the Remote I/Os (only for Coupler)

You can use the Remote I/O function with a coupler as a head station of the fieldbus node. The Remote I/O function offers you the direct display of the digital and analog inputs and outputs of your fieldbus node in the network variable.

The hardware configuration defined beforehand is used as a basis for setting the DIs, DOs, AIs and AOs and prescribes what and how many inputs and outputs are available to be connected to network variables. It prescribes which and how many inputs and outputs are available to be connected to network variables.

# 4.3.3.1 DIs

To define the settings for the digital inputs, select the DIs group with the lefthand bar.

Now the table appears in the central section of the dialog window. You can make your DI settings in this table.

The user level selected in the options dialog is not relevant to set the DIs. For both user levels, "Standard" and "Expert" the mask has six columns.

|   | N O | CORTAINA | souch neich |              |         |          |           |      |
|---|-----|----------|-------------|--------------|---------|----------|-----------|------|
|   |     | DI No    | Name        | Connected to | Element | ON Value | OFF-Value |      |
| Þ | Ľ.  | 1        |             |              |         |          |           |      |
|   |     | 2        |             |              |         |          |           |      |
|   |     | 3        |             |              |         |          |           |      |
|   |     | 4        |             |              |         |          |           |      |
|   |     | 5        |             |              |         |          |           | Á. Á |
|   |     | 6        |             |              |         |          |           |      |
|   |     | 7        |             |              |         |          |           |      |
|   |     | 8        |             |              |         |          |           | Re   |
|   |     | 9        |             |              |         |          |           |      |
|   |     | 10       |             | -            |         |          |           |      |
|   |     | 11       |             |              |         |          |           |      |
|   |     | 12       |             |              |         |          |           |      |
|   |     | 13       | _           |              |         |          |           |      |
|   |     | 14       |             |              |         |          |           |      |
|   |     |          | _           |              |         |          |           |      |
|   |     |          |             |              |         |          |           |      |
|   |     |          |             |              |         |          |           |      |
|   |     |          |             |              |         |          |           |      |
|   |     |          |             |              |         |          |           |      |
|   |     |          |             |              |         |          |           |      |
|   |     |          |             |              |         |          |           |      |
|   |     |          |             |              |         |          |           |      |

# "Expert" user level

# • Column 1: DI No.

In the "DI No." column, all digital inputs available to you in your network node, are listed numbered.

The number of digital inputs depends on the hardware configuration defined beforehand.

No settings can be made in this column.

# • Column 2: Name

In this column you can enter the desired name for each digital input.

# • Column 3: Connected to...

In this column you can connect the desired network output variable to each digital input for communication via the network. For this purpose, all NVOs available to you on the basis of your device template selection, are listed in a selection menu. The attendant SNVT for each NVO is stated in brackets. No default NVO is connected.

|--|

#### Note:

You can define the SNVTs for the network output variables in the settings of the NVOs / column: **Type**.

# • Column 4: Element

In this column you can connect a certain element of the SNVT from the selected NVO to the corresponding digital input.

For this purpose all elements of the connected SNVT are available to you in the SNVT details window which is automatically polled. No default element is connected.

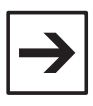

#### Note:

The connection of an SNVT element is only necessary with SNVTs defined by a structure.

# • Column 5: ON value

In this column you have the possibility to define an ON value for desired digital inputs. This value is to be transmitted by the connected network output variable as soon as the corresponding input is activated.

The top limit value of the validity area of the SNVTs or of the SNVT elements is given as a default.

# • Column 6: OFF value

This column allows you to define an OFF value for the desired digital inputs. This value is to be transmitted by the connected network output variable as soon as the corresponding digital input is not activated.

The bottom limit value of the validity area of the SNVTs or of the SNVT element is given as a default.

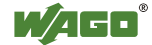

# 4.3.3.2 How to set the DIs

- 1. In the "DI No." column select the desired digital input that you wish to set.
- 2. In order to name the digital input according to your requirements, enter any name for the corresponding input in the "Name" column.
- In order to connect a digital input to the network output variable, click on the corresponding cell in the "Connected to..." column.
  A small button appears on the right-hand side of the table cell.
  Click on this button.
  You are offered a selection menu containing all NVOs available to you.
- For the selection of the desired NVOs use the scroll bar to move up and down the selection menu, and click on the desired NVO. A window opens showing the SNVT and, if applicable, the elements of this SNVT of the selected NVO.
- Click on the SNVT or on a desired element of the SNVT in the displayed directory structure, then click on the "OK" button. A window opens in which you can enter a default ON value.
- 6. Enter the desired ON value and click on the "OK" button. A window opens in which you can enter a default OFF value.
- 7. Enter the desired OFF value and click on the "OK" button. The window is closed and your settings are displayed in the table.
- To change individual settings, click on the corresponding table cell to be changed.

A small button appears on the right-hand side of the table cell. Click on this button.

A window opens for you to proceed with the desired setting.

9. Click on the "Apply" button in the right-hand bar.

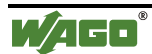

# 4.3.3.3 DOs

To define the settings for the digital outputs, select the Dos group with the lefthand bar.

The table in which you can make your DO settings, is now displayed in the central section of the dialog window.

The user level in the options dialog is not relevant for the settings of the DOs. The display has eight columns for both user levels "Standard" and "Expert".

|            |   | ieolemnii | leader nere n | o group og mar eo |         |          |           |             |                 |        |
|------------|---|-----------|---------------|-------------------|---------|----------|-----------|-------------|-----------------|--------|
| <b>_</b>   | _ | DO No     | Name          | Connected t       | Element | ON Value | OFF-Value | TimeOut Val | . NVI valuation |        |
| Node : : : |   | 1         |               |                   | (       |          |           | no change   | <> no change    |        |
| <b>←</b> ∔ |   | 2         |               |                   |         |          |           | no change   | <> no change    | OK     |
|            |   | 3         |               |                   |         |          |           | no change   | <> no change    |        |
| VIS        |   | 4         |               | -                 |         |          |           | no change   | <> no change    |        |
| <b>→</b>   |   | 5         |               | -                 |         |          |           | no change   | <> no change    | Apply  |
| VΠs        |   | 6         |               |                   |         |          |           | no change   | <> no change    |        |
|            |   |           |               |                   |         |          |           |             |                 |        |
| <b></b>    |   |           |               |                   |         |          |           |             |                 | Refres |
| IVs        |   |           |               |                   |         |          | _         |             |                 |        |
|            |   |           |               |                   |         |          |           |             |                 |        |
| -          |   |           |               |                   |         |          |           |             |                 |        |
|            |   |           |               |                   |         |          |           |             |                 |        |
| DIs        |   |           |               |                   |         |          |           |             |                 |        |
| -          |   |           |               |                   |         |          |           |             |                 |        |
|            |   |           |               |                   |         |          |           |             |                 |        |
| <u></u>    |   |           |               |                   |         |          |           |             |                 |        |
|            |   |           |               |                   |         |          |           |             |                 |        |
|            |   |           |               |                   |         |          |           |             |                 |        |
|            |   |           |               |                   |         |          |           |             |                 |        |
| 415        |   |           |               |                   |         |          |           |             |                 |        |
|            |   |           |               |                   |         |          |           |             |                 |        |
|            |   |           |               |                   |         |          |           |             |                 |        |
| AUS        |   |           |               |                   |         |          |           |             |                 |        |

"Expert" user level

#### • Column 1: DO No.

In the column "DO No." all digital outputs available to you in your network node, are listed numbered.

The number of digital outputs depends on the hardware configuration defined beforehand.

No settings can be made in this column.

• Column 2: Name

In this column you can enter any desired name for each digital output.

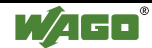

# • Column 3: Connected to...

In this column you can connect the desired network input variable to each digital output for communication via the network. To this effect, all NVIs available to you on the basis of your device template selection, are listed in a selection menu. The attendant SNVT is stated in brackets for each NVI.

No default NVI is connected.

| ♦ |  |
|---|--|
|   |  |

#### Note:

You can define the SNVTs for the network input variables in the settings of the NVIs / column: **Type**.

# • Column 4: Element

In this column you can connect to the corresponding digital output a specific element of the SNVT of the selected NVI.

To this effect, all elements of the connected SNVT are available to you in the SNVT details window which is automatically polled. No default element is connected.

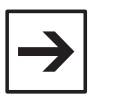

# Note:

The connection of an SNVT element is only necessary with SNVTs defined by a structure.

# • Column 5: ON value

This column allows you to define an ON value for the desired digital outputs. The digital output is activated, as soon as the value of the connected network input variable coincides with the defined ON value.

The top limit value of the validity range of the SNVTs or of the SNVT element is proposed as a default value.

# • Column 6: OFF value

This column allows you to define an OFF value for the desired digital outputs. The digital output is de-activated as soon as the value of the connected network input variable coincides with the defined OFF value.

The bottom limit value of the validity range of the SNVTs or of the SNVT element is proposed as a default value.

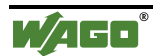

# • Column 7: TimeOut Preferred State

In this column you have the possibility to define a TimeOut Preferred State for desired digital outputs.

Each digital output with a default TimeOut Preferred State is automatically set to the selected position, if the value is not updated within a defined TimeOut time. This position is maintained for as long as another value is transmitted and assessed via the connected network input variable.

You can select between "no change", "DO active" or "DO inactive". "no change" is the default setting, i. e. the output is to maintain the value prior to the TimeOut.

![](_page_70_Picture_5.jpeg)

# Note:

You can define the time of the TimeOut monitoring for the network input variable in the settings of the NVIs / column: **TimeOut monitoring**.

# • Column 8: NVI assessment

NVI assessment permits you to define the value a digital output is to adopt if the attendant NVI transmits a value differing from the defined ON or OFF value.

You can select between "no change", "ON value" (DO active) and "OFF value" (DO inactive).

Default setting: "no change".

![](_page_70_Picture_13.jpeg)

# 4.3.3.4 How to set the DOs

- 1. Select the desired digital output you wish to set in the "DO No." column.
- 2. To name the digital output according to your requirements, enter any name for the corresponding output in the "Name" column.
- 3. To connect a network input variable to the digital output, click on the corresponding cell in the "Connected to..." column. A small button appears on the right-hand side in the table line. Click on this button. A selection menu appears containing all NVIs available to you.
- 4. To select the desired NVIs use the scroll bar to move up and down in the selection menu and click on the desired NVI. A window opens showing the SNVT and, if applicable, the elements of this SNVT of the selected NVI.
- 5. Click on the SNVT or on a desired element of the SNVTs in the displayed directory (tree) structure, then click on the "OK" button. A window opens allowing you to enter a default ON value.
- 6. Enter the desired ON value and click on the "OK" button. A window opens allowing you to enter a default OFF value.
- 7. Enter the desired OFF value and click on the "OK" button. The window is closed and your settings displayed in the table.
- 8. To change individual settings, click on the corresponding table cell to be changed. A small button appears on the right-hand side in the table cell. Click on this button. A window opens allowing you to proceed with the desired setting.
- 9. To enter a default TimeOut Preferred State, click on the corresponding cell in the "TimeOut Preferred State" table. A small button appears on the right-hand side of the table cell. Click on this button. A selection menu appears showing the allowed settings.
- 10. Select the desired preferred state.
- To enter a default NVI assessment, click on the corresponding cell in the 11. "NVI assessment " table. A small button appears on the right-hand side of the table cell. Click on this button.

A selection menu appears showing the allowed settings.

- 12. Select the desired setting.
- 13. In the right-hand bar click on the "Apply" button.
# 4.3.3.5 Als

Um die Einstellungen für die analogen Eingänge festzulegen, wählen Sie in der linken Leiste die Gruppe AIs.

To define the settings for the analog inputs, select the AIs group in the left-hand bar.

The table in which you can proceed with your desired AI settings, now appears in the center section of the dialog window.

When the "Standard" user level is selected in the options dialog, a total of six columns are displayed. If you have selected the "Expert" user level, two additinal columns are mapped in.

The description of the operating surface includes the more comprehensive user level "Expert". The decimation for the "Standard" user level is clearly pointed out.

| 10 Configur                                    | ation (S | ubsyster | n_1)        |                       | · · · · · · · · · · · |       |             |             |               | _ 🗆 >    |
|------------------------------------------------|----------|----------|-------------|-----------------------|-----------------------|-------|-------------|-------------|---------------|----------|
|                                                | Drag     | a column | header here | to group by that colu | mn.                   |       |             |             |               |          |
|                                                |          | Al No    | Name        | Connected to          | Element               | Scale | SendOnDelt. | Use Default | Default Value |          |
| Node                                           |          | 1        |             |                       |                       |       | 0,000       |             |               |          |
| ←                                              |          | 2        |             |                       |                       |       | 0,000       |             |               | OK       |
| NV/Le                                          |          | 3        |             | ~                     |                       |       | 0,000       |             |               |          |
|                                                |          | 4        |             |                       |                       |       | 0,000       |             |               | é o du   |
|                                                |          |          |             |                       |                       |       |             |             |               | Pititik. |
| NVO s                                          |          |          |             |                       |                       |       |             |             |               |          |
|                                                |          |          |             |                       |                       |       |             |             |               | Refresh  |
| NVs                                            |          |          | ļ           |                       |                       |       |             |             |               |          |
|                                                |          |          |             |                       |                       |       |             |             |               |          |
| ::: <b>:</b> =:::::::::::::::::::::::::::::::: |          |          |             |                       |                       |       |             |             |               |          |
|                                                |          |          |             |                       |                       |       |             |             |               |          |
| DIs                                            |          |          |             |                       |                       |       |             |             |               |          |
| · · · · · · · · · · · · · · · · · · ·          |          |          |             |                       |                       |       |             |             |               |          |
| DOs                                            |          |          |             |                       |                       |       |             |             |               |          |
|                                                |          |          |             |                       |                       |       |             |             |               |          |
|                                                |          |          |             |                       |                       |       |             |             |               |          |
| Als                                            |          |          |             |                       |                       |       |             |             |               |          |
|                                                |          |          |             |                       |                       |       |             |             |               |          |
|                                                |          |          |             |                       |                       |       |             |             |               |          |
| AOs                                            |          |          |             |                       |                       |       |             |             |               |          |
| demory Usage                                   | •        |          |             |                       |                       |       |             |             |               |          |

"Expert" user level

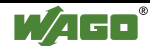

......

...

| .onfigura | tion (S | ubsystem_  | _1J               |                    |         |       |                 |       |
|-----------|---------|------------|-------------------|--------------------|---------|-------|-----------------|-------|
|           | Drag    | a column b | eader here to gro | up by that column. |         |       |                 |       |
| ←         |         | Al No      | Name              | Connected to       | Element | Scale | SendOnDelta [%] |       |
| NVIs      |         | - 1        |                   |                    |         |       | 0,000           |       |
|           |         | 2          |                   |                    |         |       | 0,000           | OK    |
|           |         | 3          |                   |                    |         |       | 0,000           |       |
| NVOs      |         | 4          |                   |                    |         |       | 0,000           |       |
|           |         |            |                   |                    |         |       |                 | Áppl  |
| <b>*</b>  | -       |            |                   |                    |         |       |                 |       |
|           |         |            |                   |                    |         |       |                 | Pofro |
| UIS       |         |            |                   |                    |         |       |                 | TICHE |
| 7         |         |            |                   |                    |         |       |                 |       |
|           |         |            |                   |                    |         |       |                 |       |
|           |         |            |                   |                    |         |       |                 |       |
|           |         |            |                   |                    |         |       |                 |       |
| Als       |         |            |                   |                    |         |       |                 |       |
| <b></b>   |         |            |                   |                    |         |       |                 |       |
|           |         |            |                   |                    |         |       |                 |       |
| AOs       |         |            |                   |                    |         |       |                 |       |
|           |         |            |                   |                    |         |       |                 |       |

## • Column 1: AI No.

In the "AI No." column, all analog inputs available to you in your network node, are listed numbered.

The number of analog inputs depends on the hardware configuration defined beforehand.

No settings can be made in this column.

## • Column 2: Name

This column permits you to enter the desired name for each analog input.

## • Column 3: Connected to...

In this column you can connect a desired network output variable to each analog input for communication via the network.

For this purpose, all NVOs available to you on the basis of your device templates are listed in a selection menu.

The attendant SNVT for each NVO is indicated in brackets. No default NVO is connected.

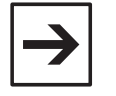

#### Note:

You can define the SNVTs for the network output variables in the settings of the NVOs / column: **Type**.

## • Column 4: Element

This column permits you to connect a specific element of the SNVT of the selected NVO to the corresponding analog input. For this purpose all elements of the attendant SNVT are available to you in the SNVT details window which is polled automatically. No default element is connected.

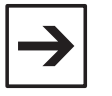

#### Note:

The connection of an SNVT element is only necessary with SNVTs defined by a structure.

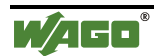

# • Column 5: Scaling

You can enter a default top and bottom limit, and as such a linear scaling, for each analog input and for the attendant network output variable.

When entering the desired limit values, observe the resolution of the standard network variable type of the connected network variable. You determine the limit values for the network output variable with the division of the desired area by the resolution of the SNVT: **NV limit area = Desired area : Resolution of the SNVTs** 

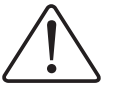

# Attention

SNVT\_temp is a special case. An offset of 2740°°C must be added to the computed limit area of the NV for SNVT\_temp.

As standard, the limits of the values in brackets comply with the data area of the module. If you wish to use the entire module area, they can remain unchanged.

# Example 1 (SNVT\_switch):

You wish to record, for example, a brightness value in the range of 5%...70% with an analog input module (range 4 mA ... 20 mA). You have connected a network output variable of the type SNVT\_switch/Element: value (resolution = 0.5%) to the analog input.

To establish the NV limits, divide the desired range limits: 5% and 70% by the SNVTs resolution of 0.5%.

For the bottom limit you get 5% : 0.5% = 10 and for the top limit 70% : 0.5% = 140.

You obtain the following values to be entered into the dialog window:

Bottom limit of the module value: 0 corresponds to 10 in the NV, and

Top limit of the module value: 32767 corresponds to 140 in the NV.

# Example 2 (SNVT\_temp):

You wish to record, for example, temperature values in the range of  $-40 \text{ }^{\circ}\text{C} \dots +75 \text{ }^{\circ}\text{C}$  using an analog input module (range 0 V ... +10 V).

You have connected the analog input to a network output variable of type SNVT temp (resolution = 0.1 °C, Offset: 2740).

To establish the NV limits, divide the desired range limits: -40 °C and +75 °C by the 0.1°° C resolution of the SNVTs.

You obtain the following values: -400 and 750.

SNVT\_temp being a special case, you have to take the offset into account and add 2740 to both values.

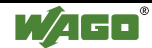

You obtain the following values to be entered into the dialog window:

Bottom limit of the module value: 0 corresponds to 2340 in the NV, and

Top limit of the module value: 32767 corresponds to 3440 in the NV.

# • Column 6: SendOnDelta [%]

In this column you can enter a value SendOnDelta in %. SendOnDelta defines the percentage (0 % to 100 % of maximum) by which the value of the analog output has to change to have the analog value re-updated and put out to the network.

The SendOnDelta default value is 0%, i.e. the analog value will be updated following the smallest change.

# • Column 7: Use of the Default mask

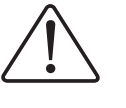

# Attention

The column "Use Default mask" is mapped out in the "Standard" user level!

In this column you can activate the use of the default mask for the desired network output variables.

The default mask defines the values which are additionally to be transmitted for the non connected values of an SNVT.

Default setting: The use of the default mask is de-activated.

## • Column 8: Default value

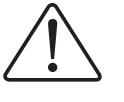

## Attention

The column "Default value" is mapped out in the "Standard" user level!

In this column you can define the default values for the default mask. You can also enter a default setting for the values of all SNVT elements that are not connected to the analog input.

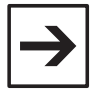

#### Note:

Default values can only be defined when the "Use Default mask" is activated.

## Example (SNVT\_switch):

You have assigned the analog input type SNVT\_switch to the element: value. For the not connected element: status you defined a default value e.g. status = '1'. This setting is useful, because many LON devices evaluate the value of status. Independent of the value for the element: value, the value for the element status = '1' will ever be transmitted via the network output variable. A connected device recognizes, that the state of SNVT\_switch is active (= '1') and then it can evaluate the transmitted value for the element: value.

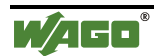

#### 4.3.3.6 How to set the Als

- 1. In column "AI No." select the desired analog input you wish to set.
- 2. To name the analog input according to your requirements, enter any name for the corresponding input in the "Name" column.
- To connect a network output variable to the analog input, click on the corresponding cell in the "Connected to..." column.
   A small button appears on the right-hand side in the table cell.
   Click on this button.
   A selection menu appears showing all NVOs available.
- To select the desired NVO, use the scroll bar to move up or down the selection menu and click on the desired NVO.
   A window opens displaying the SNVT and, if applicable, the elements of this SNVT of the selected NVO.
- 5. Click on the SNVT or on a desired element of the SNVT in the displayed directory (tree) structure, then click on the "OK" button. The window "Scaling the analog values" appears in which you can enter the bottom and the top limits of the analog module value of the network variable as default values.
- 6. Enter the desired limit values and click on the "OK" button. The window is closed, and your settings are displayed in the table.
- To change individual settings, click on the corresponding table cell to be changed. A small button appears on the right-hand side of the table cell. Click on this button. A window opens for you to proceed with the desired setting.
- 8. To be able to enter a default value for SendOnDelta, click in the corresponding cell of the SendOnDelta [%] column and enter the desired value in %.
- 9. Can only be set in the "Expert" user level:
  - a) To activate the function "Use Default mask", click on the corresponding control box in the "Use Default mask", to enter a tick. The "Default\_Mask" window opens.
  - b) Enter the desired default values and click on the "OK" button. The window closes, and your settings are shown in the table.
  - c) To change individual settings of the default values, click on the corresponding table cell to be changed.A small button appears on the right-hand side of the table cell.Click on this button.The "Default\_Mask" window opens in which you can perform the desired changes.
- 10. In the right-hand bar click on the "Apply" button.

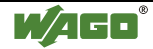

# 4.3.3.7 AOs

To define the analog outputs, select the AOs group in the left-hand bar. The central part of the dialog window now shows the table in which you can enter the desired AO settings.

If the "Standard" user level is selected in the options dialog, a total of five columns are displayed. If you have selected the "Expert" user level, four additional columns are mapped in.

The description of the operating surface encompasses the more comprehensive "Expert" user level. The decimation for the "Standard" user level is clearly pointed out.

| 10 Configurat    | tion (Su      | bsysten | <u>_1)</u> |                 |            |       | Sense Sense Sense Sense Sense Sense Sense Sense Sense Sense Sense Sense Sense Sense Sense Sense Sense Sense Se |               |              | teen lees lees lees teen teen teen teen teen teen |                     |
|------------------|---------------|---------|------------|-----------------|------------|-------|----------------------------------------------------------------------------------------------------|---------------|--------------|---------------------------------------------------|---------------------|
|                  | Drag a        | column  | header h   | ere to group by | ≹hat colur | on.   |                                                                                                    |               |              |                                                   |                     |
|                  |               | AO No   | Name       | Connected       | Element    | Scale | Use TimeOut                                                                                                    | TimeOut-Value | Default Beha | Default Mask                                      |                     |
| Node             |               | 1       |            |                 |            |       |                                                                                                    |               | Set value    | Ì                                                 |                     |
| <b>~</b>         |               | 2       |            |                 |            |       |                                                                                                    |               | Set value    |                                                   | OK                  |
|                  |               | 3       |            |                 |            |       |                                                                                                    |               | Set value    |                                                   |                     |
| NVIs             |               | 4       |            |                 |            |       |                                                                                                    |               | Set value    |                                                   | • • • • • • • • • • |
| -                |               | 5       |            |                 |            |       |                                                                                                    |               | Set value    |                                                   | Apply               |
| NVIIs            |               | 6       |            |                 |            |       |                                                                                                    |               | Set value    |                                                   |                     |
|                  |               |         |            |                 |            |       |                                                                                                    |               |              |                                                   |                     |
|                  |               |         |            |                 |            |       |                                                                                                    |               |              |                                                   | Hetresh             |
| NVs              |               |         |            |                 |            |       |                                                                                                    |               |              |                                                   |                     |
|                  |               |         |            |                 |            |       |                                                                                                    |               |              |                                                   |                     |
|                  |               |         |            |                 |            |       |                                                                                                    |               |              |                                                   |                     |
|                  |               |         |            |                 |            |       |                                                                                                    |               |              |                                                   |                     |
| DIs              |               |         |            |                 | 1          |       |                                                                                                    |               |              |                                                   |                     |
| . <mark>.</mark> |               |         |            |                 |            |       |                                                                                                    |               |              |                                                   |                     |
|                  |               |         |            |                 |            |       |                                                                                                    |               |              |                                                   |                     |
| DOs              |               |         |            |                 |            |       |                                                                                                    |               |              |                                                   | · · · · · · · · ·   |
| 🔤 🔶              |               |         |            |                 |            |       |                                                                                                    |               |              |                                                   |                     |
|                  |               |         |            |                 |            |       |                                                                                                    |               |              |                                                   |                     |
| Als              |               |         | -          |                 |            | 1     |                                                                                                    |               |              |                                                   |                     |
| ••• ••           |               |         |            |                 |            |       |                                                                                                    |               |              |                                                   | · · · · · · · · · · |
|                  |               |         |            |                 |            |       |                                                                                                    |               |              |                                                   |                     |
| AOs              |               |         |            |                 |            |       |                                                                                                    |               |              |                                                   |                     |
| emory Usage      | 3 <del></del> | 1       | i          | i               | 1          | 1     | 1                                                                                                    | 1             | ·            | ÷                                                 |                     |

"Expert" user level

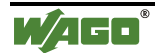

|          | Drag a     | a column hea | ider here to group by | that column. |         |       |      |
|----------|------------|--------------|-----------------------|--------------|---------|-------|------|
| -        |            | AO No        | Name                  | Connected to | Element | Scale |      |
| VIs      |            | 1            |                       |              |         |       |      |
|          |            | 2            |                       | -            |         |       | 0    |
| VOs      |            | 4            |                       | -            |         |       |      |
|          | - 1        | 5            |                       | -            |         |       |      |
| <b>-</b> | <b>i</b> → | 6            |                       |              |         |       |      |
|          |            |              |                       |              |         |       | Befr |
|          |            |              |                       |              |         |       |      |
|          |            |              |                       |              |         |       |      |
| DÖs      |            |              |                       |              |         |       |      |
|          |            |              |                       |              |         |       |      |
| 4        |            |              |                       |              |         |       |      |
| Als      |            |              |                       |              |         |       |      |
|          |            |              |                       |              |         |       |      |
| AOs      |            |              |                       |              |         |       |      |
|          |            |              |                       |              |         |       |      |

#### "Standard" user level

## • Column 1: AO No.

In the "AO No." column all analog outputs available to you in your network node, are listed numbered.

The number of analog outputs depends on the hardware configuration defined beforehand.

No settings are possible in this column.

## • Column 2: Name

The desired name for each analog output can be entered in this column.

## • Column 3: Connected to...

In this column you can connect a desired network input variable to each analog output for the communication via the network. For this purpose, all NVIs available to you on the basis of your device template selection, are listed in a selection menu. The attendant SNVT for each NVI is indicated in brackets. No default NVI is entered.

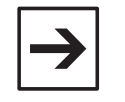

## Note:

You can define the SNVTs for the network input variables in the settings of the NVIs / column: **Type**.

## • Column 4: Element

In this column, you can connect to the corresponding analog output a specific element of the SNVT of the selected NVI. For this purpose, all elements of the connected SNVT are available in the automatically polled SNVT details window. No default element is connected.

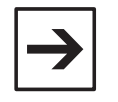

#### Note:

The connection of an SNVT element is only necessary with SNVTs defined by a structure.

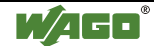

## • Column 5: Scaling

You have the possibility to enter a top or a bottom limit for each analog output and for the attendant network input variable. In this manner linear scaling is possible.

When entering the desired limit values, take the resolution of the standard network variable type of the attendant network variable into consideration.

You determine the limit values for the network output variable with the division of the desired area by the resolution of the SNVT: NV limit area = Desired area : Resolution of the SNVTs

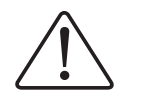

# Attention

SNVT\_temp is a special case. An offset of 2740°°C must be added to the computed limit area of the NV for SNVT\_temp.

As standard, the limits of the values in brackets comply with the data area of the module. If you wish to use the entire module area, they can remain unchanged.

# Example 1 (SNVT\_switch):

You wish to record, for example, a brightness value in the range of 5%...70% with an analog input module (range 4 mA ... 20 mA). You have connected a network output variable of the type SNVT\_switch/Element: value (resolution = 0.5%) to the analog input.

To establish the NV limits, divide the desired range limits: 5% and 70% by the SNVTs resolution of 0.5%.

For the bottom limit you get 5%: 0,5% = 10 and for the top limit 70%: 0,5% = 140.

You obtain the following values to be entered into the dialog window:

Bottom limit of the module value: 0 corresponds to 10 in the NV, and

Top limit of the module value: 32767 corresponds to 140 in the NV.

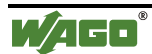

# Example 2 (SNVT\_temp):

You wish to record, for example, temperature values in the range of -40 °C ... +75 °C using an analog input module (range 0 V ... +10 V).

You have connected the analog output to a network input variable of type SNVT\_temp (resolution = 0.1 °C, Offset: 2740).

To establish the NV limits, divide the desired range limits: -40 °C and +75 °C by the 0.1°° C resolution of the SNVTs.

You obtain the following values: -400 and 750.

SNVT\_temp being a special case, you have to take the offset into account and add 2740 to both values.

You obtain the following values to be entered into the dialog window:

Bottom limit of the module value: 0 corresponds to 2340 in the NV, and

Top limit of the module value: 32767 corresponds to 3440 in the NV.

## • Column 6: Use TimeOut

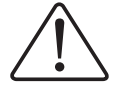

## Attention

The column "Use TimeOut" is mapped out in the "Standard" user level!

In this column you can activate the function "Use TimeOut" for desired analog outputs.

When this function is activated for a desired analog output, the correspondingly connected SNVT element is set to a defined TimeOut value.

Default setting: Use TimeOut is de-activated.

## • Column 7: TimeOut value

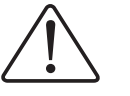

#### Attention

The column "TimeOut value is mapped out in the "Standard" user level!

This column allows you to define the TimeOut value for the SNVT element that is connected to the corresponding analog output.

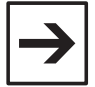

#### Note:

A TimeOut value can only be defined when Use of TimeOut is activated.

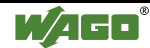

#### • Column 8: Default behavior

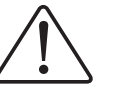

Attention The "Default behavior" column is mapped out in the "Standard" user level!

In this column you can enter a desired default behavior for each network input variable connected to an analog output.

You can select between "Write value", "Write value if equal with default mask, if not no change" and "Write value if equal with default mask, if not value = 0".

- With "Write value" you can define that the network input variable value for the connected SNVT element is always to be put out on the analog output. The values for the unconnected SNVT elements are not taken into account.
- With "Write value if equal with default mask, if not no change" you can define that the network input variable value for the connected SNVT element is only conditionally to be put out on the output, i.e. only if <u>all</u> values that NVT transmits for the unconnected SNVT elements, coincide with those values that you have defined in the "Default Mask" column beforehand. If only one of these values does not agree, the value of the analog output is to be maintained.
- With "Write value if equal with default mask, if not value = 0" you can define that the network input variable value for the connected SNVT element is only conditionally to be put out to the output, i.e. only if <u>all</u> values which the NVI transmits for the unconnected SNVT elements, coincide with the values that you have defined in the "Default Mask" beforehand. If only one of these values does not agree, the value of the analog output is to be is to be set to 0 (inactive).

Default setting: "Write value".

# Example:

You have connected the element value to your analog output of a network input variable, type SNVT\_switch.

You select e.g. the setting "Write value if equal with default mask, if not value = 0".

In the dialog window "Default\_Mask" you can now define the value '1' for the unconnected element state. You can carry out this definition also in the "Default Mask" column.

The values also transmitted for the element value are ignored for as long as the network input variable for the element state does not transmit the value = '1'. The output retains the value '0' (inactive). As soon as the network input variable for the element state transmits the value '1', the value for the element value is assigned to the output.

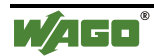

# • Column 9: Default Mask

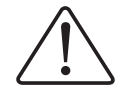

Attention The "Default Mask" column is mapped out in the "Standard" user level!

In this column you have the possibility to define a default mask for the purpose of default behavior definition.

In the default mask you can define values for all SNVT elements which are not connected. Then the value of the accompanying network input variable will be compared with the default mask with the exception of the connected element. In the case, that <u>all</u> values are identical with the mask, the network input variable value of the connected element will be handed out to the output. If only one of the values is different, the analog output will retain its value or it will be set to zero, according to the setting default behavior.

Default setting of the default mask for all elements: the individual minimum value.

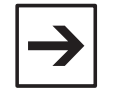

# Note:

The definition of a default mask is only possible if a default behavior is defined.

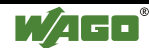

## 4.3.3.8 How to set AOs

- 1. In the "AO No." column select the desired analog output you wish to set.
- 2. To name the analog output according to your requirements, enter any name for the corresponding output in the "Name" column.
- To connect a network input variable to the analog output, click on the corresponding cell in the "Connected to..." column.
   A small button appears on the right-hand side of the table cell.
- Click on this button.
   A selection menu appears showing all NVIs available to you.
- To select the desired NVI use the scroll bar to move up and down the selection menu and click on the desired NVI.
   A window opens showing the SNVT and, if applicable, the elements of this SNVT of the selected NVI.
- 6. Click on the SNVT or on a desired element of the SNVT in the displayed directory (tree) structure, then click on the "OK" button. The window "Analog value scaling" opens permitting you to enter the default value for the top and bottom limit of the analog module value and of the network variable.
- 7. Enter the desired limit values and click on the "OK" button. The window closes, and your settings are displayed in the table.
- 8. To change individual settings, click on the corresponding table cell to be changed.

A small button appears on the right-hand side of the table cell. Click on this button.

A window opens for you to enter the desired settings.

- 9. Only to be set in the "Expert" user level:
  - a) To activate the "Use TimeOut" function, click on the corresponding control box in the "Use TimeOut" column to enter a tick.

The window "Default value for TimeOut" opens.

- b) Enter the desired default value and click on the "OK" button. The window closes and your settings are displayed in the table.
- c) To change the setting of the default value, click on the corresponding table cell to be changed.

A small button appears on the right-hand side of the table cell. Click on this button.

The "Default value for TimeOut" appears for you to enter your changes.

d) To enter a desired default behavior to the connected SNVT as a default, click on the corresponding cell in the "Default

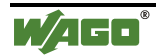

behavior" column.

A small button appears on the right-hand side of the table cell. Click on this button.

A selection menu appears offering you three possible settings.

e) Click on the desired setting.

The "Default\_Mask" window appears.

Enter the desired default value and click on the "OK" button. The window is closed and your settings are displayed in the table.

c) To be able to change individual settings of the default values, click on the corresponding table cell to be changed.A small button appears on the right-hand side of the table cell. Click on this button.

The "Default\_Mask" window opens for you to enter your changes.

10. In the right-hand bar click on the "Apply" button.

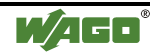

# 4.3.4 Setting the Prog. Remote I/Os (for Controller)

With a controller as a head end of your fieldbus node, you can use the programmable remote I/O function. The programmable remote I/O function offers you the direct representation of the variable declared by you according to IEC 61131 on the network variable. This allows the declaration of variables containing complex linking of digital and analog input and output values.

The previously programmed IEC 61131 application serves as the basis for the setting of the Boolean and other input and output variables. All variables declared in your IEC 61131 application, are saved with the suffix .sym in a symbol file (abridged name: SYM file). Once the SYM file is downloaded into the Plug-In, the declared variables are available to you for their connection to network variables.

Starting from *TOPLON*<sup>®</sup> PRIO version **1.00.0019** and the controller firmware **1.2** is to you at the same time, with the device templates PRIO\_\*\_\*\_01 and the SYM-file, the pre-setting parameter values for configuration variables at the disposal.

The configuration variables (Configuration Properties, briefly CPs) are input variables, those should be changeable from the outside (e.g. switching times, target being, etc.).

These are stored with the data format doubleword starting from address %MD 1792 in the retain range and are not volatile thereby.

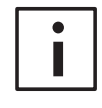

## **More Information**

For detailed information to the CPs please refer to the description of the templates.

You can find these templates in the appendix of the brief instruction WAGO TOPLON ® Quick start for TOPLON® -IF and TOPLON® PRIO, manual part 7.

Another possibility to access on the pre-setting configuration variables, is to download a WTC-file in the controller.

You can use this possibility, if you possesses a previous version of  $TOPLON^{\text{®}}$  PRIO or the controller firmware.

Starting from *TOPLON*<sup>®</sup> PRIO version **1.00.0026** and the LCA version 2.0, 5 non-volatile network input variables are available for the configuration data. These variables (short NCIs) are stored in the EEPROM of the neuron chip and not, like the nvis in the volatile RAM. In the device templates PRIO\_\*\_\*\_02 the last 5 nvis are prepared as NCIs.

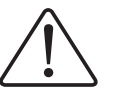

## Attention

The electron-write capability of the EEPROM is non-destructive up to 10.000 times.

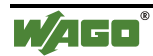

# 4.3.4.1 How to import the data of IEC 61131 variables

1. In the menu bar of the main mask, click on the menu point: "WAGO-IO-PRO/Select a SYM file".

The "Selection of a IEC 61131 Application" window opens.

|                                  |                                                                                           |                  | Concession of Concession, Name                                                                                                    |
|----------------------------------|-------------------------------------------------------------------------------------------|------------------|----------------------------------------------------------------------------------------------------|
| 🔄 WAGO TOPLON-PRIO 🔄             |                                                                                           | <u>a</u> [       | <b>=</b>                                                                                                    |
|                                  |                                                                                           |                  |                                                                                                    |
|                                  |                                                                                           |                  |                                                                                                    |
|                                  |                                                                                           |                  |                                                                                                    |
|                                  |                                                                                           |                  |                                                                                                    |
|                                  |                                                                                           |                  |                                                                                                    |
|                                  |                                                                                           |                  |                                                                                                    |
| doc\V2.0.0\TOPLON PRIO-GE\CP_Tes | Banz                                                                                      | Ö <u>f</u> fne   | n                                                                                                    |
| *.sym (sym)                      |                                                                                           | Abbreck          | nen                                                                                                    |
| Mit Schreibschutz öffnen         |                                                                                           |                  |                                                                                                    |
|                                  | WAGO TOPLON-PRIO  doc\V2.0.0\TOPLON PRIO-GE\CP_Tes  *.sym (sym)  Mit Schreibschutz öffnen | WAGO TOPLON-PRIO | WAGO TOPLON-PRIO       Image: Comparison of the second second secon |

2. In this window, select the folder containing the desired SYM file.

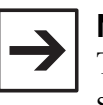

#### Note:

The SYM file can be found in the same directory in which you have stored your IEC 61131 project created with *WAGO-IO-PRO* unless you have made different settings.

- 3. Click on the desired SYM file to select same, then click on the "Open" button. The window closes again.
- 4. Open the dialog window of the software configuration via the "Configuration

Software" menu or in the symbol bar via the "Configuration Software"

The data (name and address) of the selected SYM file is now available for your software configuration in the groups: Boolean and Other input and output variables.

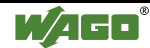

# 4.3.4.2 Boolean input variable

To define the settings for the Boolean input variables, select the group Bool\_INs in the left-hand bar.

Now the table in which you can make the desired Bool\_IN settings appears in the center section of the dialog window.

The user level selected in the options dialog is not relevant to set the Bool\_INs. The display contains six columns for both user levels "Standard" and "Expert".

| 10 Configura | tion (S  | ubsystem   | _1)        |                     |         |          |           |         |
|--------------|----------|------------|------------|---------------------|---------|----------|-----------|---------|
|              | Drag     | a column h | wader here | to group by that co | alumni. |          |           |         |
|              |          | Name       | Address    | Connected to        | Element | ON Value | OFF-Value |         |
| Node         |          |            |            |                     |         |          |           | or      |
|              |          |            |            |                     |         |          |           | ÖK      |
| N∀Is         |          |            |            |                     |         |          |           |         |
|              |          |            |            |                     |         |          |           | Alpply  |
| NVO s        |          |            |            |                     |         |          |           |         |
|              |          |            |            |                     |         |          |           | Refresh |
| NVs          |          |            |            |                     |         |          |           |         |
|              |          |            |            |                     |         |          |           |         |
| BOOL         |          |            |            |                     |         |          |           |         |
| Bool_INs     |          |            |            |                     |         |          |           |         |
| BOOL         |          | -          |            |                     |         |          |           |         |
| Bool_OUTs    |          |            |            |                     |         |          |           |         |
| Wass         |          |            |            |                     |         |          |           |         |
| Var_INs      |          | -          |            |                     |         |          |           |         |
|              |          |            |            |                     |         |          |           |         |
| Var OUT      |          |            |            |                     |         |          |           |         |
| Memory Usage | <u> </u> | 1          |            |                     |         | <br>     |           |         |

"Expert" user level

## • Column 1: Name

The "Name" column names all Boolean input variables that you have declared in your IEC 61131 application. They are available after importing the SYM file.

No settings are possible in this column.

## • Column 2: Address

The "Address" column lists all Boolean input variables addresses. Also these are available after importing the SYM file. The addresses cannot be changed.

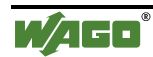

# • Column 3: Connected to...

This column allows to connect a desired network output variable to each Boolean input variable for the communication via the network. For this purpose, all NVOs available to you on the basis of your device template selection, are listed in a selection menu. The attendant SNVT for each NVO is indicated in brackets. No default NVO is connected.

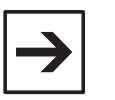

#### Note:

You can define the SNVTs for the network output variable in the settings of the NVOs / column: **Type**.

## • Column 4: Element

In this column you can connect a specific element of the SNVT of the selected NVO to the corresponding Boolean input variable. For this purpose, all elements of the connected SNVT are available to you in the SNVT details window that is automatically polled. No default element is connected.

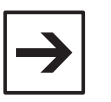

#### Note:

The connection of an SNVT element is only necessary with SNVTs defined by a structure.

## • Column 5: ON value

In this column you have the possibility to define an ON value for desired Boolean input variables. This value is to be transmitted by the connected network output variable as soon as the corresponding Boolean input variable "1" is set.

As a default value, the top limit value of the validity range of the SNVT or of the SNVT element is proposed.

#### • Column 6: OFF value

In this column you have the possibility to define an OFF value for desired Boolean input variables. This value is to be transmitted by the connected network output variable as soon as the corresponding Boolean input variable "0" is set.

As a default value, the bottom limit value of the validity range of the SNVT or of the SNVT element is proposed.

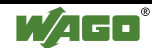

# 4.3.4.3 How to set the Bool\_INs

- 1. In the "Name" column select the desired Boolean input variable to be set.
- To connect a network output variable to the Boolean input variable, click on the corresponding cell in the "Connected to..." column.
   A small button appears on the right-hand side of the table cell.
   Click on this button.
   A selection menu appears containing all available NVOs.
- To select the desired NVO, use the scroll bar to move up or down the selection menu and click on the desired NVO.
   A window opens showing the SNVT and, if applicable, the elements of this SNVT of the selected NVO.
- Click on the SNVT or on the desired element of the SNVT in displayed directory (tree) structure, then click on the "OK" button. A window opens permitting the entry of a default ON value.
- 5. Enter the desired OFF value and click on the "OK" button. A window opens permitting the entry of a default OFF value.
- 6. Enter the desired OFF value and click on the "OK" button. The window closes, and your settings are displayed in the table.
- 7. To be able to change individual settings, click on the corresponding table cell to be changed.A small button appears on the right-hand side of the table cell.Click on this button.A window opens for you to make the desired setting.
- 8. In the right-hand bar click on the "Apply" button.

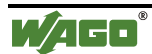

# 4.3.4.4 Boolean output variable

To define the settings for the Boolean output variables, select the Bool\_Outs group in the left-hand bar.

Now the table in which you can enter your Bool\_Out settings, appears in the center part of the dialog window.

The user level selected in the options dialog is not relevant to set the Bool\_Outs. the display contains eight columns for both user levels "Standard" and "Expert".

| 10 Configura | tion (Subsystem_ | .1)                |                  |         |          |           |             |               | _ 🗆 X                                 |
|--------------|------------------|--------------------|------------------|---------|----------|-----------|-------------|---------------|---------------------------------------|
|              | Drag a column b  | eader here to grou | ip by that colum | n,      |          |           |             |               |                                       |
|              | Name             | Address            | Connected        | Element | ON Value | OFF-Value | TimeOut Va. | NVI valuation |                                       |
| Node         |                  |                    |                  |         |          |           |             |               |                                       |
| ←            |                  |                    |                  |         |          |           |             |               | UK                                    |
| N∀Is         |                  |                    |                  |         |          |           |             |               |                                       |
|              |                  |                    | _                |         |          |           |             |               | Apply                                 |
| NVO s        |                  |                    |                  |         |          |           |             |               | • • • • • • • • • • • • • • • • • • • |
|              |                  |                    |                  |         |          |           |             |               | Refresh                               |
| NVs          |                  |                    |                  |         |          |           |             |               |                                       |
|              |                  |                    |                  |         |          |           |             |               | • • • • • • • • • • • • • • • • • • • |
|              |                  |                    |                  |         |          |           |             |               |                                       |
| Bool_INs     |                  |                    |                  |         |          |           |             |               | · · · · · · · · · · · · · · · · · · · |
|              |                  |                    |                  |         |          |           |             |               |                                       |
| Red OUTe     |                  |                    |                  |         |          |           |             |               |                                       |
| 000_0013     |                  |                    |                  |         |          |           |             |               |                                       |
| VARS         |                  |                    |                  |         |          |           |             |               |                                       |
| Var_INs      |                  |                    |                  |         |          |           |             |               |                                       |
| VARS         |                  |                    |                  |         |          |           |             |               |                                       |
| Var_OUTs     |                  |                    |                  |         |          |           |             |               |                                       |
| Memory Usage |                  | 1                  | 1                |         | 1        |           | ļ           |               |                                       |

"Expert" user level

## • Column 1: Name

The "Name" column names all Boolean output variables that you have declared in your IEC 61131 application. They are available after importing the SYM file. No settings are possible in this column.

## • Column 2: Address

The "Address" column lists all Boolean output variable addresses. Also these are available after importing the SYM file. The addresses cannot be changed.

# • Column 3: Connected to...

This column allows to connect a desired network input variable to each Boolean output variable for the communication via the network. For this purpose, all NVIs available to you on the basis of your device template selection, are listed in a selection menu. The attendant SNVT for each NVI is indicated in brackets. No default NVI is connected.

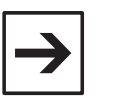

#### Note:

You can define the SNVTs for the network input variables in the settings of the NVIs / column: **Define type**.

## • Column 4: Element

In this column you can connect a specific element of the SNVT of the selected NVI to the corresponding Boolean output variable. For this purpose, all elements of the connected are available to you in the SNVT details window that is automatically polled. No default element is connected.

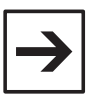

## Note:

The connection of an SNVT element is only necessary with SNVTs defined by a structure.

## • Column 5: ON value

In this column you have the possibility to define an ON value for the desired Boolean output variables. The Boolean output variable is activated as soon as the value of the connected network input variable coincides with the defined ON value.

As a default value, the top limit value of the validity range of the SNVT or of the SNVT element is proposed.

## • Column 6: OFF value

In this column you have the possibility to define an OFF value for the desired Boolean output variables. The Boolean output variable is de-activated as soon as the value of the connected network input variable coincides with the defined OFF value.

As a default value, the bottom limit value of the validity range of the SNVT or of the SNVT element is proposed.

## • Column 7: TimeOut Preffered State

This column allows you to define a TimeOut Preferred State for the desired Boolean output variable.

Each Boolean output variable which has a default TimeOut Preferred State is automatically set to the selected state if the value is not updated within a defined TimeOut time. This state is maintained until a new value is transmitted via the connected network input variable and assessed.

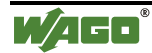

You can select between "no change", "active" or "inactive". Default setting: "no change", i. e. the output is to maintain the value prior to the TimeOut.

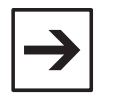

#### Note:

You can define the time of the TimeOut monitoring for the network input variables in the settings of the NVIs / column:

TimeOut monitoring.

# • Column 8: NVI assessment

The NVI assessment allows you to define the value of a Boolean output variable in the event that the attendant NVI transmits a value deviating from the defined ON or OFF value.

You can select between "no change", "ON value", i.e. Boolean output variable active, and "OFF value", i.e. Boolean output variable de-activated.

Default setting: "no change".

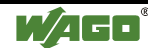

# 4.3.4.5 How to set Bool\_Outs

- 1. In the "Name" column select the desired Boolean output variable you wish to set.
- To connect a network input variable to the Boolean output variable, click on the corresponding cell in the "Connected to..." column.
   A small button appears on the right-hand side of the table cell.
   Click on this button.
   A selection menu appears containing all available NVIs.
- To select the desired NVIs use the scroll bar to move up and down the selection menu and click on the desired NVI.
   A window opens showing the SNVT and, if applicable, the elements of this SNVT of the selected NVI.
- Click on the SNVT or on a desired element of the SNVT in the displayed directory (tree) structure, then click on the "OK" button. A window opens in which you can enter a default ON value.
- 5. Enter the desired ON value and click on the "OK" button. A window opens in which you can enter a default OFF value.
- 6. Enter the desired OFF value and click on the "OK" button. The window closes and your settings are displayed in the table.
- 7. To change individual settings, click on the corresponding table cell you wish to change.A small button appears on the right-hand side of the table cell.Click on this button.

A window opens in which you can make the desired setting.

- 8. To enter a default TimeOut Preferred State, click on the corresponding cell of the "TimeOut Preferred State" table.
  A small button appears on the right-hand side of the table cell.
  Click on this button.
  A selection menu appears containing the possible settings.
- 9. Select the desired preferred state.
- 10. To enter a default NVI assessment, click on the corresponding cell in the "NVI assessment " table.A small button appears on the right-hand side of the table cell. Click on this button.A selection menu appears containing the possible settings.
- 11. Select the desired setting.
- 12. In the right-hand bar click on the "Apply" button.

## 4.3.4.6 Other input variables

To define the settings for other input variables, select the Var\_INs group in the left-hand bar.

The table permitting you to enter your desired Var\_IN settings, appears in the center section of the dialog window.

If the "Standard" user level is selected in the options dialog, you are shown a total of six columns. If you have selected the "Expert" user level, two additional columns are mapped in.

The description of the operating surface encompasses the more comprehensive "Expert" user level. The decimation for the "Standard" user level is clearly pointed out.

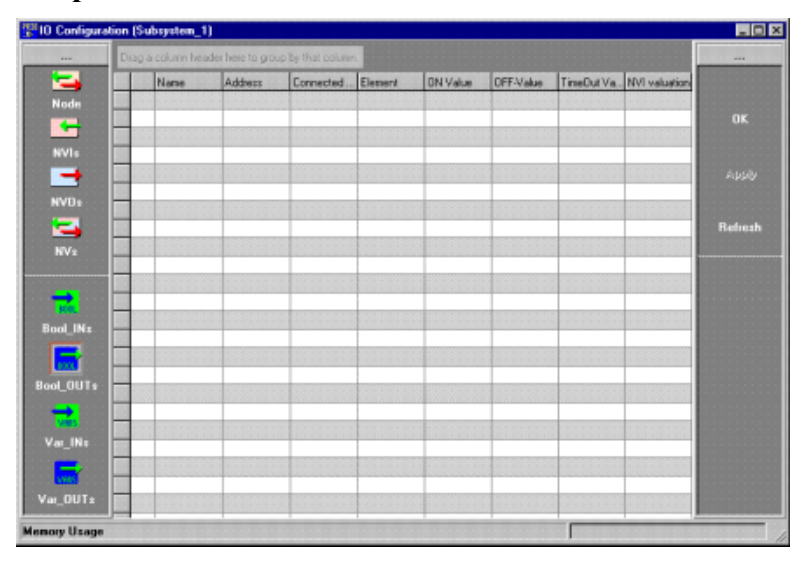

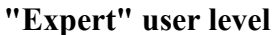

#### "Standard" user level

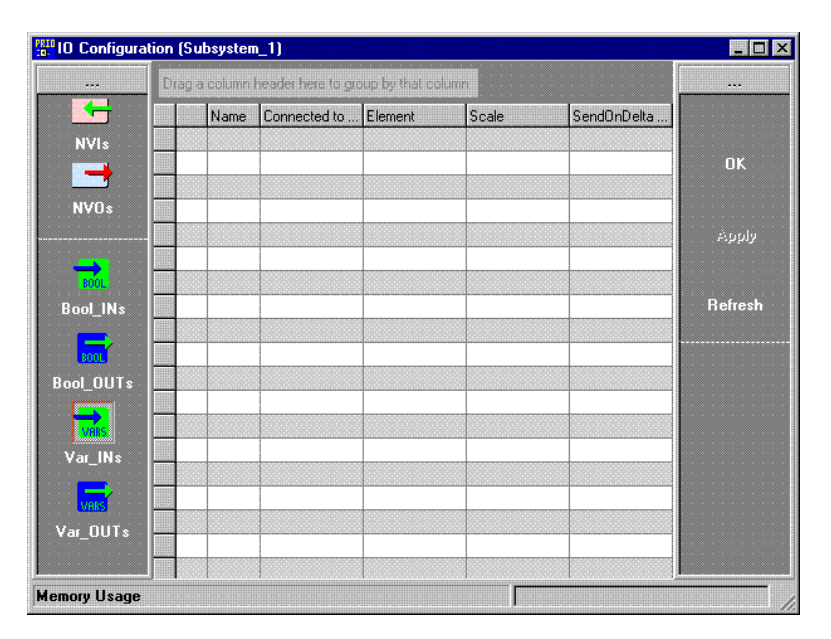

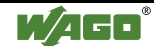

# • Column 1: Name

The "Name" column names all other input variables that you have declared in your IEC 61131 application. These are available after the import of the SYM file. No settings are possible in this column.

• Column 2: Address

The "Address" column lists the addresses of all other input variables. These are also available after the import of the SYM file. The addresses cannot be changed.

# • Column 3: Connected to...

This column allows you to connect a desired network output variable to any other input variable for communication via the network. For this purpose, all NVOs available to you on the basis of your device template selection, are listed in a selection menu. The attendant SNVT for each NVO is indicated in brackets. No default NVO is connected.

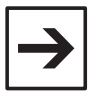

# Note:

You can define the SNVTs for the network output variables in the settings of the NVOs / column: **Type**.

# • Column 4: Element

This column allows you to connect a specific element of the SNVT of the selected NVO to the corresponding other input variable. For this purpose, all elements of the connected SNVT are available in the automatically polled SNVT details window. No default element is connected.

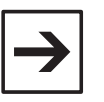

#### Note:

The connection of an SNVT element is only necessary with SNVTs defined by a structure.

# • Column 5: Scaling

You can enter a default top and bottom limit for each other input variable and for the attendant network output variable, and thereby carry out a linear scaling.

When entering the desired limit values, take the resolution of the standard network variable type of the connected network variable into consideration.

You determine the limit values for the network output variable with the division of the desired area by the resolution of the SNVT:

# NV limit area = Desired area : Resolution of the SNVTs

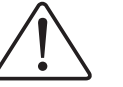

## Attention

SNVT\_temp is a special case. An offset of 2740°°C must be added to the computed limit area of the NV for SNVT\_temp.

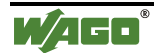

As standard, the limits of the input variables comply with the data area of the input variables. If you wish to use the entire variables area, it can remain unchanged.

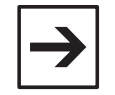

#### Note

For time optimization is recommended to accomplish the scaling already in the IEC 61131-3 program and to select the same upper and lower limits in the dialog window for the variable scaling in  $TOPLON^{\text{®}}$  PRIO.

With same limits, the values are simply copied from input to the output variable and a conversion is unnecessarily.

| Scaling of analog values                                                             | ×              |
|--------------------------------------------------------------------------------------|----------------|
| High limits                                                                          |                |
| High limit of the variable corresponds to NV                                         |                |
| 1E+37 <=> 1E+38                                                                      |                |
|                                                                                      | ОК             |
| Low limits                                                                           |                |
| Low limit of the variable corresponds to NV                                          | Cancel         |
| ·1E+38 <=> ·1E+38                                                                    |                |
|                                                                                      |                |
| listo.                                                                               | <b>V</b>       |
|                                                                                      |                |
| When assigning different numbers to                                                  | ОК             |
| the upper limiting values and to the                                                 |                |
| lower limiting values, the calculation of<br>the final figure might be imprecise. To | <u>C</u> ancel |
| avoid this, choose one number for both                                               |                |
| the lower limiting values and another                                                |                |
| number for both the upper limiting                                                   |                |
| Would you like to keep the current                                                   |                |
| values?                                                                              |                |
|                                                                                      |                |
|                                                                                      |                |
|                                                                                      |                |
| Diese Nachricht immer anzeigen.                                                      |                |

## Example of Scaling 1 (SNVT\_switch):

You wish to record, for example, a brightness value in the range of 5%... 70%.

You have connected a network output variable of type

SNVT\_switch/element: value (resolution = 0.5%) to the input variable.

To establish the NV limits, divide the desired range limits: 5% and 70% by the SNVTs resolution of 0.5%.

For the bottom limit you get 5% : 0.5% = 10 and for the top limit 70% : 0.5% = 140.

You obtain the following values to be entered into the dialog window:

Bottom limit of the variables: 0 corresponds to 10 in the NV, and Top limit of the variables: 65535 corresponds to 140 of the NV.

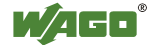

# Example of Scaling 2 (SNVT\_temp):

You wish to record, for example, temperature values in the range of -40 °C ... +75 °C.

You have connected a network output variable of type SNVT\_temp (resolution =  $0.1 \,^{\circ}$ C, Offset: 2740) to the input variable.

To establish the NV limits, divide the desired range limits: -40 °C and +75 °C by the 0.1°° C resolution of the SNVT.

You obtain the following values: -400 and 750.

SNVT\_temp being a special case, you have to take the offset into account and add 2740 to both values.

You obtain the following values to be entered into the dialog window:

Bottom limit of the variables: 0 corresponds to 2340 in the NV, and Top limit of the variables: 65535 corresponds to 3440 of the NV.

# • Column 6: SendOnDelta [%]

In this column you can enter a value SendOnDelta in %. SendOnDelta defines the percentage (0 % to 100 % of maximum) by which the value of the Other input variables has to change to have the input variables value re-updated and put out to the network. The SendOnDelta default value is 0%, i.e. the value of the input variable will be updated following the smallest change.

# • Column 7: Use Default Mask

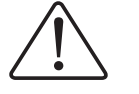

# Attention

The column "Use Default Mask" is mapped out in the "Standard" user level!

In this column you can activate the use of the default mask for the desired network variables.

The default mask defines the values which are additionally to be transmitted for the non connected elements of an SNVT. Default setting: The use of the default mask is de-activated.

## • Column 8: Default value

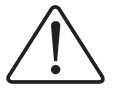

# Attention

The column "Default value" is mapped out in the "Standard" user level!

In this column you can define the default values for the default mask. At the same time you can enter default values of all SNVT elements which cannot be connected to other input variables.

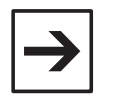

## Note:

Default values can only be defined when the "Use Default mask" is activated.

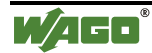

# Example (SNVT\_switch):

You have assigned the analog input type SNVT\_switch to the element: value. For the not connected element: status you defined a default value e.g. status = '1'. This setting is useful, because many LON devices evaluate the value of status. Independent of the value for the element: value, the value for the element status = '1' will ever be transmitted via the network output variable. A connected device recognizes, that the state of SNVT\_switch is active (= '1') and then it can evaluate the transmitted value for the element: value.

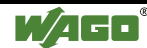

## 4.3.4.7 How to set the Var\_INs

- 1. In column "Name" select the desired other input variable you wish to set.
- To connect a network output variable to the other input variable, click on the corresponding cell in the "Connected to..." column.
   A small button appears on the right-hand side of the table cell.
   Click on this button.
   A selection menu appears containing all available NVOs.
- To select the desired NVOs, use the scroll bar to move up or down the selection menu and click on the desired NVO.
   A window opens displaying the SNVT and, if applicable, the elements of this SNVT of the selected NVO.
- 4. Click on the SNVT or on a desired element of the SNVT in the displayed directory (tree) structure, then click on the "OK" button. The window "Scaling the analog values" appears in which you can enter the bottom and top limits of the input variable and of the network output variable as default values.
- 5. Enter the desired limit values and click on the "OK" button. The window is closed, and your settings are displayed in the table.
- 6. To change individual settings, click on the corresponding table cell to be changed.A small button appears on the right-hand side of the table cell.Click on this button.A window opens for you to proceed with the desired setting.
- 7. To be able to enter a default value for SendOnDelta, click in the corresponding cell of the SendOnDelta [%] column and enter the desired value in %.
- 8. Can only be set in the "Expert" user level:
  - a) To activate the function "Use Default mask", click on the corresponding control box in the "Use Default mask" column to enter a tick.

The window "Default\_Mask" opens.

- b) Enter the desired default values and click on the "OK" button. The window closes, and your settings are shown in the table.
- c) To change individual settings of the default values, click on the corresponding table cell to be changed.

A small button appears on the right-hand side of the table cell. Click on this button.

The window "Default\_Mask" opens for you to proceed with the desired changes.

9. In the right-hand bar click on the "Apply" button.

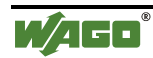

## 4.3.4.8 Other output variable

To define the settings for other output variables, select the Var\_Outs group in the left-hand bar.

The table permitting you to enter your desired Var\_Outs settings, appears in the center section of the dialog window.

If the "Standard" user level is selected in the options dialog, you are shown a total of five columns. If you have selected the "Expert" user level, four additional columns are mapped in.

The description of the operating surface encompasses the more comprehensive "Expert" user level. The decimation for the "Standard" user level is clearly pointed out.

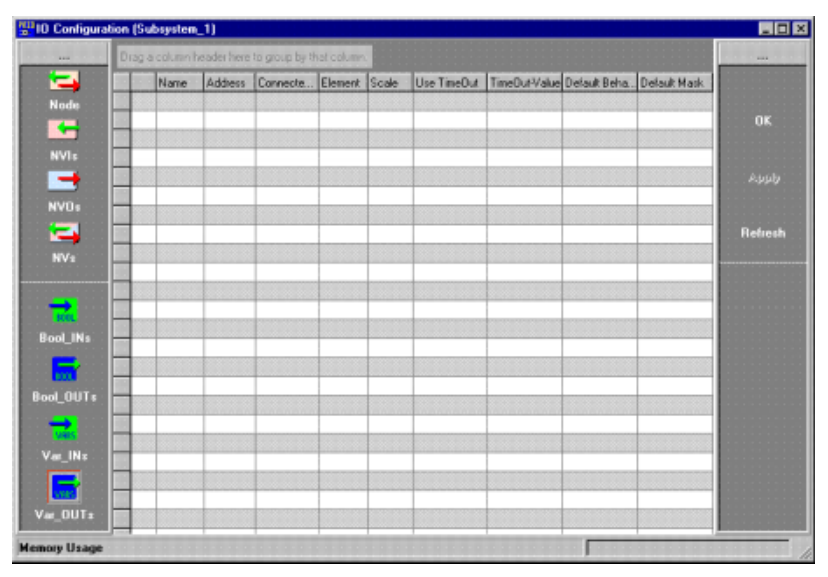

#### "Expert" user level

#### "Standard" user level

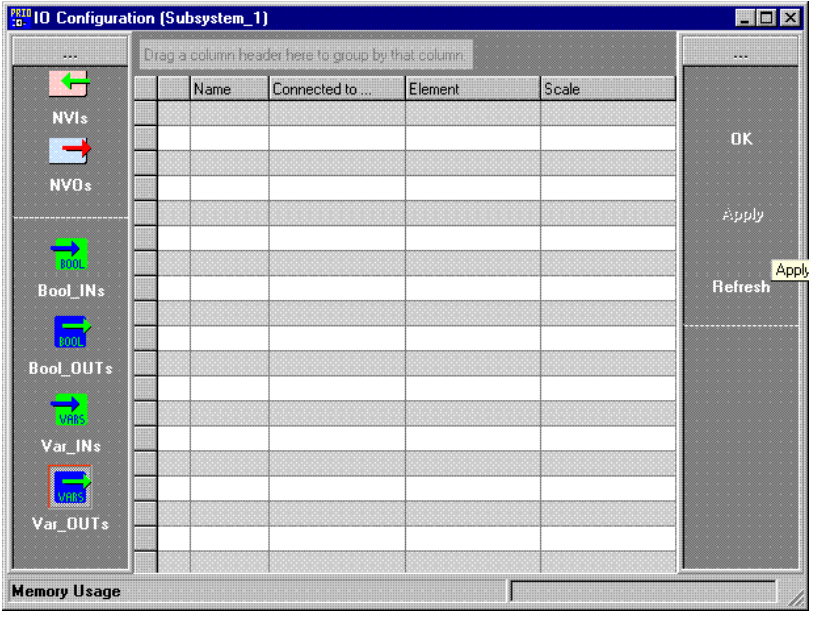

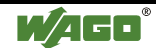

# • Column 1: Name

The "Name" column names all other output variables that you have declared in your IEC 61131 application.

These are available after the import of the SYM file. No settings are possible in this column.

# • Column 2: Address

The "Address" column lists the addresses of all other output variables.

These are also available after the import of the SYM file. The addresses cannot be changed.

# • Column 3: Connected to...

This column allows you to connect a desired network input variable to any other output variable for communication via the network. For this purpose, all NVIs available to you on the basis of your device template selection, are listed in a selection menu. The attendant SNVT for each NVI is indicated in brackets. No default NVI is connected.

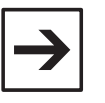

#### Note:

You can define the SNVTs for the network input variables in the settings of the NVIs / column: **Type**.

## **Column 4: Element**

This column allows you to connect a specific element of the SNVT of the selected NVI to the corresponding other output variable. For this purpose, all elements of the connected SNVT are available in the automatically polled SNVT details window. No default element is connected.

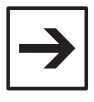

#### Note:

The connection of an SNVT element is only necessary with SNVTs defined by a structure.

## • Column 5: Scaling

You can enter a default top and bottom limit for each other output variable and for the attendant network input variable, and thereby carry out a linear scaling.

When entering the desired limit values, take the resolution of the standard network variables type of the connected network variable into consideration.

You determine the limit values for the network output variable with the division of the desired area by the resolution of the SNVT:

NV limit area = Desired area : Resolution of the SNVTs

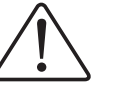

## Attention

SNVT\_temp is a special case. An offset of 2740°°C must be added to the computed limit area of the NV for SNVT\_temp.

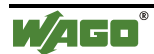

As standard, the limits of the output variable comply with the data area of the output variables. If you wish to use the entire variables area, it can remain unchanged.

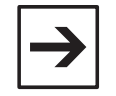

#### Note

For time optimization is recommended to accomplish the scaling already in the IEC 61131-3 program and to select the same upper and lower limits in the dialog window for the variable scaling in  $TOPLON^{\text{®}}$  PRIO.

With same limits, the values are simply copied from input to the output variable and a conversion is unnecessarily.

| Scaling of analog values                                                             | ×              |
|--------------------------------------------------------------------------------------|----------------|
| High limits                                                                          |                |
| High limit of the variable corresponds to NV                                         |                |
| 1E+37 <=> 1E+38                                                                      |                |
|                                                                                      | ОК             |
| Low limits                                                                           |                |
| Low limit of the variable corresponds to NV                                          | Cancel         |
| ·1E+38 <=> ·1E+38                                                                    |                |
|                                                                                      |                |
| listo.                                                                               | <b>V</b>       |
|                                                                                      |                |
| When assigning different numbers to                                                  | ОК             |
| the upper limiting values and to the                                                 |                |
| lower limiting values, the calculation of<br>the final figure might be imprecise. To | <u>C</u> ancel |
| avoid this, choose one number for both                                               |                |
| the lower limiting values and another                                                |                |
| number for both the upper limiting                                                   |                |
| Would you like to keep the current                                                   |                |
| values?                                                                              |                |
|                                                                                      |                |
|                                                                                      |                |
|                                                                                      |                |
| Diese Nachricht immer anzeigen.                                                      |                |

## Example of Scaling 1 (SNVT\_switch):

You wish to edit, for example, a brightness value in the range of 5%... 70% by means of an output variable.

You have connected a network input variable of type

SNVT\_switch/element: value (resolution = 0,5%) to the input variable.

To establish the NV limits, divide the desired range limits: 5% and 70% by the SNVTs resolution of 0.5%.

For the bottom limit you get 5% : 0.5% = 10 and for the top limit 70% : 0.5% = 140.

You obtain the following values to be entered in the dialog window: Bottom limit of the variables: 0 corresponds to 10 in the NV, and Top limit of the variables: 65535 corresponds to 140 of the NV.

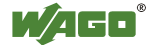

# Example of Scaling 2 (SNVT\_temp):

You wish to edit, for example, temperature values in the range of -40 °C ... +75 °C by means of an input variable.

You have connected a network output variable of type Typ SNVT\_temp (resolution = 0.1 °C, Offset: 2740) to the input variable. To establish the NV limits, divide the desired range limits: -40 °C and +75 °C by the 0.1°°C resolution of the SNVT.

You obtain the following values: -400 and 750.

SNVT\_temp being a special case, you have to take the offset into account and add 2740 to both values.

You obtain the following values to be entered in the dialog window: Bottom limit of the variables: 0 corresponds to 2340 in the NV, and Top limit of the variables: 65535 corresponds to 3440 in the NV. Obere Grenze der Variablen: 65535 entspricht bei der NV: 3440.

## • Column 6: Use of TimeOut

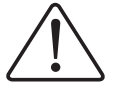

# Attention

The "Use of TimeOut" column is mapped out in the "Standard" user level!

In this column you have the possibility to activate the "Use of TimeOut" function for desired Other output variables. When this function is activated for a desired output variable, the correspondingly connected SNVT element is set to a defined TimeOut value.

Default setting: Use of TimeOut de-activated.

## • Column 7: TimeOut value

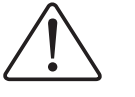

## Attention

The column "TimeOut value is mapped out in the "Standard" user level!

In this column you can define the TimeOut value for the SNVT element that is connected to the corresponding output variable.

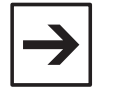

#### Note:

A TimeOut value can only be defined when Use of TimeOut is activated.

• Column 8: Default behavior

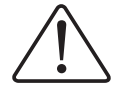

## Attention

The column "Default behavior" is mapped out in the "Standard" user level!

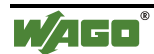

In this column, you can enter a desired default behavior for each network input variable connected to an output variable. Here you can select between "Write value", "Write value if equal with default mask, if not no change" and "Write value if equal with

- default mask, if not value = 0".
  With "Write value" you can define that the network input variable value for the connected SNVT element is always to be put out on the output variable. The values for the unconnected SNVT elements are not taken into account.
- With "Write value if equal with default mask, if not no change" you can define that the network input variable value for the connected SNVT element is only conditionally to be put out on the output variable, i.e. only if <u>all</u> values that NVI transmits for the unconnected SNVT elements, coincide with those values that you have defined in the "Default Mask" column beforehand. If only one of these values does not agree, the value of the output variable is to be maintained.
- With "Write value if equal with default mask, if not value = 0" you can define that the network input variable value for the connected SNVT element is only conditionally to be put out to the output variable, i.e. only if <u>all</u> values which the NVI transmits for the unconnected SNVT elements, coin cide with the values that you have defined in the "Default Mask" beforehand.

If only one of these values does not agree, the value of the analog output is to be set to 0 (inactive).

Default setting: "Write value".

## **Example:**

You have connected the element value to your output variable of a network input variable, type SNVT\_switch.

You select e.g. the setting: "Write value if equal with default mask, if not value = 0."

Now, in the opening dialog window "Default\_Mask" you define the value '1' for the unconnected element state. This definition can also be made in the "Default-Mask" column.

The values also transmitted for element value = '1' are ignored as long as the network input variable does not transmit the value element state. The output variable remains on value '0'. As soon as the network input variable transmits the value '1' for the

element state, the value for the element state is set to the output variable.

## • Column 9: Default mask

Attention

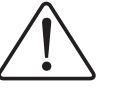

# The column "Default Mask" is mapped out in the "Standard" user level!

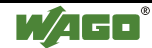

In this column you have the possibility to define a default mask for the purpose of default behavior definition.

In the default mask you can define values for all SNVT elements which are not connected. Then the value of the accompanying network input variable will be compared with the default mask with the exception of the connected element. In the case, that <u>all</u> values are identical with the mask, the network input variable value of the connected element will be handed out to the output. If only one of the values is different, the analog output will retain its value or it will be set to zero, according to the setting default behavior. Default setting of the default mask for all elements: the individual minimum value.

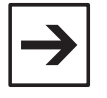

#### Note:

The definition of a default mask is only possible if a default behavior is defined.

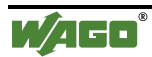

## 4.3.4.9 How to set Var\_Outs

- 1. In the "Name" column select the desired other output variable you wish to set.
- To connect a network input variable to the other output variable, click on the corresponding cell in the "Connected to..." column.
   A small button appears on the right-hand side of the table cell.
   Click on this button.
   A selection menu appears which contains all available NVOs.
- To select the desired NVI use the scroll bar to move up or down the selection menu and click on the desired NVI.
   A window opens showing the SNVT and, if applicable, the elements of this SNVT are displayed by the selected NVI.
- 4. Click on the SNVT or to a desired element of the SNVT in the displayed directory (tree) structure, then click on the "OK" button. The window "Scaling the analog values" opens in which you can define the bottom and top limit of the other output variables and of the network variables.
- 5. Enter the desired limit values and click on the "OK" button. The window is closed and your settings displayed in the table.
- 6. To change individual settings, click on the corresponding table cell to be changed.

A small button appears on the right-hand side of the table cell. Click on this button.

A window opens for you to make your desired setting.

- 7. Can only be set in the "Expert" user level:
  - a) To activate the "Use TimeOut" function, click on the corresponding control box in the "Use TimeOut" column to set a tick. The window "Default value for TimeOut" opens.
  - b) Enter the desired default value and click on the "OK" button. The window closes and your settings are entered in the table.
  - c) To change the default value setting, click on the corresponding table cell to be changed.

A small button appears on the right-hand side of the table cell. Click on this button.

The "Default value for TimeOut" opens for you to make the desired change.

d) To enter a desired default behavior for the connected SVNT element, click on the corresponding cell in the "Default behavior column.

A small button appears on the right-hand side of the table cell. Click on this button.

A selection menu appears offering three possible settings.

e) Click on the desired setting.

The "Default\_Mask" window appears.

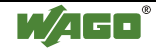

Enter the desired default values and click on the "OK" button. The window is closed and your settings displayed in the table.

c) To change individual settings of the default values, click on the corresponding table cell to be changed.

A small button appears on the right-hand side of the table cell. Click on this button.

The "Default\_Mask" window opens for you to make the desired changes.

8. In the right-hand bar click on the "Apply" button.

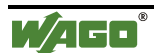
## 4.3.5 Configuration IEC 61131

Starting from *TOPLON*<sup>®</sup> PRIO version **1.00.0019** and the controller firmware **1.2**, after download of the SYM-file, you can specify the paramter values for the configuration variables.

The configuration variables are variables, those should be changeable from the outside (e.g. switching times, target being, etc.).

Another possibility to specify the parameter valuess, is to download a WTC-file in the controller.

You can use this possibility, if you possesses a previous version of *TOPLON*<sup>®</sup> PRIO or the controller firmware.

#### 4.3.5.1 How to configure the IEC 61131 Configuration variables

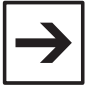

Note:

Diese Nachricht immer anzeigen

This configuration described here is possible starting from the  $TOPLON^{\text{®}}$  PRIO version **1.00.0019** and the controller firmware **1.2**. For previous versions the configuration is only possible via a WTC-file.

0K

1. Open the dialog window for the IEC 61131 configuration with a click on menu point: "*WAGO-I/O-PRO / IEC 61131 Configuration*" or in the symbol bar via

| the "IEC<br>At first | C 61131 Konfiguration " 📕 sym<br>an "Info" window opens. | ıbol. |
|----------------------|----------------------------------------------------------|-------|
| Info                 |                                                          |       |
| 0                    | no such identifier: 1031                                 |       |

2. In order to close the window, you confirm with clicking on the Button of "OK". It opens a dialogue window, in which now all configuration variables from the

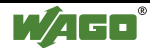

| 500050005000 | uului | nn header here to group by i | that column. |     |                  |          |   |
|--------------|-------|------------------------------|--------------|-----|------------------|----------|---|
|              | No    | Variables                    | Туре         | ID  | CP Name          | Value    |   |
|              | 1     | PLC_PRG.Analogausga          | BAW          | 0   | UCP_Type_14      | 0 0 1 0  |   |
| ۲            | 2     | PLC_PRG.Analogausga          | SCPT defOutp | 7   | UCP_Type_15      | 00000200 |   |
|              | 3     | PLC_PRG.Analogausga          | SCPT coolSet | 75  | UCP_Type_16      | 2.77     |   |
| $\odot$      | 4     | PLC_PRG.Analogausga          | SCPThystLo   | 14  | UCPhil b_Type_17 | 00040400 |   |
|              | 5     | PLC_PRG.Zeit_Blink_D01       | SCPTairTemp  | 132 | UCP_Type_18      | 115.600  |   |
| $\odot$      | 6     | PLC_PRG.PulsdauerDO2         | SCPTbypass   | 34  | UCP_Type_19fb    | 0        |   |
|              | 7     | PLC_PRG.Zeit_Blink_DO3       | SCPTairTemp  | 126 | UCP_Type_20      | 0.000    |   |
| $\odot$      | 8     |                              | RAW          | 0   | UCP_Type_21      |          |   |
|              | 2     |                              | F            | 0   |                  |          |   |
| ۲            | 10    |                              | RAW          | 0   | UCP_Type_23      |          |   |
|              |       |                              | Par          | 0   | all the second   |          |   |
| $\odot$      | 12    |                              | RAW          | 0   | UCP_Type_25      |          |   |
|              |       |                              | [i.v., .:    | 0   | J. F. St. 19     |          |   |
| ۲            | 14    |                              | RAW          | 0   | UCP_Type_27      |          |   |
|              |       |                              | l-si'        | 11  | 106.00.28        |          | - |

downloaded SYM file are at your disposal.

- 3. Select the desired configuration variable in the column "Variables" you wish to set.
- 4. To connect a type to the configuration variable, click on the attendant type in the "Type" column.

A small button appears on the right-hand side of the table cell. Click on this button.

A selection menu appears containing all SCPTs and SNVTs of the SCPT and SNVT Master list.

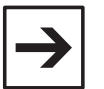

#### Note:

For a list of all available SCPTs as well as details concerning their definitions please see the LonMark-SCPT-Master-List under: <u>http://www.lonmark.org/PRESS/DOWNLOAD/SCPTLIST.PDF</u> or the help file SCPT.hlp which you can find on the WAGO TOPLON® CD ROM under the directory: :\ english \ other\_components \ echelon. To open the help file click here: SCPT.hlp

- To choose the variable type, scroll up or down the menu using the scroll bar and click on the appropriate type.
   The adequate ID will be automatically entered into the "ID" column
  - The adequate ID will be automatically entered into the "ID" column.
- 6. Click on the button "Refresh View". The data format of the variable value will then be adapted to the chosen type.
- 7. You will be asked whether changes shall be accepted; confirm by clicking the button "Yes!".

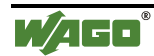

The dialog window will now be closed and, after reading in the configuration with the updated view, reopened automatically.

8. If you wish to assign a name to the configuration variable, click on the appropriate cell of the column "CP name" and enter the name. This name will also be used in network management tools (Browser) or in applications using a SCADA tool.

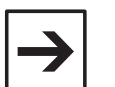

#### Note:

When setting or changing a value in a SCADA tool, e.g. temperature via a sliding controller, it is essential to create an "Accept" button. When clicking on that button, SCADA tool must send the values: object\_id = 65000; project\_request = 15 (RQ\_PROGRAM) to the nvi\_request in the Lonmark Object Toplon-Prio. Through this command all the 128x4 Bytes, i.e. all CPs are transmitted to the C165. The same applies to changes that are carried out via the network management tool.

- 9. In order to assign an initialization value to the configuration variable, click on the appropriate cell of the column "Value" and enter the name.
- 10. Proceed the same for any other configuration variable.
- 11. Click on the button "Accept", in order to transfer the IEC 61131 configuration settings to the LNS data base as well as to the connected node. The dialog window IEC 61131 Configuration settings remains open for further settings.

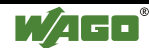

#### 4.3.5.2 How to assign configuration parameters using a WTC file

Before you can assign values to the configuration variables, you need to compile the variables in a WAGO-IO-*PRO* 32 Watch list and save it with a \*.wtc file extension. These variables are declared but unadressed variables.

It is essential to declare the configuration variables as 'Retain' variables, unless they are bound with other nodes in the network. This ensures that the unbound variables will keep their values even after a power failure of the controller. Do not enter addressed variables into the watch list. These variables are not appropriate for configuration since they will be set to 0 after a power failure of the controller.

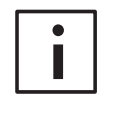

#### **Further information**

You can find detailed information about the compilation of the watch list in the WAGO-IO-PRO 32 manual, chapter "Resources / Watch and Receipt Manager".

- 1. Open the WTC file in an editor (e.g. Notepad). You will get a list with all configuration variables.
- 2. In order to assign a parameter to the configuration variables enter a colon, an equal sign and the value after every variable (e.g. :=200).

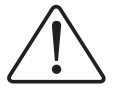

#### Attention

Do not use blanks between colon, equal sign or value or any other special characters.

3. Save the settings by clicking on the menu item "File / Save" in the menu bar of the editor.

#### 4.3.5.3 How to load parameter values from the WTC file???

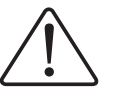

#### Attention

After a modification in the WAGO-IO-PRO 32 IEC 61131-3 program, it is essential to import the SYM file first before loading the WTC file.

1. Click on the menu item "WAGO-IO-PRO/ Open/Download WTC File." in the menu bar of the TOPLON® PRIO main mask

WAGD-IO-PRO

🕞 Open SYM file ..

- 😂 Open / Download WTC file ..
- 🔁 Download IEC 61131 Application
- Configuration IEC 61131

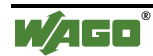

The window "Selection of a SYM file" opens. Selection of a SYM file (node1) ? × 🗟 WAGO TOPLON-PRIO ▼ € ···· Suchen in: 🗋 Bin 📃 Templates doc/W2.0.0/TOPLON PRIO-GE/CP\_Test\_Banz Dateiname: Öffnen Dateityp: • \*.sym (sym) Abbrechen Mit Schreibschutz öffnen

- 2. Choose the folder which contains the appropriate WTC file.
- 3. Highlight the WTC file by clicking on it. Now click on the button "OPEN". The window will be closed and the parameter values for the configuration variables will be loaded.

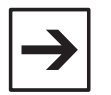

#### Note:

If the WTC file is not loaded successfully you will get an error message and the window "Import Configuration" opens. Choose a SYM file from that window and import it. Now reload the WTC file.

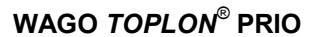

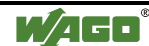

### 4.3.6 Filtering data

The table form view allows you to sort information according to your wishes by filtering.

"Filtering" means to select certain data records and to group same according to the desired criterion.

For this purpose, the following filter bar is above the table:

Drag a column header here to group by that column

To be able to sort input or output records according to a specific criterion, move the header of the column to be used as a sorting criterion to the filter bar. The corresponding inputs or outputs are now grouped and sorted in the first column according to the selected criterion. The individual sorting criterion is displayed in the filter bar.

In order to use several sorting criteria at once, select the desired columns one after the other, or move the corresponding headers into the filter bar. Filtering can be continued as desired. The inputs or outputs are then nested in a directory (tree) structure and grouped such that they meet all sorting criteria.

The more criteria selected, the deeper the directory (tree) structure nesting. Here the first sorting is the upper grouping level. Grouping within the filtered groups is then performed with each further sorting.

A preceding plus sign indicates that a group covers a slave structure. The slave structure is displayed when clicking on the plus sign.

A preceding minus sign indicates that the slave structure of a group is displayed. When clicking on the minus sign, the slave structure is mapped out, thereby reducing the display to the higher ranking group.

### 4.3.7 De-selecting the data filtering

To de-select filtering, pull the sorting criteria to the center part of the dialog window using Drag&Drop.

### 4.3.8 End Software Configuration

#### 4.3.8.1 How to end your software configuration

- 1. To apply the configuration in the node, click on the "Apply" button.
- 2. To terminate your software configuration, click on the "OK" button.

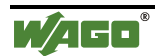

# **5** Diagnosis possibilities

# 5.1 Status display

The status bar is at the bottom edge of the main mask of  $TOPLON^{\text{®}} PRIO$ . It permanently shows you the current status of your fieldbus coupler/controller.

| Reading configuration 79% | 08:38:01 : Start | 📕 OffNet |
|---------------------------|------------------|----------|
|                           |                  |          |

The status bar is structured in three information units:

- On the right-hand side you see whether your system is currently in the online or in the offline mode.
- On the left-hand side of the status bar you can follow the actions currently performed. Their sequence is displayed by means of a blue bar. Red flashing in the status bar indicates an error occurred. Once the error is corrected, the red flashing stops.
- In the middle of the status bar, an error log allows you to analyze errors occurred in the bus coupler. You can poll this log until the node is deactivated.

In addition, you can have the log window displayed larger. For this purpose, click on log.

To reduce the view again, click outside of the log window.

| and a state of the state of the |           |  |
|----------------------------------------------------------------------------------------------------|-----------|--|
|                                                                                                    |           |  |
|                                                                                                    |           |  |
|                                                                                                    |           |  |
| 2.1.1 Deck Performance Section 10011                                                                                                    | W 2 W 2 1 |  |
|                                                                                                    |           |  |
|                                                                                                    |           |  |
|                                                                                                    |           |  |
|                                                                                                    |           |  |
|                                                                                                    |           |  |
|                                                                                                    |           |  |
|                                                                                                    |           |  |
|                                                                                                    |           |  |
|                                                                                                    |           |  |
|                                                                                                    |           |  |
|                                                                                                    |           |  |
|                                                                                                    |           |  |
|                                                                                                    |           |  |
|                                                                                                    |           |  |
|                                                                                                    |           |  |
|                                                                                                    |           |  |
|                                                                                                    |           |  |
|                                                                                                    |           |  |
|                                                                                                    |           |  |
|                                                                                                    |           |  |
|                                                                                                    |           |  |
|                                                                                                    |           |  |
|                                                                                                    |           |  |
|                                                                                                    |           |  |
|                                                                                                    |           |  |
|                                                                                                    |           |  |
|                                                                                                    |           |  |
|                                                                                                    |           |  |
|                                                                                                    |           |  |
|                                                                                                    |           |  |
|                                                                                                    |           |  |
|                                                                                                    |           |  |
|                                                                                                    |           |  |
|                                                                                                    |           |  |
|                                                                                                    |           |  |
|                                                                                                    |           |  |
|                                                                                                    |           |  |
|                                                                                                    |           |  |
|                                                                                                    |           |  |
|                                                                                                    |           |  |
|                                                                                                    |           |  |
|                                                                                                    |           |  |
|                                                                                                    |           |  |

The following information is entered in the log:

- Start time of the Plug-In
- Error occurrence time
- Type of error
- Error correction time

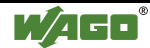

# 5.2 Browser

Your node uses network variables to communicate via the net. The browser is used to have the settings and the current values of this network variable displayed.

You can monitor the network variables using the browser online, and additionally connect values to these variables.

This offers you the possibility to change network input variables values by way of remote data transmission, and to create a remote diagnosis of your network by online monitoring.

Poll the browser in the "View / Browser" menu or by means of the symbol bar,

symbol: "Browser"

Prerequisite: a physically connected fieldbus node.

| V B         | Browser / node2    | (Subsystem_1)          |         |            |               |       |          |
|-------------|--------------------|------------------------|---------|------------|---------------|-------|----------|
| n a c       | column header here | to group by that colum |         |            |               |       | <b>.</b> |
| 1           | Networkvariable    | Туре                   | SNVT-ID | SNVT forma | t Monitoring  | Value |          |
| <b>K</b>    | nviReguest         | SNVT_obj_request       | 92      | Standard   | No monitoring |       |          |
| -           | nvoStatus          | SNVT_obj_status        | 93      | Standard   | No monitoring |       | 01       |
| -           | กหวะ4/am           | SNVT_alarm             | 88      | Standard   | No monitoring |       |          |
| -           | nvoFileDirectory   | SNVT_address           | 114     | Standard   | No monitoring |       |          |
| <del></del> | nvi00              | SNVT_str_asc           | 36      | Standard   | No monitoring |       |          |
| -           | nvi01              | SNVT_str_asc           | 36      | Standard   | No monitoring |       |          |
| -           | nvi02              | SNVT_str_asc           | 36      | Standard   | No monitoring |       |          |
|             | nvi03              | SNVT_str_asc           | 36      | Standard   | No monitoring |       |          |
| -           | nvi04              | SNVT_str_asc           | 36      | Standard   | No monitoring |       |          |
| -           | nvi05              | SNVT_str_asc           | 36      | Standard   | No monitoring |       |          |
| 4           | nvi06              | SNVT_str_asc           | 36      | Standard   | No monitoring |       |          |
| -           | nvi07              | SNVT_str_asc           | 36      | Standard   | No monitoring |       |          |
|             | nvi08              | SNVT_str_asc           | 36      | Standard   | No monitoring |       |          |
|             | nvi09              | SNVT_str_asc           | 36      | Standard   | No monitoring |       |          |
| 4           | nvi10              | SNVT_str_asc           | 36      | Standard   | No monitoring |       |          |
| -           | nvi11              | SNVT_str_asc           | 36      | Standard   | No monitoring |       |          |
| -           | nvi12              | SNVT_str_asc           | 36      | Standard   | No monitoring |       |          |
| -           | nvi13              | SNVT_str_asc           | 36      | Standard   | No monitoring |       |          |
|             | nvi14              | SNVT_str_asc           | 36      | Standard   | No monitoring |       |          |
|             | nvi15              | SNVT_str_asc           | 36      | Standard   | No monitoring |       |          |
| -           | nvi16              | SNVT_str_asc           | 36      | Standard   | No monitoring |       |          |
|             | nvi17              | SNVT_str_asc           | 36      | Standard   | No monitoring |       |          |
|             | nvi18              | SNVT_str_asc           | 36      | Standard   | No monitoring |       |          |
|             | nuita              | SNUT of sec            | 36      | Standard   | No monitoring |       |          |

When polling the browser, all values of the network variables are read in first.

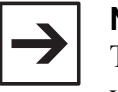

Note:

The time reading in of the values takes, depends on the PC, LNS version and of the distance to be covered by the network (< 30 s).

In addition to the variables, the individually connected type, the SNVT ID and the SNVT format are listed. Moreover, you are displayed the NV for which a monitoring function is activated, and the last column shows the value of the individual variable.

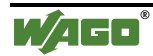

You can make changes to the settings by clicking on the corresponding table cell in the columns "SNVT format", "Monitoring" and "Value".

To display or to enter the network variables value, you can select between the SNVT formats Standard, RAW and RAW\_HEX.

#### **Example:**

Network variable of type Typ SNVT\_switch. Presentation in: (SNVT Format) (value / state)

Standard (corresponding to SNVT):
RAW (bytes displayed in decimal):
95 0

- RAW HEX (bytes displayed in decimal): 5F 0

In the "Monitoring" column you can select between:

- "No monitoring" (i.e. the NV is not monitored online),
- "Polled 0.1 s, 0.2 s, 0.3 s, 0.4 s, 0.5 s, 1.0 s, 2.0 s, 5.0 s, 10.0 s, 30.0 s or 60 s" (i.e. the value of the NV is cyclically polled once the selected time has elapsed, and

- "Bound monitoring" (i.e. the value is polled for a change depending on the event).

Once you have entered a value in the "value" column and removed the mouse pointer from the table cell, the corresponding network input variable automatically applies this value.

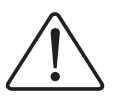

#### Attention

Perform the entry of a value according to the selected SNVT format.

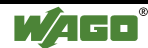

# 5.3 Information

# 5.3.1 Information on TOPLON® PRIO

You can poll the info window containing information on *TOPLON<sup>®</sup> PRIO* via the ""?' / Info" menu. It contains information on:

- Version number
- Copyright

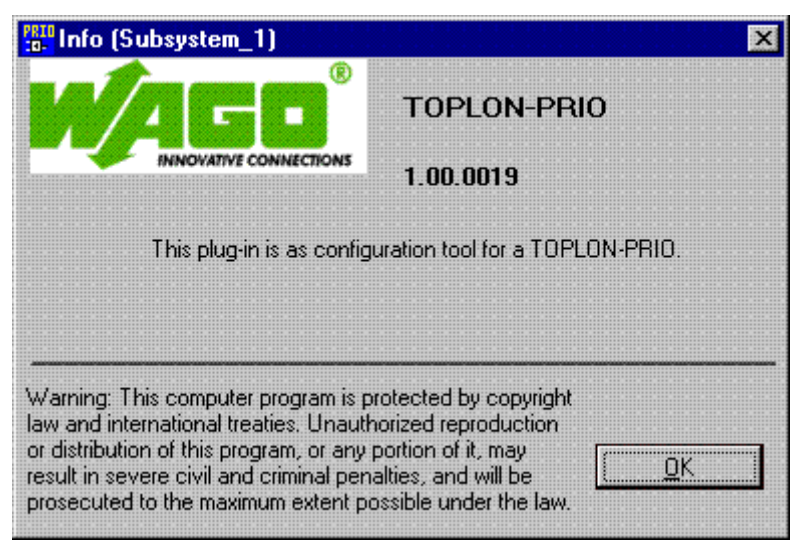

# 5.3.2 Information on the node

Depending on the head end of your fieldbus node, different node info windows are displayed.

You can poll the node info window via the "View | Node" menu.

For the coupler and the controller, the node info window has information to your current node:

- Name of the node
- NeuronID of the bus coupler
- Software version number
- Location information and/or LocationID of the bus coupler (in HEX or ASCII)
- Project name

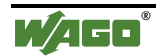

- System name
- Item No. of the head station (for coupler 750-319, for controller 750-819)
- Firmware of the C165 processor (n/a means not available)

| Device                     | node1             |
|----------------------------|-------------------|
| NeuronID                   | 00 00 00 00 00 00 |
| SW-Version                 | n/a               |
| LocationID                 | HEX 000000        |
| Project                    | node1             |
| System                     | Subsystem_1       |
| Coupler ID<br>Firmware C16 | 750-819<br>5 n/a  |

The node info window for a fieldbus controller has further information on:

• SYM file identification

| SYM project id | 05205085 |
|----------------|----------|
|                |          |

The information in the node info window are not changeable. Only exception is the information LocalID. This is an identification for the local, where your node is.

You can enter a local identification (e. g. "Ground") with maximally 6 indications. The assignment of individual addresses facilitates the allocation of your nodes and thus also the analysis of your network.

- Click on the "HEX"button HEX, then the local info is shown as hexadecimal value. Simultaneous now on the button appears: "ASCII".
- Click once more on this button, then the local info is shown as ASCII value. Now on the button appears "HEX" again.

#### 5.3.2.1 How to name your own location info

- 1. Select and delete the default location info in the input window.
- 2. Enter the desired location info.

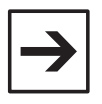

#### Note:

The length of the location info is limited to a maximum of 6 characters.

3. Click on the "Apply value" **symbol**.

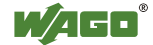

### 5.3.3 Information on network variables

If the NVIs or NVOs group is selected, you obtain a fourth button in the righthand bar of the operating surface for your software configuration:

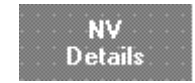

#### -Button "NV DETAILS".

When clicking on this surface, the SNVT details window opens giving you detailed information on the standard network variables type just selected.

| -🔄 SNVT_str_asc        | Property         | Value                  |       |
|------------------------|------------------|------------------------|-------|
| 🗄 🕼 Format Details (1) | BitOffsetAbsolut | 1                      |       |
|                        | BitSize          | 248                    |       |
|                        | Comment          |                        |       |
|                        | HasReference     | Falsch                 |       |
|                        | Name             | ASCII character string | Close |
|                        | NodeType         | 8                      |       |
|                        | Neuron C Type    | ARRAY                  |       |
|                        | Offset           | 0                      |       |
|                        | ProgrammaticName | ascii                  |       |
|                        | ResBitfield      | Falsch                 |       |
|                        | ResEnum          | Falsch                 |       |
|                        | ResFloat         | Falsch                 |       |
|                        | ResScalar        | Falsch                 |       |
|                        | ResSize          | 31                     |       |
|                        | Unit             | array of 31 characters |       |
|                        |                  | -                      |       |
|                        |                  |                        |       |
|                        |                  |                        |       |
|                        |                  |                        |       |
|                        |                  |                        |       |
|                        |                  |                        |       |

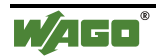

# 5.4 Documentation

### 5.4.1 Presentation types

The display of the information is dependent on the selected user level and also on the selected type of presentation.

To have the information selected, you can choose from two different types of presentation:

- "Table form" (standard setting) or
- "Card form".

Both types of presentation are optionally applicable to each input or output. In this manner, the dialog window can contain any mixture of both types of presentation.

To change the type of presentation of the information, click on this information using the right-hand mouse key.

The following menu appears:

| Table view mode          | -            |
|--------------------------|--------------|
| 🚪 Index tab view mode    |              |
| 🚭 Print Data             |              |
| Copy (NV configuration)  | Ctrl+Shift+C |
| Paste (NV configuration) | Ctrl+Shift+V |

Select the corresponding menu point for the desired type of presentation.

#### Table form

The presentation as a "Table" offers you the possibility to perform the desired settings and assignments in a clearly structured manner.

When selecting several groups, the corresponding tables are represented one underneath the other. The information on the individual groups can either be displayed in full size, or they can, for a better review, be reduced to their titel line.

Another advantage of the table form is the possibility of filtering data.

#### Card type

The "Card type" type of presentation also allows all settings. Here all information is grouped into an input or an output in form of cardfiles. The card type allows you a better review for the documentation of individual data point settings.

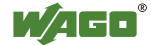

### 5.4.2 Printing data

You can print your entire node configuration for documentation purposes. Printing out of all data points, designations and settings facilitates the allocation and also the analysis of your network.

#### 5.4.2.1 Print review

The print review shows you the appearance of the desired print-out.

Each print review has the following symbol bar.

| 6.6 8.0 0    | 📭 Page Setup 🎒 Print 🛛 Close                |
|--------------|---------------------------------------------|
| Menu entry:  | Description:                                |
| <b>G</b>     | Leafs one page backwards or forwards.       |
| R            | Zooms the view larger or smaller            |
| 8            | Displays the print review of a page.        |
|              | Displays the print review of a double page. |
| 🚺 Page Setup | Polls the page set-up dialog.               |
| 🖨 Print.     | Polls the printer dialog.                   |
| Close        | Closes the print review.                    |

#### 5.4.2.2 Page set-up dialog

You can define settings for your information print-out prior to print out the data of your configuration.

For this go to the "Page set-up" menu in the print preview.

The page set-up dialog is displayed.

Enter the desired settings in the individual fields.

Select the desired attitudes and enter you into the respective fields the desired mass for the edges. Confirm afterwards your attitudes with clicking on the Button of "**OK**".

If you would like to print the information with the selected side attitude, click on the Button "**Print...**".

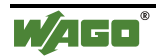

| Seite einrichten               |                                                                                                    | ? ×             |
|--------------------------------|----------------------------------------------------------------------------------------------------|-----------------|
|                                | The second stands in the second stands in the second stand stands in the second stands in the second stands in the |                 |
| Papier                         |                                                                                                    |                 |
| <u>G</u> röße:                 | 4                                                                                                    | T               |
| Qu <u>e</u> lle: A             | utomatisch auswählen                                                                                                    | I               |
| Ausrichtung                    | Ränder (mm)                                                                                                    |                 |
| <ul> <li>Hochformat</li> </ul> | Links: 25,4mm <u>R</u> echts:                                                                                                    | 25,4mm          |
| C Querformat                   | Qben: 25,4mm Unten:                                                                                                    | 25,4mm          |
|                                | OK Abbrechen                                                                                                    | <u>D</u> rucker |

#### 5.4.2.3 Printing the hardware configuration

The bus module configuration shows you a list of all hardware configured bus modules.

To be able to print out the hardware configuration, click on the "**PRINT**" button in the right-hand bar of the hardware view.

The print review for the bus module configuration is displayed.

| node1 (Subsystem | _1)          |                                 |                   |
|------------------|--------------|---------------------------------|-------------------|
| 🖨 Print 🔍 🔍      | 100 %        | I I III ← Back. → Eorward Close |                   |
| De               | evice: node1 | Location: 000000 Project: node1 | 13.11.01 16:47:31 |
|                  | Position     | Item-No./Type                   |                   |
|                  | 0            | 750-819 LON Fieldbus coupler    |                   |
|                  | 1            | 750-600 Endclamp                |                   |
| 1                |              |                                 | 2000001           |
|                  |              |                                 |                   |

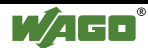

#### 5.4.2.4 Printing the software configuration

To print out the desired information, click on the corresponding information in the software configuration using the right-hand mouse key. The following menu is displayed:

| The following menu is o  | inspiayeu.   |
|--------------------------|--------------|
| Table view mode          |              |
| Index tab view mode      |              |
| 🚭 Print Data             |              |
| Copy (NV configuration)  | Ctrl+Shift+C |
| Paste (NV configuration) | Ctrl+Shift+V |

Click on the "Print data record" menu point. The print review for the software configuration appears.

| 10 Configur                           | ation (Subsystem_1) |                            |                           |                   | _0          |
|---------------------------------------|---------------------|----------------------------|---------------------------|-------------------|-------------|
| 17 14 EA                              | u u u Page seup     | e Per Cese                 |                           |                   |             |
|                                       |                     |                            |                           |                   |             |
|                                       |                     |                            |                           |                   | 1111        |
|                                       | Device: nod         | le1 Location: 000000 Proje | ct: node1                 | 13.11.01 16:49:58 |             |
|                                       | ProgID: 900         | 07005018A0422 NeuronID: 0  | 0 00 00 00 00 00          |                   |             |
|                                       | NVI No              | Networkvariable            | Type                      |                   |             |
|                                       | <b>**</b> 1         | nvi00                      | SNVT_str_asc [31 Bytes]   |                   | 1111        |
|                                       | 2                   | nvi01                      | SNVT_str_asc [31 Bytes]   |                   |             |
|                                       | <b>94</b> 3         | nvi02                      | SNVT_str_asc (31 Bytes)   |                   |             |
| 1111                                  | - 4                 | nvi03                      | SNVT_str_asc (31 Bytes)   |                   | 1111        |
| 1111                                  | <b>**</b> 5         | nvi04                      | SNVT_str_int ( 31 Bytes ) |                   |             |
|                                       |                     | nvi05                      | SNVT_str_asc [31 Bytes]   |                   |             |
|                                       | ** 7                | nvi06                      | SNVT_str_asc [31 Bytes]   |                   |             |
| 1111                                  |                     | nvi07                      | SNVT_str_asc [31 Bytes]   |                   | 1111        |
|                                       | •+ 9                | nvi08                      | SNVT_st_asc [31 Bytes]    |                   |             |
|                                       | <b>1</b> 0          | nvi09                      | SNVT_str_asc [31 Bytes]   |                   |             |
| 1111                                  | + 11                | nvi10                      | SNVT_str_asc (31 Bytes)   |                   | 1111        |
| 1111                                  | <b>12</b>           | nvil1                      | SNVT_str_asc [31 Bytes]   |                   |             |
|                                       | + 13                | nvi12                      | SNVT_str_asc (31 Bytes)   |                   |             |
| 1111                                  | 54 14               | nvi13                      | SNVT_str_acc [31 Bytes]   |                   | 1111        |
| 1111                                  | ↔ 15                | ewi14                      | SNVT_str_asc (31 Bytes)   |                   |             |
| 1111                                  | 16                  | nvi15                      | SNVT_str_acc [31 Bytes]   |                   | 1111        |
|                                       | ➡ 17                | nvil6                      | SNVT_str_asc (31 Bytes)   |                   |             |
| ::::                                  | 94 18               | nvil7                      | SNVT_str_asc [31 Bytes]   |                   |             |
| 1111                                  | •+ 19               | nvi18                      | SNVT_str_asc (31 Bytes)   |                   | 1111        |
| 1111                                  | 20                  | nvi19                      | SNVT_sit_asc [31 Bytes]   |                   |             |
|                                       | Set 21              | nvi20                      | SNVT_str_asc (31 Bytes)   |                   |             |
| 1 1 1 1 1 1 1 1 1 1 1 1 1 1 1 1 1 1 1 |                     | 104                        | PART ->                   |                   | A 4 4 4 4 4 |

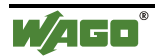

# 5.5 How to overcome a problem

If errors or problems occur during operation with WAGO *TOPLON*<sup>®</sup> *PRIO*, terminate the Plug-In and repeat the previous action. Should the error re-occur, it might be necessary to restart your PC.

If you cannot remedy the error yourself, please note the error message and the process that has led to the problem and contact:

WAGO Kontakttechnik GmbH

Hansastraße 27

D-32385 Minden

Telefon: +49 (0) 571/8 87 -5 55

Telefax: +49 (0) 571/8 87 -85 55

o send an e-mail to:

support@wago.com

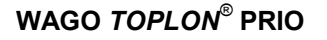

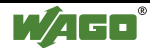

# 6 Device template details

# 6.1 General information to device templates

WAGO *TOPLON*<sup>®</sup> *PRIO* provides 25 different device templates:

- PRIO\_00\_52\_01
- PRIO\_10\_42\_01
- PRIO\_20\_32\_01
- PRIO 26 26 01
- PRIO\_32\_20\_01
- PRIO\_42\_10\_01
- PRIO\_52\_00\_01
- RIO\_00\_52
- RIO\_20\_32
- RIO\_26\_26
- RIO\_32\_20
- RIO\_52\_00
- PRIO\_00\_52
- PRIO\_20\_32
- PRIO\_26\_26
- PRIO\_32\_20
- PRIO\_52\_00
- PRIO\_26\_26\_0.1
- RIO\_26\_26
- PRIO\_00\_52\_02
- PRIO\_10\_42\_02
- PRIO\_20\_32\_02
- PRIO\_26\_26\_02
- PRIO\_32\_20\_02
- PRIO\_42\_10\_02

All device templates have a total of more than 52 bindable NVs, each having a length of 31 bytes.

The first number in the device template name indicates the number of network output variables, the second digit indicates the number of network input variables.

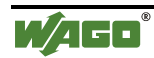

| Device template                          | Number   | Type of available NVs               |
|------------------------------------------|----------|-------------------------------------|
| <i>PRIO</i> _00_52, or <i>RIO</i> _00_52 | 0<br>52  | Output variables<br>Input variables |
| <i>PRIO</i> _20_32, or <i>RIO</i> _20_32 | 20<br>32 | Output variables<br>Input variables |
| <i>PRIO</i> _26_26, or <i>RIO</i> _26_26 | 26<br>26 | Output variables<br>Input variables |
| <i>PRIO</i> _32_20, or <i>RIO</i> _32_20 | 32<br>20 | Output variables<br>Input variables |
| <i>PRIO</i> _52_00, or <i>RIO</i> _52_00 | 52<br>0  | Output variables<br>Input variables |

#### **Examples:**

# 6.2 Sum of network variables

A maximum of 62 network variables (NVs) can be defined for each network node.

Of these, four network variables are located in the node object and three variables in the controller object.

Two sensor objects contain each one network output variable, and one actuator object one network input variable as a fix collective variable.

The residual 52 NVs are to be variably defined in Open Loop Sensor objects or in Open Loop Actuator objects.

The subdivision of the NVs is determined by the device template selection. This defines the number of network input and output variables that can be connected in the network with network variables of other nodes.

The individual objects and network variables are described in the following chapter "Network interface".

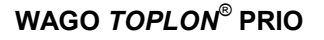

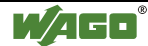

# 6.3 Network interface

### 6.3.1 General information on the network interface

The network interface describes the node interface to the network.

It is composed of a large number of objects.

One object is defined for each individual task in a node. These objects consist of a record of mandatory and optional network variables and a record of configuration properties).

In *TOPLON<sup>®</sup> PRIO* the following objects are defined:

- the Node Object
- depending on the device template selection:
   0 to 52 Sensor or Actuator Object with variable NVs
- one Sensor Object with fixed NV for DIs/Bool\_INs
- one Sensor Object with fixed NV for DOs/Bool\_OUTs
- one Actuator Object with fixed NV for DOs/Bool\_OUTs
- one Controller Object.

Here the node object serves the management of all objects. The sensor or actuator objects with the variable NVs are defined for the connection of input or output data, whereas the sensor or the actuator object with the fixed NVs are defined as collective variables. The controller object is used as an interface for the download, and for the direct parameterization of the C165 application.

The fixed NVs, nvo\_di\_outpa and nvo\_do\_outpa located in the two sensor objects, are collective variables of type UVNT\_dio for the network output. The fixed NV nvi\_i\_inpa located in the actuator object is a collective variable of type UVNT\_dio for the network input.

#### nvo\_di\_outpa:

The process image of the inputs can be represented in the network via the collective variable nvo\_di\_outpa.

For the fieldbus coupler 750-319, the variable type UVNT\_dio is structured analog to the SNVT\_state and consists of a bit field having 31 bytes. In this manner, a total of 248 bits are available to achieve the maximum presentation of 248 digital input data. The input data to the bit field of 31 bytes is automatically assigned.

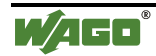

For the fieldbus controller 750-819, this NV presents the first 31 bytes in the output area of the DP RAM. With it the process image of the max. 31 bytes input variables (Bool\_INs and/or Var\_INs) can be represented, independent of the variable type or size. The input data to the first 31 bytes of the output area is automatically assigned.

#### nvo\_do\_outpa:

The process image of the DOs can be represented in the network via the collective variable nvo\_do\_outpa.

For the fieldbus coupler 750-319, the variable type UVNT\_dio is structured analog zu SNVT\_state and consists of a bit field having 31 bytes. In this manner, a total of 248 bits are available to achieve the maximum presentation of 248 digital output data. The output data to the bit field of 31 bytes is automatically assigned.

This NV is irrelevant for the fieldbus controller 750-819.

#### nvi\_i\_inpa:

DOs or output variables can be set via this collective variable nvi\_i\_inpa. For the fieldbus coupler 750-319 the variable of type UVNT\_dio is structured analog to SNVT\_state and consists of a bit field having 31 bytes. In this manner, a total of 248 bits are available to realize the setting of maximum 248 digital output data. The output data of the bit field of 31 bytes is automatically assigned.

This NV represents the first 31 bytes in the input area of the DP-RAM for the fieldbus controller 750-819. With it the process image of the max. 31 bytes output variables (Bool\_OUTs and/or Var\_OUTs) can be represented, independent of the variable type or size. The output data of the bit field of 31 bytes in the input area to the outputs is automatically assigned.

Two NVs, nviSend and nvoReceive, are used in the controller object to download an IEC 61131 application.

The configuration variable nci\_pfc with the type UCPT\_iec in the controller object is used to parameterize the

IEC 61131 software. For this purpose, they offer the possibility to directly tunnel through to the process C165 a parameter byte of maximum 30.

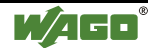

## 6.3.2 Node Status Object

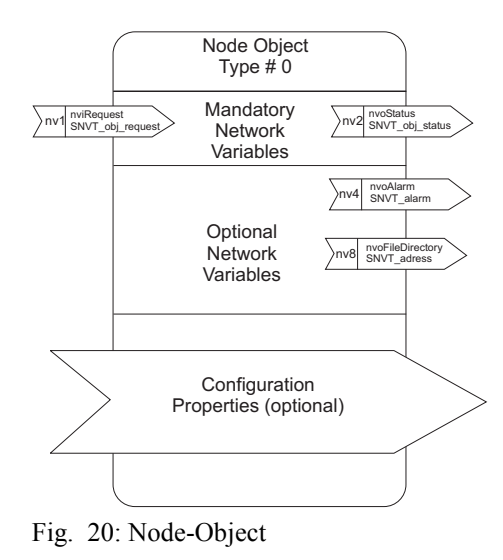

g9123O3e

# 6.3.3 Open Loop Sensor Object with variable NVs

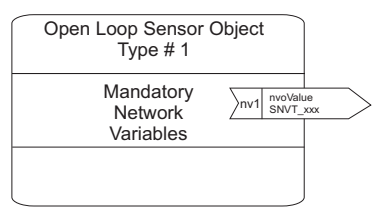

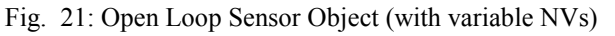

g9123O4d

### 6.3.4 Open Loop Actuator Object with variable NVs

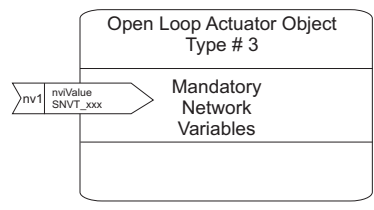

Fig. 22: Open Loop Actuator Object (with variable NVs)

g9123O6e

# 6.3.5 Open Loop Sensor Object with fixed NV for DIs/Bool\_Ins/Var\_INs

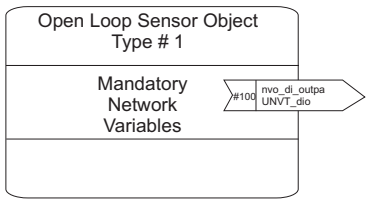

Fig. 23: Open Loop Sensor Object for DIs (with fixed NV)

g9123O5e

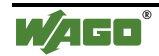

# 6.3.6 Open Loop Sensor Object with fixed NV for DOs

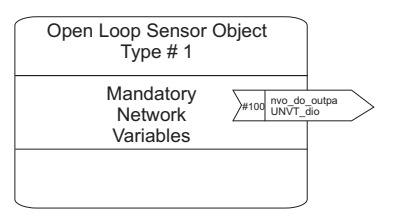

Fig. 24: Open Loop Sensor Object for DOs (with fixed NV)

g9123O9e

# 6.3.7 Open Loop Actuator Object with fixed NV for DOs/Bool\_OUTs/Var\_OUTs

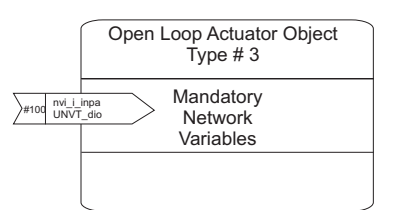

Fig. 25: Open Loop Actuator Object (with fixed NV)

g912307e

# 6.3.8 Controller Object

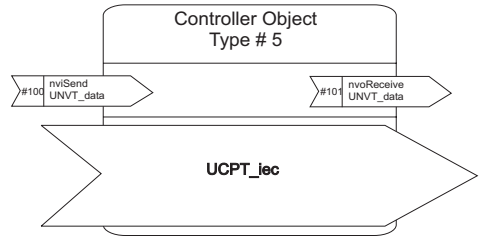

Fig. 26: Controller Object

g9123O8e

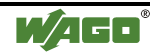

# 7 Remote capability

The latest versions of TOPLON® PRIO (Version 1.500.0000) and LNS (Version 3,  $\geq$  Sevice pack 5) have remote capability.

Remote capability means that TOPLON® PRIO will run on a PC that has no LNS server installed, only with a Network Management Tool. This PC will then act as a Remote Client, which, via a remote access server, can access a device.

Remote capability also allows the installation of a device from several clients.

The Remote Client can be opened and used either as a Full Client or as a Lightweight Client.

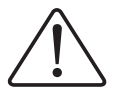

#### Attention

APB files must be stored on the server and updated if necessary. For the download of APB files, the client will always access the directory of the server. Therefore it is not possible to download APB files from clients.

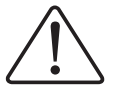

#### Attention

A Hex download is possible with a Lightweight Client. A download with a Full Client is only possible via TCP/IP, not via FTT or LPT.

# 7.1 Remote Full Client

If the Remote Client fulfils the functions of a Remote Full Client, the network communication with the LNS server can be made via Free Topology, Powerline or Ethernet (LONWORKS IP). However, an acces via the server is always essential since *TOPLON*<sup>®</sup> PRIO supports Configuration Properties (CPs). As soon as the server is operating, a device (fieldbus node) can be configured, or the configuration be changed, with a Full Client. The components need to be in the online mode.

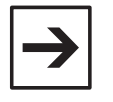

#### Note

Should an error message appear when starting an existing project with a Remote Full Client, then the project was created or opened using an older version of *TOPLON*<sup>®</sup> PRIO and a conversion is required to update the data structure.

| 8 | Die Honfigunation kunnte nicht erwittelt werden!<br>Wenn Sie des Plag in im Rematemotes gestantet haben, starten Sie das Plag in zum lipidate der Deterstruktur zuent bitte für sobei Geräts Ideal auf dem 1965 Server. |
|---|----------------------------------------------------------------------------------------------------|
|   |                                                                                                    |

To do so, all devices of the project are locally started and saved on the LNS server first. Then. The project can be started and edited in the Remote Full Client.

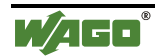

There are several ways to connect a Remote Full Client to the LNS Server. The simplest way is to use the LNS network interface. However, a hex download via FTT or LPT is not possible.

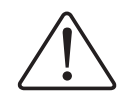

#### Attention

Access via a Free Topology Transceiver (FTT) or a Link Power Transceiver (LPT) allows no Hex download.

# 7.2 Remote Lightweight Client

If the Remote Client fulfils the functions of a Remote Lightweight Client, the network communication with the LNS server can be made via Ethernet TCP/IP, in this case also called LNS/IP line. However, an acces via the server is always essential. As soon as the server is operating, a device (fieldbus node) can be configured, or the configuration be changed, with a Lightweight Client. The components need to be in the online mode.

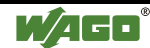

# 8 SNVT Details

# 8.1 General Information

In the *Neuron*-C programming language, a network variable (NV) is a type referenced variable. This variable is used to realize logical communication channels between LON nodes.

Where data is transmitted from a node to the network, then this is done via network input variables (nvi), where data is transmitted from the network to the node, the transmission is via network output variables (nvo).

Each NV can be connected to one or several NVs of one or several network nodes. An important feature when linking NVs is that their data types are matching.

An interoperable communication (independent of the manufacturer) of the LON nodes in a network is possible through standardized network variables types, the so-called SNVTs (Standard network variables types).

Each SNVT definition contains the name of the type, the application area, the overall length in bytes as well as other information, such as value range, increment size or resolution which define how to interpret the values.

An SNVT is either a scalar type or a structure type.

As a scalar type, for example a fixed point number, a floating point number or an enumeration is used to transmit individual values.

As a structure type, the SNVT can be defined by a record of one or several scalar types, by embedded simple or more complex structures, arrays and/or logic unions.

The components in a structure type are termed elements.

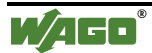

# 8.2 Data types

## 8.2.1 Fixed point number

The presentation of the fixed point numbers is defined as follows for all fixed point SNVTs:

| SNVT area:    | Type definition | Meaning                               | Length in<br>byte |
|---------------|-----------------|---------------------------------------|-------------------|
| 065,535       | unsigned long   | Long integer number<br>without prefix | 2                 |
| -32,76832,767 | Signed long     | Long integer number with prefix       | 2                 |
| 0255          | Unsigned short  | Short integer number without prefix   | 1                 |
| -128127       | Signed short    | Short integer number with prefix      | 1                 |

### 8.2.2 Floating point number

The representation of the floating point numbers is made according to the ANSI/IEEE 754 floating point, with a total of 32 bits -1 prefix bit, 8 exponent bits and 23 mantissa bits.

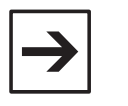

#### Note:

For more detailed information on the use of floating point numbers, please refer to the "Neuron C Reference Guide".

### 8.2.3 Enumeration

The data type enumeration is an enumeration type composed of a number of string constants.

The enumeration SNVTs are displayed as a byte.

### 8.2.4 Structures

Some standard network variables types are defined by complex structures. The components of a structure a termed elements.

WAGO *TOPLON*<sup>®</sup> *PRIO* permits to connect a certain element of an SNVT to a bus module channel or to a variable declared in an IEC 61131.

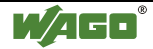

# 8.3 The most important SNVTs

The following chapters contain lists of the most important SNVTs indicating also the number range, the SNVT-ID, the byte length and the individual use.

[Source: LONWORKS<sup>®</sup>-Installation Manual,

LONWORKS-Practice for electrical engineers LON User Organization e. V.

© 2000 VDE VERLAG, Berlin and Offenbach,

ISBN 3-8007-2575-4]

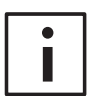

#### **Further information**

For a list with all available SNVTs and details relating to their definition, please refer to the LonMark SNVT Master List under:

http://www.lonmark.org.

#### 8.3.1.1 Floating point variables with a number range of -1E38 .. +1E38 or 0... +1E38

| Designation      | Area                                              | SNVT<br>-ID | Bytes | Use                                                                                      |
|------------------|---------------------------------------------------|-------------|-------|------------------------------------------------------------------------------------------|
| SNVT_amp_f       | –1E38 1E38 A<br>(ANSI/IEEE 754 float)             | 48          | 4     | Current in amps                                                                          |
| SNVT_angle_f     | 1E38 1E38 Rad<br>(ANSI/IEEE 754 float)            | 49          | 4     | Angle indication in radian                                                               |
| SNVT_angle_vel_f | -1E38 1E38 rad/sec<br>(ANSI/IEEE 754 float)       | 50          | 4     | Angle speed in radiant/sec                                                               |
| SNVT_btu_f       | -1E38 1E38 btu<br>(ANSI/IEEE 754 float)           | 67          | 4     | Thermal energy in British<br>Thermal Units                                               |
|                  |                                                   |             |       | (1 btu = W(lbs x °F) =<br>4.184 Joule                                                    |
| SNVT_count_f     | 1E38 1E38 counts<br>(ANSI/IEEE 754 float)         | 51          | 4     | Counter reading with<br>positive numbers in the<br>floating point format                 |
| SNVT_count_inc_f | -1E38 1E38 counts<br>(ANSI/IEEE 754 float)        | 52          | 4     | Counter reading with<br>positive and negative<br>numbers in the floating<br>point format |
| SNVT_density_f   | 0 1E38 kg/m <sup>3</sup><br>(ANSI/IEEE 754 float) | 101         | 4     | Density in kg/m <sup>3</sup>                                                             |
| SNVT_elec_whr_f  | 0 1E38 Wh<br>(ANSI/IEEE 754 float)                | 68          | 4     | Electrical energy in Watt hours                                                          |
| SNVT_flow_f      | -1E38 1E38 l/sec<br>(ANSI/IEEE 754 float)         | 53          | 4     | Flow in liters/sec                                                                       |
| SNVT_freq_f      | -1E38 1E38 Hertz<br>(ANSI/IEEE 754 float)         | 75          | 4     | Frequency in Hertz                                                                       |

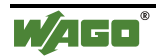

| SNVT_grammage_<br>f | -1E38 1E38 gsm<br>(ANSI/IEEE 754 float)    | 72 | 4 | American unit for paper<br>weights / density |
|---------------------|--------------------------------------------|----|---|----------------------------------------------|
| SNVT_length_f       | -1E38 1E38 meters<br>(ANSI/IEEE 754 float) | 54 | 4 | Length in meters                             |
| SNVT_lev_cont_f     | 0 100 %<br>(ANSI/IEEE 754 float)           | 55 | 4 | continuous value in %                        |
| SNVT_mass_f         | 0 1E38 g<br>(ANSI/IEEE 754 float)          | 56 | 4 | Mass in grams                                |
| SNVT_power_f        | 1E38 1E38 Watt<br>(ANSI/IEEE 754 float)    | 57 | 4 | Power in Watt                                |
| SNVT_ppm_f          | 0 1E38ppm<br>(ANSI/IEEE 754 float)         | 58 | 4 | Portion in per thousand                      |
| SNVT_press_f        | 01E38 pascals<br>(ANSI/IEEE 754 float)     | 59 | 4 | Pressure in Pascal                           |
| SNVT_pwr_fact_f     | -1.0 1.0<br>(ANSI/IEEE 754 float)          | 99 | 4 | Power factor                                 |
| SNVT_res_f          | -1E38 1E38 Ω<br>(ANSI/IEEE 754 float)      | 60 | 4 | Resistance in $\Omega$                       |
| SNVT_sound_db_f     | -1E38 1E38 dB<br>(ANSI/IEEE 754 float)     | 61 | 4 | Sound in dB                                  |
| SNVT_speed_f        | -1E38 1E38 m/s<br>(ANSI/IEEE 754 float)    | 62 | 4 | Speed in m/s                                 |
| SNVT_temp_f         | -273.17 1E38 °C<br>(ANSI/IEEE 754 float)   | 63 | 4 | Temperature in °C                            |
| SNVT_time_f         | 0 1E38 sec<br>(ANSI/IEEE 754 float)        | 64 | 4 | Time in seconds                              |
| SNVT_vol_f          | 0 1E38 l<br>(ANSI/IEEE 754 float)          | 65 | 4 | Volume in liters                             |
| SNVT_volt_f         | -1E38 1E38 volts<br>(ANSI/IEEE 754 float)  | 66 | 4 | Voltage in Volt                              |

# 8.3.1.2 Simple linear SNVT with a number range of 0 . . . 65535

| Designation   | Area                                   | SNVT<br>-ID | Bytes | Use                                   |
|---------------|----------------------------------------|-------------|-------|---------------------------------------|
| SNVT_btu_kilo | 0 65,535 kilo btu                      | 5           | 2     | Thermal energy in kilo btu            |
| SNVT_btu_mega | 0 65,535 mega btu                      | 6           | 2     | Thermal energy in mega btu            |
| SNVT_count    | 0 65,535 counts (1 count)              | 8           | 2     | Counter reading with positive numbers |
| SNVT_elec_kwh | 0 65,535 kilowatt-hour<br>(1 kWh)      | 13          | 2     | Electrical energy in kWh              |
| SNVT_lux      | 0 65,535 lux (1 lux)                   | 79          | 2     | Brightness in Lux                     |
| SNVT_ppm      | 0 65,535 ppm                           | 29          | 2     | Portions in per thousand              |
| SNVT_rpm      | 0 65,534<br>revolutions/minute (1 rpm) | 102         | 2     | Revolutions per minute                |

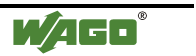

### 8.3.1.3 Simple linear SNVT with a number range of -32768 . . . +32767

| Designation    | Area                               | SNVT<br>-ID | Bytes | Use                                                |
|----------------|------------------------------------|-------------|-------|----------------------------------------------------|
| SNVT_count_inc | -32,768 32,767 counts<br>(1 count) | 9           | 2     | Counter reading with positive and negative numbers |
| SNVT_press_p   | -32.768 32,766<br>pascals (1 Pa)   | 113         | 2     | Pressure in Pascal                                 |

# 8.3.1.4 Simple linear SNVT with stretch factor with a number range of 0. . . +65535

| Designation      | Area                                                     | SNVT-<br>ID | Bytes | Use                                           |
|------------------|----------------------------------------------------------|-------------|-------|-----------------------------------------------|
| SNVT_angle       | 0 65.535 Rad (0.001<br>Rad)                              | 3           | 2     | Angle indication in 1/1000 radian             |
| SNVT_area        | 0 13.1068 m <sup>2</sup> (200 m <sup>2</sup> )           | 110         | 2     | Surface in 200-m <sup>2</sup> increments      |
| SNVT_density     | 0 32,767.5 kg/m <sup>3</sup><br>(0.5 kg/m <sup>3</sup> ) | 100         | 2     | Density in 0.5-kg/m <sup>3</sup> increments   |
| SNVT_elec_whr    | 0 6,553.5 watt-hours<br>(0.1 Wh)                         | 14          | 2     | Electrical energy in 100-mWh-increments       |
| SNVT_flow        | 0 65,534 liters/sec<br>(1 l/sec)                         | 15          | 2     | Flow in liters/second                         |
| SNVT_flow_mil    | 0 65,535 mililiters/sec<br>(1 ml/sec)                    | 16          | 2     | Flow in milliliters/second                    |
| SNVT_freq_hz     | 0 6553.5 Hz (0.1 Hz)                                     | 76          | 2     | Frequency in 100-mHz increments               |
| SNVT_freq_kilohz | 0 6553.5 kHz (0.1 kHz)                                   | 77          | 2     | Frequency in 100-Hz increments                |
| SNVT_freq_milhz  | 0 6.5535 Hz (0.0001<br>Hz)                               | 78          | 2     | Frequency in<br>100 micro Hertz<br>increments |
| SNVT_grammage    | 0 6,553.5 gsm (0.1 gsm)                                  | 71          | 2     | American unit for paper weights/density       |
| SNVT_length      | 0 6,553.5 meters (0.1 m)                                 | 17          | 2     | Length in 10-cm increments                    |
| SNVT_length_kilo | 0 6,533.5 km (0.1 km)                                    | 18          | 2     | Length in kilometer increments                |
| SNVT_length_micr | 0 6,553.5 um (0.1 μm)                                    | 19          | 2     | Length in 100-<br>nanometer increments        |
| SNVT_length_mil  | 0 6,533.5 mm (0.1 mm)                                    | 20          | 2     | Length in<br>100 micrometer<br>increments     |
| SNVT_mass        | 0 6,553.5 grams (0.1 g)                                  | 23          | 2     | Mass in 100-milligram                         |

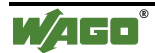

WAGO TOPLON® PRIO

|                 |                                      |     |   | increments                                |
|-----------------|--------------------------------------|-----|---|-------------------------------------------|
| SNVT_mass_kilo  | 0 6,553.5 kg (0.1 kg)                | 24  | 2 | Mass in 100-gram increments               |
| SNVT_mass_mega  | 0 6,553.5 metric tons<br>(0.1 tonne) | 25  | 2 | Mass in 100-kg increments                 |
| SNVT_mass_mil   | 0 6,553.5 milligrams<br>(0.1 mg)     | 26  | 2 | Mass in<br>100 microgram<br>increments    |
| SNVT_power_kilo | 0 6,553.5 kW (0.1 kW)                | 28  | 2 | Power in 100-Watt increments              |
| SNVT_power      | 0 6,553.5 Watt (0.1 W)               | 27  | 2 | Power in 100 mW increments                |
| SNVT_multiplier | 032.765 (0.0005)                     | 82  | 2 | Multiplier in 0.0005 increments           |
| SNVT_res        | 06,553.5 Ω (0.1 Ω)                   | 31  | 2 | Resistance in 100-m $\Omega$ increments   |
| SNVT_res_kilo   | 0 6,553.5 kOhm (0.1<br>kOhm)         | 32  | 2 | Resistance in 100-Ω increments            |
| SNVT_speed      | 0 6,553.5 meters/sec<br>(0.1 m/s)    | 34  | 2 | Speed in<br>10-cm/s increments            |
| SNVT_speed_mil  | 0 65.535 m/s (0.001<br>m/s)          | 35  | 2 | Speed in mm/s increments                  |
| SNVT_time_sec   | 0.06553.4 sec (0.1 sec)              | 107 | 2 | Time in 100-mS increments                 |
| SNVT_vol        | 0 6,553.5 liters (0.1 l)             | 41  | 2 | Volume in<br>100 milliliter<br>increments |
| SNVT_vol_kilo   | 0 6,553.5 kiloliters (0.1 kl)        | 42  | 2 | Volume in 100 liter increments            |
| SNVT_vol_mil    | 0 6,553.5 milliliters (0,1 ml)       | 43  | 2 | Volume in<br>100 milliliter<br>increments |

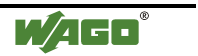

# 8.3.1.5 Simple linear SNVT with stretch factor with a number range of -32768 . . . +32767

| Designation      | Area                                      | SNVT-<br>ID | Bytes | Use                                                   |
|------------------|-------------------------------------------|-------------|-------|-------------------------------------------------------|
| SNVT_amp         | -3,276.8 3,276.7 amps (0.1 A)             | 1           | 2     | Current in 100-mA increments                          |
| SNVT_amp_mil     | -3,276.8 3,276.7 mA<br>(0.1 mA)           | 2           | 2     | Current in milliamp increments                        |
| SNVT_angle_vel   | -3,276.8 3,276.7 rad/sec                  | 4           | 2     | Angle speed in 1/10 radian/sec increments             |
| SNVT_press       | -3,276.8 3,276.7<br>kilopascal (0.1 kPa)  | 30          | 2     | Pressure in 100-Pascal increments                     |
| SNVT_volt        | -3,276.8 3,276.7 volts<br>(0.1 V)         | 44          | 2     | Voltage in 100-mV increments                          |
| SNVT_volt_dbmv   | -327.68 327.67 dB μV<br>(0.01 db μV dc)   | 45          | 2     | Direct voltage in<br>1/100 dB Millivolt               |
| SNVT_volt_kilo   | -3.276.8 3,276.7<br>Kilovolts (0.1 kV)    | 46          | 2     | Voltage in 100-Volt increments                        |
| SNVT_volt_mil    | -3.276.8 3.276.7<br>millivolts (0.1 mV)   | 47          | 2     | Voltage in 100-<br>Millivolt increments               |
| SNVT_lev_percent | -163.84 % 163.83 %<br>(0.005 % or 50 ppm) | 81          | 2     | Percent value in<br>0.005-% increments<br>with prefix |
| SNVT_pwr_fact    | -1.0 1.0 (0.00005)                        | 98          | 2     | Power factor in 0.00005 increments                    |
| SNVT_sound_db    | -327.68 327.67 dB<br>(0.01 dB)            | 33          | 2     | Sound in 1/100-dB increments                          |

#### 8.3.1.6 Special cases with a limited number range

| Designation    | Area                                | SNVT-<br>ID | Bytes | Use                                                    |
|----------------|-------------------------------------|-------------|-------|--------------------------------------------------------|
| SNVT_angle_deg | -359.98 +360.00 deg.<br>(0.02 deg.) | 104         | 2     | Angle indication in 1/50 deg. increments               |
| SNVT_temp_p    | -273.17 +327.66 °C<br>(0.01 °C)     | 105         | 2     | Temperature in<br>1/100°C increments<br>without Offset |

#### 8.3.1.7 Special case with Offset

| Designation | Area                        | SNVT-<br>ID | Bytes | Use                                                |
|-------------|-----------------------------|-------------|-------|----------------------------------------------------|
| SNVT_temp   | -274 6,279.5 °C<br>(0.1 °C) | 39          | 2     | Temperature in 1/10<br>°C with Offset of<br>274 °C |

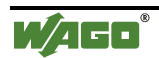

# 8.3.1.8 Special types

| Designation   | Area                                                                              | SNVT-<br>ID | Bytes | Use                                                                                                    |
|---------------|-----------------------------------------------------------------------------------|-------------|-------|----------------------------------------------------------------------------------------------------|
| SNVT_address  | 0x4000 0xF1FF<br>(hexadecimal)                                                    | 114         | 2     | Hardware Address                                                                                                    |
| SNVT_alarm    | Byte [05]: Point of<br>transmission ASCII<br>Byte [6,7]: Object<br>identification | 88          | 29    | Alarm to the<br>management<br>system or protocol<br>device                                                                                                    |
|               | Byte [8]: Alarm type                                                              |             |       | Alarm type:                                                                                                    |
|               | Byte [9]: Priority                                                                |             |       | 0 = No alarm                                                                                                    |
|               | Byte [10,11]:<br>NV-Index on                                                      |             |       | 1 = Alarm not<br>specified                                                                                                    |
|               | value<br>Byte [1215]: Value                                                       |             |       | 24 = Total /<br>Service alarm 1,2,3                                                                                                    |
|               | Byte [1622]:<br>SNVT_time_stamp                                                   |             |       | 5.6 = low limit<br>Delete alarm                                                                                                    |
|               | Byte [23,24]:<br>Millisecond                                                      |             |       | 7.8 = high limit<br>Delete alarm                                                                                                    |
|               | Byte [2528]:<br>Alarm limitation                                                  |             |       | 9, $10 = low$<br>limit, set alarm                                                                                                    |
|               |                                                                                   |             |       | 11, 12 = high<br>limit, set alarm                                                                                                    |
|               |                                                                                   |             |       | $0 \mathrm{xff} = \mathrm{NUL}$                                                                                                    |
|               |                                                                                   |             |       | Priority:                                                                                                    |
|               |                                                                                   |             |       | 03, 0 = lowest,                                                                                                    |
|               |                                                                                   |             |       | 3 = highest<br>alarm level                                                                                                    |
|               |                                                                                   |             |       | 0xff = NUL                                                                                                    |
| SNVT_currency | Byte [0]: Currency<br>number<br>Byte [1]: Multiplier                              | 89          | 6     | Currency<br>indication as<br>follows:                                                                                                    |
|               | Byte [2,3]: Value                                                                 |             |       | Currency<br>number:<br>49 = sFr, 14 =<br>EURO,<br>17 = DM, 02 =<br>Schilling,<br>54 = US, $0xff =NULMultiplier:0 = Value \times 1; 2= Value \times 100, -2 = Value / 100Value:Signed-32-Amount$ |

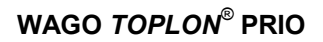

**W**AGO<sup>®</sup>

#### 142 • SNVT Details The most important SNVTs

|                 |                                                    |     |   | < 0 = Debit                                    |
|-----------------|----------------------------------------------------|-----|---|------------------------------------------------|
| SNVT_color      | Byte [0,1]: L*<br>Byte [2,3]: a*<br>Byte [4,5]: b* | 70  | 6 | Color in CIE<br>standard color<br>space units: |
|                 |                                                    |     |   | $L^* = 0100$ in 0.1 increments                 |
|                 |                                                    |     |   | a* = -200+200<br>in 0.1 increments             |
|                 |                                                    |     |   | b* = -200+200 in<br>0.1 increments             |
| SNVT_evap_state | enum                                               | 118 | 1 | Evaporator<br>status:                          |
|                 |                                                    |     |   | 0 = Evaporator<br>without cooling              |
|                 |                                                    |     |   | 1 = Evaporator<br>with cooling                 |
|                 |                                                    |     |   | 2 = Evaporator<br>emergency cooling            |

#### 8.3.1.9 File transfer

| Designation      | Area                               | SNVT-<br>ID | Bytes | Use                             |
|------------------|------------------------------------|-------------|-------|---------------------------------|
| SNVT_file_pos    | LonMark-Structure<br>File transfer | 90          | 6     | compare LonMark<br>ftp transfer |
| SNVT_file_req    | Structure File transfer            | 73          | 12    | compare LonMark<br>ftp transfer |
| SNVT_file_status | Structure File transfer            | 74          | 27    | compare LonMark<br>ftp transfer |

### 8.3.1.10 Heating - Ventilation - Air conditioning (HVAC)

| Designation     | Area | SNVT-<br>ID | Bytes | Use                                                                                                    |
|-----------------|------|-------------|-------|----------------------------------------------------------------------------------------------------|
| SNVT_hvac_emerg | enum | 103         | 1     | Emergency<br>operating mode<br>of an HVAC-<br>objects: (Heating<br>/ Air<br>conditioning /<br>cooling):<br>0 = Normal<br>operation |
|                 |      |             |       | 1 =<br>Overpressure<br>2 =<br>Underpressure<br>3 = Emergency                                                                       |

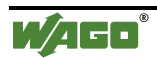

WAGO TOPLON® PRIO

|                  |                                  | 1   |   |                                                |
|------------------|----------------------------------|-----|---|------------------------------------------------|
|                  |                                  |     |   | reduction                                      |
|                  |                                  |     |   | 4 = Emergency                                  |
|                  |                                  |     |   | stop                                           |
|                  |                                  |     |   | 0xff = NUL                                     |
| SNVT_hvac_mode   | enum                             | 108 | 1 | Operating mode<br>of an HVAC<br>object:        |
|                  |                                  |     |   | 0 = automatic<br>mode                          |
|                  |                                  |     |   | 1 = only heating                               |
|                  |                                  |     |   | 2 = heater off<br>reduction                    |
|                  |                                  |     |   | for the night                                  |
|                  |                                  |     |   | 3 = only cooling                               |
|                  |                                  |     |   | 4 = cooling for<br>the night                   |
|                  |                                  |     |   | 5 = preliminary<br>cooling                     |
|                  |                                  |     |   | 6 = automatic<br>off                           |
|                  |                                  |     |   | 7 = system test                                |
|                  |                                  |     |   | 8 = emergency<br>heating                       |
|                  |                                  |     |   | 9 = ventilator                                 |
|                  |                                  |     |   | after-run                                      |
|                  |                                  |     |   | 0xff = NUL                                     |
| SNVT_hvac_overid | Byte [0] :<br>Over range mode    | 111 | 5 | Over-range mode                                |
|                  | Byte [1,2] :<br>SNVT_lev_percent |     |   | 0 = no over-<br>range                          |
|                  | Byte [3,4] : SNVT_flow           |     |   | 1 = use value<br>in percent,<br>position value |
|                  |                                  |     |   | 2 = use Flow<br>value l/s                      |
|                  |                                  |     |   | 3 = use value in<br>percent, flow<br>value     |
|                  |                                  |     |   | 4 = open<br>(position =<br>100 %)              |
|                  |                                  |     |   | 5 = closed<br>(position = 0 %)                 |
|                  |                                  |     |   | 6 = configured<br>minimum value                |
|                  |                                  |     |   | 7 = configured<br>maximum value                |
|                  |                                  |     |   | $0 \mathrm{xff} = \mathrm{NUL}$                |

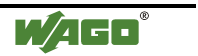

#### 144 • SNVT Details The most important SNVTs

| r                |                                                                                                    | 1   | 1  |                                                                                                    |
|------------------|----------------------------------------------------------------------------------------------------|-----|----|----------------------------------------------------------------------------------------------------|
| SNVT_hvac_status | Byte [0] :<br>SNVT_hvac_mode<br>Byte [1,2] :<br>SNVT_lev_percent (0)<br>Byte [3,4] :<br>SNVT_lev_percent (1)<br>Byte [5,6] :<br>SNVT_lev_percent (2)<br>Byte [7,8] :<br>SNVT_lev_percent (3)<br>Byte [9,10] :<br>SNVT_lev_percent (4)<br>Byte [11] : in_alarm | 112 | 12 | HVAC-status<br>information:<br>Indication in<br>percent of<br>(0) Primary heat<br>of heater<br>(1) Secondary<br>heat of heater<br>(2) Cooling<br>capacity<br>(3) ECO power<br>(4) Ventilation<br>power<br>in_alarm: 0 or 1 (1<br>= in alarm) |
| SNVT_temp_setpt  | Byte[0,1]:<br>in use / cooling<br>Byte[2,3]:<br>standby / cooling<br>Byte[4,5]:<br>free / cooling<br>Byte[6,7]:<br>in use / heating<br>Byte[8,9]:<br>standby / heating<br>Byte[10,11]:<br>free/ heating                                                       | 106 | 12 | All values as<br>SNVT_temp_p<br>0x7fff = NUL                                                                                                    |
| SNVT_therm_mode  | enum                                                                                                    | 119 | 1  | Thermostat mode:<br>0 = disabled<br>1 = Read-in/<br>Read-out mode<br>2 = modulated<br>0xff = NUL                                                                                                    |
| SNVT_defr_mode   | enum                                                                                                    | 120 | 1  | Defroster mode<br>0 = no forced<br>heating<br>1 = forced<br>heating at<br>temperatures<br>below zero<br>2 =<br>synchronized<br>0xff = NUL                                                                                                    |
| SNVT_defr_state  | enum                                                                                                    | 122 | 1  | Defroster status:<br>0 = standby<br>1 = pump off<br>2 = defroster on<br>3 = no drain                                                                                                    |

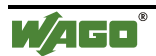
|                |                                                                |     |    | 4 = injector<br>delay                                                                                                    |
|----------------|----------------------------------------------------------------|-----|----|----------------------------------------------------------------------------------------------------|
|                |                                                                |     |    | 0xff = NUL                                                                                                    |
| SNVT_defr_term | enum                                                           | 121 | 1  | Completion of<br>the defroster<br>function:<br>0 =<br>completion acc.<br>to temperature<br>1 =<br>completion acc.<br>to time<br>2 =<br>completion acc.<br>to temperature or<br>time<br>3 = completion |
|                |                                                                |     |    | acc. to temperature and time                                                                                                    |
| SNVT_lev_cont  | 0 100 % (0.5 %)                                                | 21  | 1  | continuous value in 0.5% increments                                                                                                    |
| SNVT_lev_disc  | enum                                                           | 22  | 1  | discreet value<br>0 = OFF<br>1 = LOW<br>2 =<br>MEDIUM<br>3 = HIGH<br>4 = ON<br>0xff = NUL                                                                                                    |
| SNVT_magcard   | Byte [0]<br>digit1, digit2<br><br>Byte[19]:<br>digit39,digit40 | 86  | 20 | digit1: Start code<br>(always 0x0b)<br>digit240:<br>Magn. track data<br>digit2 = End code<br>(0x0f), equal to<br>NUL                                                                                  |
| SNVT_ISO-7811  | replaced by<br>SNVT_magcard                                    | 80  | 20 | replaced by<br>SNVT_magcard                                                                                                    |
| SNVT_muldiv    | Byte [0,1] : Multiplier<br>Byte [1,2] : Divisor                | 91  | 4  | Multiplier:<br>amplification<br>factor 065335<br>Divisor: Damping                                                                                                    |

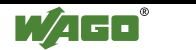

#### 146 • SNVT Details The most important SNVTs

# 8.3.1.11 Node-Object

| Designation      | Area                                                              | SNVT-<br>ID | Bytes | Use                                                                                                    |
|------------------|-------------------------------------------------------------------|-------------|-------|----------------------------------------------------------------------------------------------------|
| SNVT_config_src  | Enum                                                              | 69          | 1     | 0 = CFG_LOCAL<br>(self installed)<br>1=CFG_EXTERNAL<br>(Tool- installed)<br>0xff = NUL                                                                                                    |
| SNVT_obj_request | Byte [0,1] : Object<br>identification number<br>Byte[3] : Request | 92          | 3     | Object<br>identification:<br>0.65535 node<br>related<br>Request :<br>0 = activate object /<br>de-activate over<br>range<br>1 = deactivate<br>object<br>2 = signal object<br>status<br>3 = perform self-test<br>4 = activate alarm<br>status<br>5 = signal status bit<br>mask<br>6 = object over<br>range<br>7 = activate object<br>8 = de-activate over<br>range<br>9 = reset object<br>status<br>10 = delete alarm<br>status<br>11 = activate alarm<br>message<br>12 = de-activate<br>alarm message<br>13 = manual control<br>mode<br>14 = remote control<br>mode<br>15 = permit special<br>configuration<br>0xff = NUL |
| SNVT_obj_status  | Byte [0,1] : Object identification number                         | 93          | 6     | Object<br>identification:<br>065535                                                                                                    |

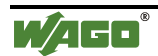

WAGO TOPLON® PRIO

| Byte[2] : status 0      |   | node related                                |
|-------------------------|---|---------------------------------------------|
| Byte[3] · status 1      |   | Status 0:                                   |
| $B_{yte}[A]$ : status 2 |   | Bit 7 (MSB) : 1 =                           |
| Dyte[4] . status 2      |   | requested object ID                         |
| Byte[5] : status 3      |   | not existing                                |
|                         |   | Bit 6 : $I = request$<br>cannot be answered |
|                         |   | Bit $5:1 = object$                          |
|                         |   | not active                                  |
|                         |   | Bit $4: 1 = object$                         |
|                         |   | beyond alarm limits                         |
|                         |   | Bit $3:1 = circuit$                         |
|                         |   | opened                                      |
|                         |   | Bit $2 : 1 = object$<br>not functional      |
|                         |   | Bit $1 \cdot 1 =$                           |
|                         |   | mechanical fault                            |
|                         |   | detected                                    |
|                         |   | Bit 0 (LSB): $1 =$                          |
|                         |   | no leeuback lecelveu                        |
|                         |   | Status 1.                                   |
|                         |   | Dit 7 (MSD): $1 =$                          |
|                         |   | maximum range                               |
|                         |   | exceeded                                    |
|                         |   | Bit 6 : 1 =                                 |
|                         |   | minimum range                               |
|                         |   | $B_{it} 5 \cdot 1 -$                        |
|                         |   | electrical fault                            |
|                         |   | Bit 4 : 1 = I/O<br>malfunction              |
|                         |   | Bit $3:1 = network$                         |
|                         |   | communication error                         |
|                         |   | Bit 2 : 1 = self-test<br>error              |
|                         |   | Bit 1 : 1 = self-test                       |
|                         |   | Bit 0 (LSB): 1 =                            |
|                         |   | node online, actuator                       |
|                         |   | is de-activated                             |
|                         |   |                                             |
|                         |   | Status 2:                                   |
|                         |   | Bit 7(MSB) : 1 = manual mode                |
|                         |   | Bit $6: 1 = $ Alarm is                      |
|                         |   | active                                      |
|                         |   | Bit 5 : $1 = object$                        |
|                         | 1 | over range                                  |

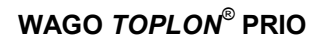

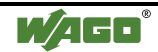

#### 148 • SNVT Details The most important SNVTs

|                |                         |     |     | Bit 4 : 1 = Status is<br>event mask                                          |
|----------------|-------------------------|-----|-----|------------------------------------------------------------------------------|
|                |                         |     |     | Bit $3 \cdot 1 =$                                                            |
|                |                         |     |     | object in                                                                    |
|                |                         |     |     | programming mode                                                             |
|                |                         |     |     | Bit 2 : 1 =                                                                  |
|                |                         |     |     | programming has failed                                                       |
|                |                         |     |     | Bit 1 : 1 = alarm                                                            |
|                |                         |     |     | output suppressed                                                            |
|                |                         |     |     | Bit 0 (LSB) : $1 =$                                                          |
|                |                         |     |     | Reserve bit                                                                  |
|                |                         |     |     |                                                                              |
|                |                         |     |     | Status 3: Reserve byte                                                       |
| SNVT_occupancy | enum                    | 109 | 1   | Presence message:                                                            |
|                |                         |     |     | 0 = area occupied                                                            |
|                |                         |     |     | 1 = area not<br>occupied                                                     |
|                |                         |     |     | 2 = area temporarily<br>occupied for passage                                 |
|                |                         |     |     | 3 = area temporarily<br>not occupied                                         |
|                |                         |     |     | 0xff = NUL                                                                   |
| SNVT override  | enum                    | 97  | 1   | Over range mode:                                                             |
|                |                         |     | -   | 0 = maintain current                                                         |
|                |                         |     |     | value                                                                        |
|                |                         |     |     | 1 = set specified value                                                      |
|                |                         |     |     | 2 = set default value                                                        |
|                |                         |     |     | $\Omega \mathbf{v} \mathbf{f} \mathbf{f} = \mathbf{N} \mathbf{I} \mathbf{I}$ |
|                | Duto [0] : Looming      | 0.4 | 1.4 | Learning mode:                                                               |
| SINV I_preset  | mode                    | 94  | 14  | $\Omega = \text{poll value}$                                                 |
|                | Byte [1.2] : Selector   |     |     | 0 = poir value                                                               |
|                | Byte [36] : Value       |     |     | current value                                                                |
|                | Byte [7 13] ·           |     |     | 2 = learning mode:                                                           |
|                | SNVT_elapsed_tm         |     |     | transmitted value                                                            |
|                |                         |     |     | 3 = value feed-back                                                          |
|                |                         |     |     | $0 \mathrm{xff} = \mathrm{NUL}$                                              |
|                |                         |     |     | Selector: Number of preset entry 065535                                      |
| SNVT_scene     | Byte [0] : Function     | 115 | 2   | Function:                                                                    |
|                | Byte [1] : Scene number |     |     | 0 = poll scene                                                               |
|                |                         |     |     | 1 = learn current                                                            |
|                |                         |     |     | scene                                                                        |
|                |                         |     |     | $0 \mathrm{xff} = \mathrm{NUL}$                                              |
|                |                         |     |     | Scene number: 0255                                                           |

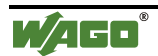

| SNVT scene cfg | Byte [0] : Function                                        | 116 | 10 | Function:                                                            |
|----------------|------------------------------------------------------------|-----|----|----------------------------------------------------------------------|
| 0              | Byte [1] : Scene number                                    |     |    | 0 = save scene                                                       |
|                | Byte [2] : Setting                                         |     |    | 1 = delete scene<br>from list                                        |
|                | Transition number                                          |     |    | 2 = display scene<br>data                                            |
|                | Byte [5,6] : Transition<br>time<br>Byte [7,8] : Delay time |     |    | 3 = signal number<br>of scenes                                       |
|                | Byte [9] : Priority                                        |     |    | 4 = signal maximum<br>number of scenes                               |
|                |                                                            |     |    | $0 \mathrm{xff} = \mathrm{NUL}$                                      |
|                |                                                            |     |    | Scene number:<br>0255                                                |
|                |                                                            |     |    | Setting: Setting<br>number                                           |
|                |                                                            |     |    | Transition number: 065535                                            |
|                |                                                            |     |    | Transition time:<br>SNVT_time_sec                                    |
|                |                                                            |     |    | Delay time:<br>SNVT_time_sec                                         |
|                |                                                            |     |    | Priority: 03<br>0 = lowest,<br>3 = highest alarm level<br>0xff = NUL |
| SNVT_setting   | Byte [0] : Function                                        | 117 | 4  | Function:                                                            |
|                | Byte [1] : Value                                           |     |    | 0 = setting off                                                      |
|                | Byte [2,3] :                                               |     |    | 1 = setting on                                                       |
|                | Transition number                                          |     |    | 2 = reduce setting<br>by a specified value                           |
|                |                                                            |     |    | 3 = increase setting<br>by a specified value                         |
|                |                                                            |     |    | 4 = stop<br>performance                                              |
|                |                                                            |     |    | 5 = set specified value                                              |
|                |                                                            |     |    | $0 \mathrm{xff} = \mathrm{NUL}$                                      |
|                |                                                            |     |    | Value: 0255                                                          |
|                |                                                            |     |    | Transition number:<br>065535                                         |
| SNVT_state     | Byte[0] : Bitmap bit0bit7                                  | 83  | 2  | Status information as                                                |
|                | Byte[1] : Bitmap                                           |     |    | Bitmap<br>Byte [0]:                                                  |
|                | DITSDITIS                                                  |     |    | MSB: bit0                                                            |
|                |                                                            |     |    | $^{32}$ : bit2                                                       |
|                |                                                            |     |    | ^16 : bit3                                                           |
|                |                                                            |     |    | ^4 : bit5                                                            |

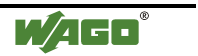

|             |                                   |    |   | $\begin{array}{rll} & ^2 & : \ bit6\\ LSB : \ bit7\\ Byte[1]:\\ MSB : \ bit8\\ & ^64 : \ bit9\\ & ^32 : \ bit10\\ & ^16 : \ bit11\\ & ^8 : \ bit12\\ & ^4 : \ bit13\\ & ^2 : \ bit14\\ LSB : \ bit15\\ 0 = \ off, \ inactive, \\ disabled, \ low, \\ FALSE, \ normal\\ 1 = \ on, \ active, \\ enabled, \ high, \\ TRUE, \ alarm \end{array}$                                                                                           |
|-------------|-----------------------------------|----|---|----------------------------------------------------------------------------------------------------|
| SNVT_switch | Byte[0]: Value<br>Byte[1]: Status | 95 | 2 | Value :<br>0200 in 0.5%<br>increments<br>(200 = 100%)<br>Status:<br>0 = OFF<br>1 = ON                                                                                                    |
| SNVT_telcom | enum                              | 38 |   | Telephone status:<br>0 = no offering (U0)<br>1 = removed (U1)<br>2 = dialing (U2)<br>3 = calling (U3)<br>4 = calling tone<br>(U4)<br>5 = call has come in<br>(U6)<br>6 = bell alarms call<br>(U7)<br>7 = user has picked<br>up (U8)<br>8 = connection (U9)<br>9 = speech<br>connection active<br>(U10)<br>10 = user hooked on<br>(U11)<br>11 = calling<br>subcriber hooked on<br>(U12)<br>12 = hold (U15)<br>13 = re-activate<br>(U16) |

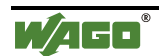

|                                |                                                                           |          |         | (U19)                                                                                                    |
|--------------------------------|---------------------------------------------------------------------------|----------|---------|----------------------------------------------------------------------------------------------------|
|                                |                                                                           |          |         | 15 = ready for<br>second call (U25)                                                                                                    |
|                                |                                                                           |          |         | 16 = connected and blocked                                                                                                    |
|                                |                                                                           |          |         | 17 = waiting for call                                                                                                    |
|                                |                                                                           |          |         | 18 = calling<br>subscriber occupied                                                                                                    |
|                                |                                                                           |          |         | 19 = network<br>occupied                                                                                                    |
|                                |                                                                           |          |         | 20 = telephone fault                                                                                                    |
|                                |                                                                           |          |         | $0 \mathrm{xff} = \mathrm{NUL}$                                                                                                    |
|                                |                                                                           |          |         |                                                                                                    |
| SNVT_trans_table               | Structure                                                                 | 96       | 30      | 0 = linear                                                                                                    |
| SNVT_trans_table               | Structure                                                                 | 96       | 30      | 0 = linear<br>1 = acc. to smallest<br>fault square                                                                                                    |
| SNVT_trans_table               | Structure                                                                 | 96       | 30      | 0 = linear<br>1 = acc. to smallest<br>fault square<br>0xff = NUL                                                                                                    |
| SNVT_trans_table SNVT_zerospan | Structure<br>Byte[0,1] : Zero point                                       | 96<br>85 | 30      | 0 = linear<br>1 = acc. to smallest<br>fault square<br>0xff = NUL<br>Zero point:                                                                                                  |
| SNVT_trans_table SNVT_zerospan | Structure<br>Byte[0,1] : Zero point<br>Byte[1,2] : Proportional<br>factor | 96<br>85 | 30<br>4 | 0 = linear<br>1 = acc. to smallest<br>fault square<br>0xff = NUL<br>Zero point:<br>Offset -163.84 %<br>to +163.835 %                                                             |
| SNVT_trans_table SNVT_zerospan | Structure<br>Byte[0,1] : Zero point<br>Byte[1,2] : Proportional<br>factor | 96<br>85 | 30      | 0 = linear<br>1 = acc. to smallest<br>fault square<br>0xff = NUL<br>Zero point:<br>Offset -163.84 %<br>to +163.835 %<br>in 0.005%<br>increments (50 ppm)                         |
| SNVT_trans_table SNVT_zerospan | Structure<br>Byte[0,1] : Zero point<br>Byte[1,2] : Proportional<br>factor | 96<br>85 | 30      | 0 = linear<br>1 = acc. to smallest<br>fault square<br>0xff = NUL<br>Zero point:<br>Offset -163.84 %<br>to +163.835 %<br>in 0.005%<br>increments (50 ppm)<br>Proportional factor: |

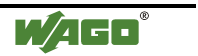

# 8.3.1.12 Special time formats

| Designation                                 | Area                                                                                                    | SNVT-<br>ID    | Bytes                         | Use                                                                                                    |
|---------------------------------------------|----------------------------------------------------------------------------------------------------|----------------|-------------------------------|----------------------------------------------------------------------------------------------------|
| Designation SNVT_elapsed_tm SNVT_time_stamp | Area<br>Byte [0,1] : Day<br>Byte [2] : Hour<br>Byte [3] : Minute<br>Byte [4]: Second<br>Byte [5,6]: Milli-second<br>Byte[0,1] : Year<br>Byte[2]: Month<br>Byte[3]: Day<br>Byte[4]: Hour<br>Byte[5]: Minute<br>Byte[6]: Second | 87<br>87<br>84 | Bytes           7           7 | Use<br>Time elapsed<br>Day : $065534$ ,<br>65535 = NUL<br>Hour: $023$<br>Second, minute :<br>059<br>Milli-second $0999$<br>Year :<br>0 = year not<br>specified<br>13000 : year A.D.<br>65535 = NUL<br>Month :<br>0 = month not<br>specified<br>112 = month<br>0xff = NUL<br>Day:<br>0 = day not<br>specified<br>131 = day of the<br>month<br>0xff = NUL<br>Hour:<br>023<br>0xff = NUL<br>Minute:<br>059<br>0xff = NUL |
|                                             |                                                                                                    |                |                               | Second:<br>059<br>0xff= NUL                                                                                                    |
| SNVT_time_passed                            |                                                                                                    | 40             | 7                             | replaced by<br>SNVT_elapsed_tm                                                                                                    |
| SNVT_date_time                              |                                                                                                    | 12             | 7                             | as SNVT_timestamp                                                                                                    |
| SNVT_data_cal                               |                                                                                                    | 10             | 7                             | as SNVT_timestamp                                                                                                    |
| SNVT_date_day                               | enum                                                                                                    | 11             | 1                             | 0 = Sonday<br>1 = Monday<br>6 = Satruday<br>0xff = NUL                                                                                                    |

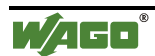

# 8.3.1.13 ASCII and Arrays

| Designation     | Area                                           | SNVT-<br>ID | Bytes | Use                          |
|-----------------|------------------------------------------------|-------------|-------|------------------------------|
| SNVT_char_ascii | 0255                                           | 7           | 1     | Characters in ASCII format   |
| SNVT_str_asc    | Byte [030] : Char<br>Byte [31]: NUL Terminator | 36          | 31    | Array of 31 ASCII characters |
| SNVT_str_int    | Byte [029] : Word<br>Byte [30]: NUL Terminator | 37          | 31    | Array of 15 words            |

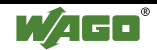

# 9 Glossary

#### **Bindable NVs**

Network variables of a node which can be linked with the network variables of other nodes in the network for data exchange purposes.

#### **Bus module**

Process data are put in and out at the bus modules. Bus modules are available for the most varied applications to meet the various requirements. There are digital and analog input and output modules and different special modules.

#### **Bus module configuration**

Refer to bus module constellation.

#### Bus module constellation

Composition and sequence of I/O bus modules in the hardware.

#### **Bus coupler**

Abridged form for fieldbus coupler.

#### **Closed Loop Sensor Object**

A Closed Loop Sensor Object contains feedback network variables. (Also refer to Open Loop Sensor Object.)

#### **Configuration properties, CPs**

The configuration properties are derived from the most different configuration data for the function of a network node. The data can be sent to the node via network variables, via direct network management commands or via a file transfer mechanism.

#### Controller

(Refer to head end, also refer to WAGO-I/O-PRO)

#### **Controller Object**

The controller object is defined for the complex processing of sensor data by means of algorithms, e.g. for a setpoint/actual value comparison (controller function).

#### Data point

A data point is a channel used for the input or output of process data.

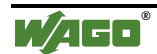

# **Dialog window** A dialog window is a window appearing on the screen intended to allow the user to influence the program sequence. The user is given information and can make entries in the dialog window or select different buttons. Element Some standard network variable types are defined by complex structures. The components of a structure are termed elements. WAGO TOPLON<sup>®</sup> PRIO permits to connect a certain element of an SNVT to a bus module channel or to a variable declared in IEC 61131 EN 61131-3 European Standard containing the German translation of IEC 1131-3 and having the status of a German Standard. **End module** The end module is mandatory to ensure a perfect node operation. It is used to properly terminate the fieldbus node, and is always used as the last module. The end module has no I/O function. **Colored markers** The WAGO-I/O-SYSTEM bus modules are identified with colored markers: Digital inputs: vellow Analog inputs: green Digital outputs: red Analog outputs: blue Special and end module: colorless **Fieldbus node** (Abridged form: node) A fieldbus node always consists of a bus coupler as a head end, a number of bus modules and an end module for the end. **Building function** The building function is a function especially intended for the use in building automation, such as stairwell light and blind controls. Device A node in a network management tool software is often also termed "Device".

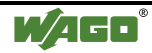

#### **Device template**

Device templates indicate the profile of a node in the network.

They area available in the form of xif files (external interface files) and contain all network relevant data. These data taken as an entity determine the interface to the network. The network interface (e.g. transceiver parameters and detailed information on the network variables used) must be known to be able to integrate a node into a system.

#### Modularity

In this context, modularity (smallest unit) means the smallest number of input and/or output channels.

#### Group marking

All WAGO I/O bus modules are marked with colored labels, the so-called group marking carriers. They ensure the unambiguous distinction of the module functions.

#### IEC 61131-3

International Standard from 1993 for modern systems with PLC functionality. Based on a structured software model, it defines a series of high performance programming languages that can be used for the most varied automation tasks. (Also refer to *EN 61131-3*)

#### Configuration

Configuration means the determination of the outer form (hardware configuration) and of the function with regard to contents (software configuration) of a node.

#### **Configuration properties**

Refer to Configuration properties.

#### **Configuration offline**

With an offline configuration all settings and changes of the node configuration are only registered in the LNS data base, but not in the physically present hardware.

The new configuration is only taken over into the physical hardware once a change to online has been made.

#### **Configuration online**

With an online configuration all settings and changes of the node configuration in the LNS data base and also in the physically existing hardware are registered.

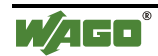

| <b>Front-end</b> |                                                                                                    |
|------------------|----------------------------------------------------------------------------------------------------|
|                  | The front-end of a WAGO LON fieldbus node forms the link between the LON fieldbus and the field area with its I/O functions. All required control tasks carried out to ensure the perfect operation of these I/O functions are carried out either by the coupler or by the controller.<br>As opposed to the coupler, the controller is equipped with an additional PLC function, and can be programmed by the user in accordance with the international standard for the programming of controls, IEC 61131-3, in all 5 languages, AWL, KOP, FUP, ST and AS. |
| Coupler          | (Refer to front-head)                                                                                                    |
| LNS              | LNS (LonWorks <sup>®</sup> Network Service) is a network operating system for LonWorks <sup>®</sup> networks.                                                                                                    |
| LNS data base    | All configuration settings are saved in the LNS data base and managed by an LNS server.                                                                                                    |
| LocationID       | The LocationID serves to identification the location of the LON node in a network. For this, the user can poll the node info window via the " <i>View \ Node</i> " menu and enter an own location identification (e.g. "1.OG") with max. 6 characters.                                                                                                    |
| LON              | LON (Local Operating Network) is a multi master capable communication<br>network developed for distributed industrial applications with not time critical,<br>requirements, especially for building automation. With LON, the central tasks<br>are subdivided into small distributed tasks to be performed, so that in each<br>distributed intelligence (node) applications can be to a large extend processed<br>locally without placing a burden on other bus subscribers.                                                                                 |
| LON node         | (Abridged form of LON fieldbus node)<br>Intelligence for the processing of applications in a LON.                                                                                                    |
| LonWorks         | LonWorks <sup>®</sup> is one of the uniform communication standard in building automation, backed by a comprehensively documented technology open to                                                                                                    |

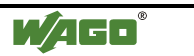

everybody who wants to use it. This standard was developed by an independent technological institution, the US based Echelon, supported by the semiconductor manufacturers Cypress and Toshiba.

#### Mandatory network variables

The node object contains the prescribed network variables nviRequest and nvo Status as mandatory NVs.

#### MaxSendTime

In all cases, each network output variable having a default will be transmitted once the set time has elapsed at the latest, irrespective of a value change.

#### MinSendTime

Each network output variable with a default MinSendTime will be transmitted once the set time has elapsed at the earliest.

#### Netzwerkmanagement Tool Software

A network management tool software is a software in which network devices (nodes) can be integrated, addressed and maintained and to network variables be binded. The basic of a network management tool should be LNS. Then the starting up of the configuration plug-ins of different manufactures with the tool is possible.

#### **Network variable**

A network variable is an object of a network node intended for the data exchange that can be connected to one or several network variables of one or several network nodes. Standardized network variables types, so-called SNVTs (Standard Network Variables Types) permit an interoperable (independent of the manufacturer) communication of the LON nodes in a network. When data is transmitted from a node to the network, this is done via the network output variable (nvo), whereas data from the network to the node is transmitted via the network input variable (nvi).

#### **Neuron-C**

Neuron-C is an ANSI C standard based programming language for the programming of a Neuron chip, the micro-controller in a LON fieldbus coupler, with applications.

#### NeuronID

Each micro-controller in a LON fieldbus coupler (Neuron chip) has its own identification number, the so-called NeuronID.

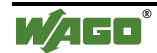

| Node-Object    |                                                                                                    |
|----------------|----------------------------------------------------------------------------------------------------|
|                | According to LonMark <sup>®</sup> the node object is mandatory for nodes having more<br>than one object, and serves for the management of all objects.<br>The object type number 0 is firmly assigned to this node object.<br>With the aid of the mandatory network variables nviRequest (type<br>SNVT_obj_request) and nvoStatus (type SNVT_obj_status) it monitors and<br>influences the function of all objects in the network node.                                                                              |
| Object         |                                                                                                    |
|                | An object is defined for each task in a network node. These objects consist of a record of prescribed network variables (mandatory network variables), optional network variables and a record of configuration properties. The use of objects with standard network variables types (SNVTs) forms the basis for interoperability. The different LonMark <sup>®</sup> object types are created by the entry of precise general information into a node, such as node object, sensor object, controller, object, etc. |
| Object server  |                                                                                                    |
|                | LNS represents the network as a hierarchy of objects. LNS providing an object orientated programming model, it requires a so-called object server.                                                                                                    |
| OffLine        |                                                                                                    |
|                | In the offline mode, all changes of the node configuration are registered only in<br>the LNS data base, but not in the physically existing hardware. The new<br>configuration is also taken over into the existing hardware upon a change into<br>the OnLine mode                                                                                                    |
| Online         |                                                                                                    |
|                | In the OnLine mode all changes to the node configuration are registered not<br>only by the LNS data base but also in the physically existing hardware.                                                                                                    |
| Open Loop Sen  | sor Object                                                                                                    |
|                | An Open Loop Sensor Object has no feedback network variables. (Refer also to Closed Loop Sensor Object.)                                                                                                    |
| Optional netwo | rk variable                                                                                                    |
|                | In addition to the mandatory network variables, the node object has optional NVs, such as nviTimeSet, nvoAlarm and nvoFileDirectory.                                                                                                    |

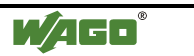

#### 160 • Glossary The most important SNVTs

#### **Options dialog**

The options dialog offers three different dialog windows for the user to select settings to be taken into account for program visualization, e.g. the program language (German/English).

#### Plug-In

A Plug-In is an additional program extending the functionality of a higher ranking program.

#### Internal system supply module

(Abridged form: Supply module) An internal system supply module is used to supply I/O bus modules with the individual supply potential.

#### Reset

Reset means the reset of the bus coupler supply. Following a supply voltage failure of the bus coupler, the bus coupler is voltage supplied again.

#### SCPT

Abbreviation for Standard Configuration Property types. SCPTs [spoken: Skipitts] are firmly pre-defined, standardized configuration variable types for configuration data. There is a set of SCPTs, e.g. SCPT\_summerTime, SNVT\_winterTime, SNVT\_luxSetpoint, usw. (See also Configuration properties, CPs)

#### **SCPT-Masterliste**

Listing of all fixed SCPTs, given change of the LonMark Association. Most SCPT definitions correspond directly to a SNVT definition. The at present most current version of the SCPT Masterliste is available in the Internet under: <u>http://www.lonmark.org</u>.

#### **Sensor Object**

Sensor objects are objects to be used with any sensors for any physical values, such as temperature, pressure, moisture and digital values of controllers and switches. The sensor data can be converted via the output network variable nvoValue (Typ SNVT\_xxx) directly into a reaction of an actuator node.

The general LonMark objects, such as sensor or actuator objects, are assigned special user functions by determining the network variables used.

#### Specification

Determination of a bus module on the exact bus module type, with precise bus module designation.

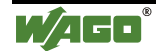

### Standard functions

Standard functions are specific tasks, which in general are frequently required and used, reason for which they have developed into a standard, e.g. binary input and output.

#### SendOnDelta

SendOnDelta defines the percentage (0 % to 100 % of maximum) by which the value of an analog output has to change for the analog value to re-update and to be put out to the network.

#### Send On Reset

Send On Reset serves to synchronisation of the states after switch on. Each network output variable for which the Send On Reset function is activated, is automatically transmitted following a reset.

#### SNVT

Abbreviation for Standard Network Variables Types. SNVTs [spoken "sneevits"] are standardized default variables types for network variables. There is a number of SNVTs, e.g. SNVT\_lux, SNVT\_temp, SNVT\_switch, etc. (Also refer to *Network variable*)

#### SNVT Master list

A list of all defined SNVTs published by the LonMark Association. The currently most updated version of the SNVT Master list is version 10. It can be downloaded from the internet under: <u>http://www.lonmark.org</u>.

#### **SNVT Structure**

A structure is a data type, consisting of several elements, used to define a complex SNVT.

#### TimeOut

Each network input variable with a default TimeOut time has to be updated at latest the set time has elapsed.

If the value of the NVI has not been updated after the set time, the attendant output changes to a defined preferential position preferred state.

#### Tooltip

When the mouse pointer is set on a symbol assigned a tooltip, a small window appears giving a brief description of the symbol.

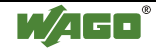

#### WAGO-I/O-PRO 32

*WAGO-I/O-PRO* is a programming and visualization tool for control programs working according to the *IEC 61131-3* standard.

This software is used to develop the PLC applications for the programmable fieldbus *Controllers* of *WAGO-I/O-SYSTEM* 750.

#### WAGO-I/O-SYSTEM

The WAGO-I/O-SYSTEM consists of various components that can be used to build fieldbus nodes in a modular and application specific manner for different fieldbusses..

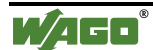

# 10 Index

#### В

| Browser               |    |
|-----------------------|----|
| Bus coupler           |    |
| current status        |    |
| Bus module            |    |
| connection to a group |    |
| constellation         |    |
| delete                |    |
| digital               |    |
| Specification         | 41 |

### С

| Configuration |  |
|---------------|--|
| export        |  |
| import        |  |
| 1             |  |

### D

| Data         |     |
|--------------|-----|
| exchange     | 158 |
| Device       |     |
| Display      |     |
| minimization |     |
|              |     |

### Ε

| End module   | .33, 43, 44, 155 |
|--------------|------------------|
| Error        |                  |
| log 115      |                  |
| red flashing |                  |
| e            |                  |

# F

| Fieldbus controller |    |       |      | 43  |
|---------------------|----|-------|------|-----|
| Fieldbus coupler    | 17 | , 43, | 154, | 158 |
| File                |    |       |      |     |
| export              |    |       |      | 37  |

### I

| Internal system | n supply | module | 160 |
|-----------------|----------|--------|-----|
| Internal system | n supply | module | 160 |

### L

| Language              |  |
|-----------------------|--|
| LEDs                  |  |
| LNS                   |  |
| LocationID            |  |
| LonWorks <sup>®</sup> |  |

### Μ

| Main mask                   | 19, 23, 39, 43, 46, 115 |
|-----------------------------|-------------------------|
| Mandatory network variables |                         |
| Menu                        |                         |
| bar 19, 23, 30, 37          |                         |
| -bar                        |                         |
| Modularity                  |                         |

### Ν

| Network                          |          |
|----------------------------------|----------|
| variable                         |          |
| Network Management Tool Software |          |
| Network management toolsoftware  |          |
| NeuronID                         | 118, 158 |
| Node object                      |          |

### 0

| offline                    |  |
|----------------------------|--|
| OffLine                    |  |
| OffNet                     |  |
| online                     |  |
| OnLine                     |  |
| OnNet                      |  |
| Optional network variables |  |
|                            |  |

### Ρ

| Print          |  |
|----------------|--|
| review         |  |
| symbol bar     |  |
| Problem remedy |  |

### R

| Remote diagnosis116 |
|---------------------|
|---------------------|

### S

| Sensor object           |             |
|-------------------------|-------------|
| SNVT evap state         |             |
| SNVT occupancy          |             |
| SNVT override           | 148         |
| SNVT preset             | 148         |
| SNVT scene              | 148         |
| SNVT scene cfg          | 149         |
| SNVT setting            | 149         |
| SNVT state              | 149         |
| SNVT switch             | 150         |
| SNVT telcom             | 150         |
| SNVT_trans_table        | 151         |
| SNVT_zerospan           | 151         |
| Specification           | 41          |
| Supply module           |             |
| Internal system         | 160         |
| SYM file                | 21, 88, 119 |
| Symbol                  |             |
| bar 37, 39, 43, 46, 116 |             |
| Symbol bar              |             |
| Print                   | 122         |

# Т

Tool bar 19

#### W

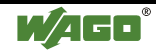